## Firmware Guide

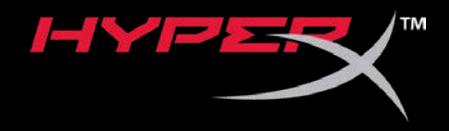

### HyperX Cloud Flight

Find the language and latest documentation for your HyperX Cloud Flight here.

#### HyperX Cloud Flight Installation Guide

| For instructions in English                                                                                                    |
|----------------------------------------------------------------------------------------------------|
| Para instrucciones en Español                                                                                                    |
| 💳 💶 🛨 Für Anleitungen in Deutsch                                                                                                    |
| Pour des instructions en Français                                                                                                    |
| Per le istruzioni in Italiano                                                                                                    |
| Image: Antiparticiparticipa |
| Instrukcje w jezyku Polskim                                                                                                    |
| Для инструкции на Русском                                                                                                    |
| C                                                                                                    |
| ●日本語マニュアル用                                                                                                    |
| 💽한국어 안내                                                                                                    |
| 🔜คำแนะนำภาษาไทย                                                                                                    |
| 📩Để xem hướng dẫn bằng tiếng Việt                                                                                                    |
| Simplified Chinese简体中文说明书                                                                                                    |
| Traditional Chinese繁體中文說明                                                                                                    |
| للحصول على التعليمات باللغة العربية عربي                                                                                                    |

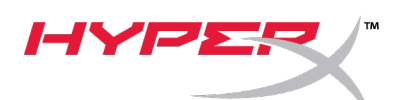

## Quick Start Guide

#### HyperX Cloud Flight Firmware Updater

#### I. Updating the headset and USB wireless adapter

Before starting the updater, please have a micro USB cable on hand. The cable is required to perform the firmware update on the headset.

- 1. Connect the USB wireless adapter to a USB port.
- 2. Connect the headset to a USB port using a micro USB cable.
- Run the HyperX Cloud Flight Firmware Updater (i.e. "HyperX\_Cloud\_Flight\_Firmware\_Updater\_3116\_4103.exe").

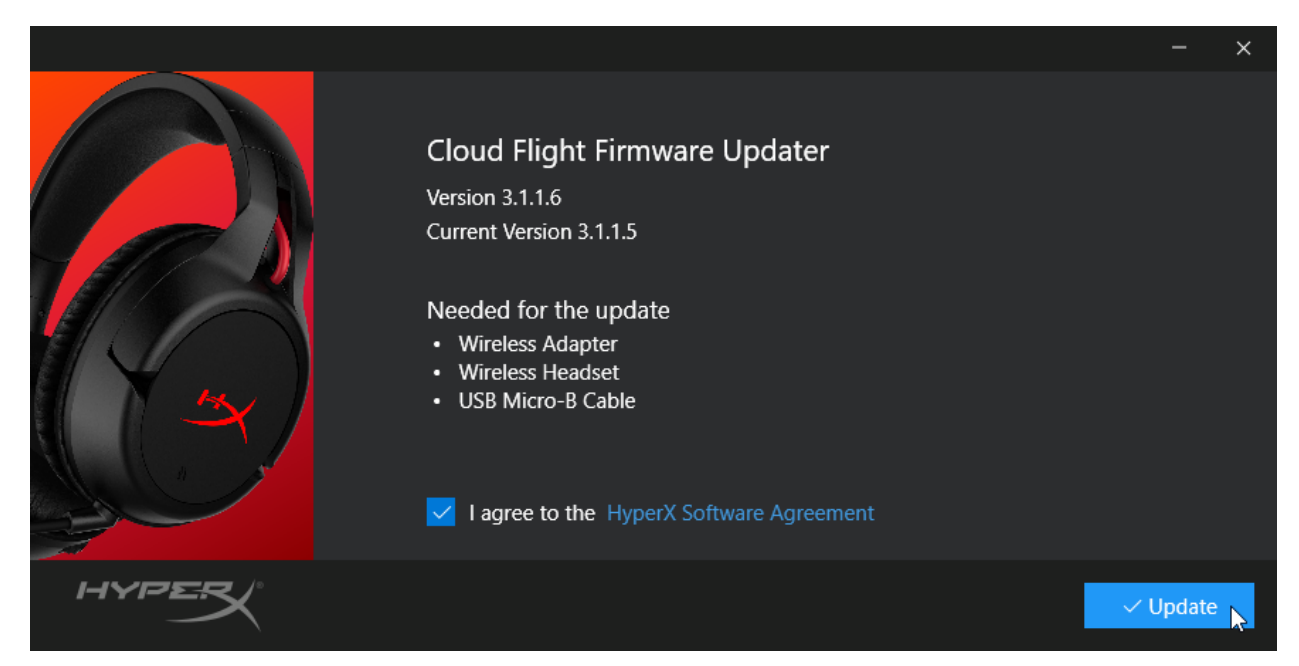

4. Click the checkmark to agree to the HyperX Software Agreement, then click the "*Update*" button to start the update.

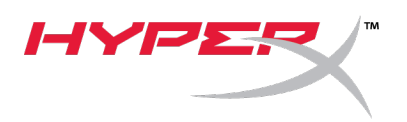

5. Wait for the updater to complete the firmware update for the USB wireless adapter.

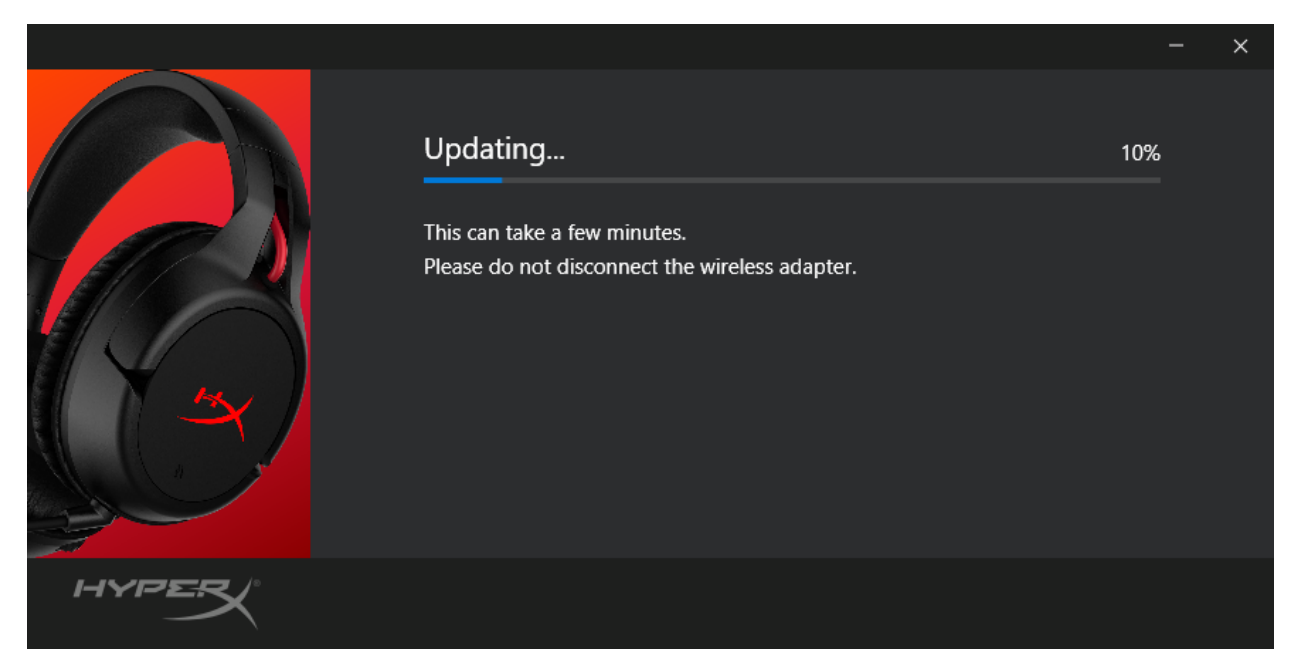

6. If the headset is not connected to the PC, a prompt will pop up asking to connect the headset. Connect the headset with a micro USB cable to proceed with the firmware update.

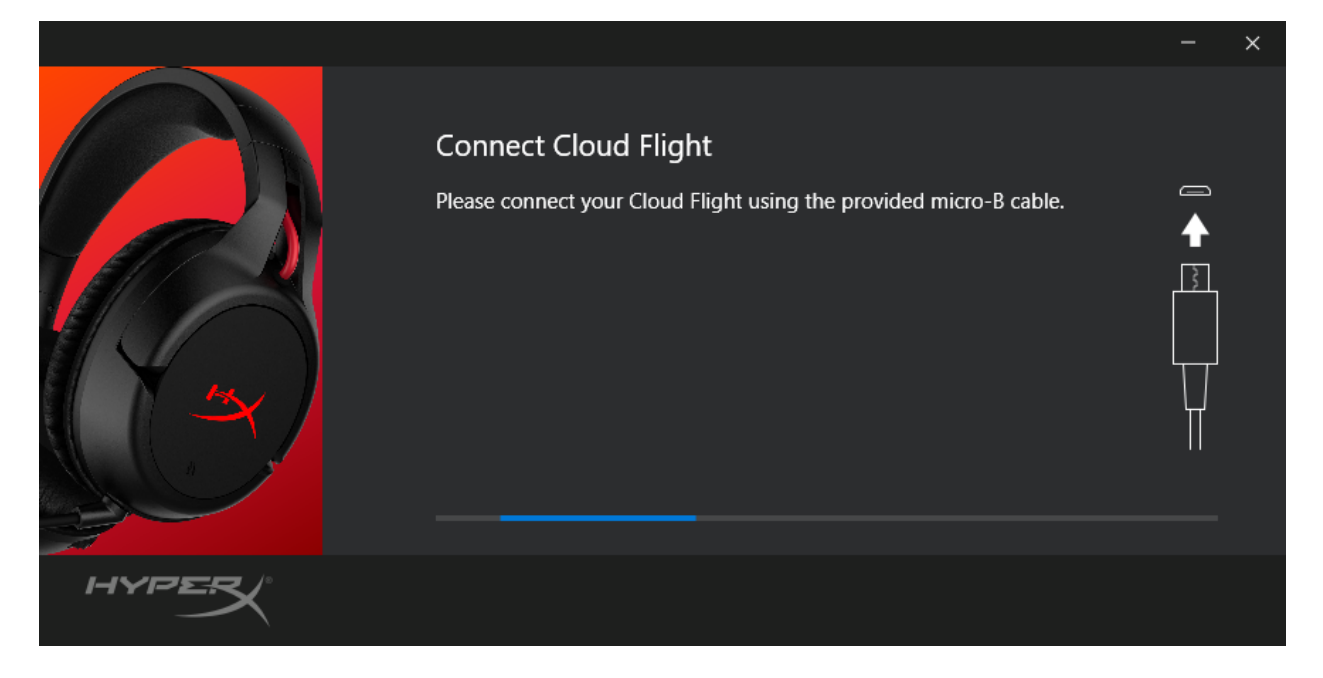

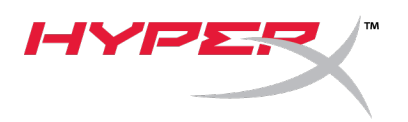

7. Wait for the updater to complete the firmware update for the headset.

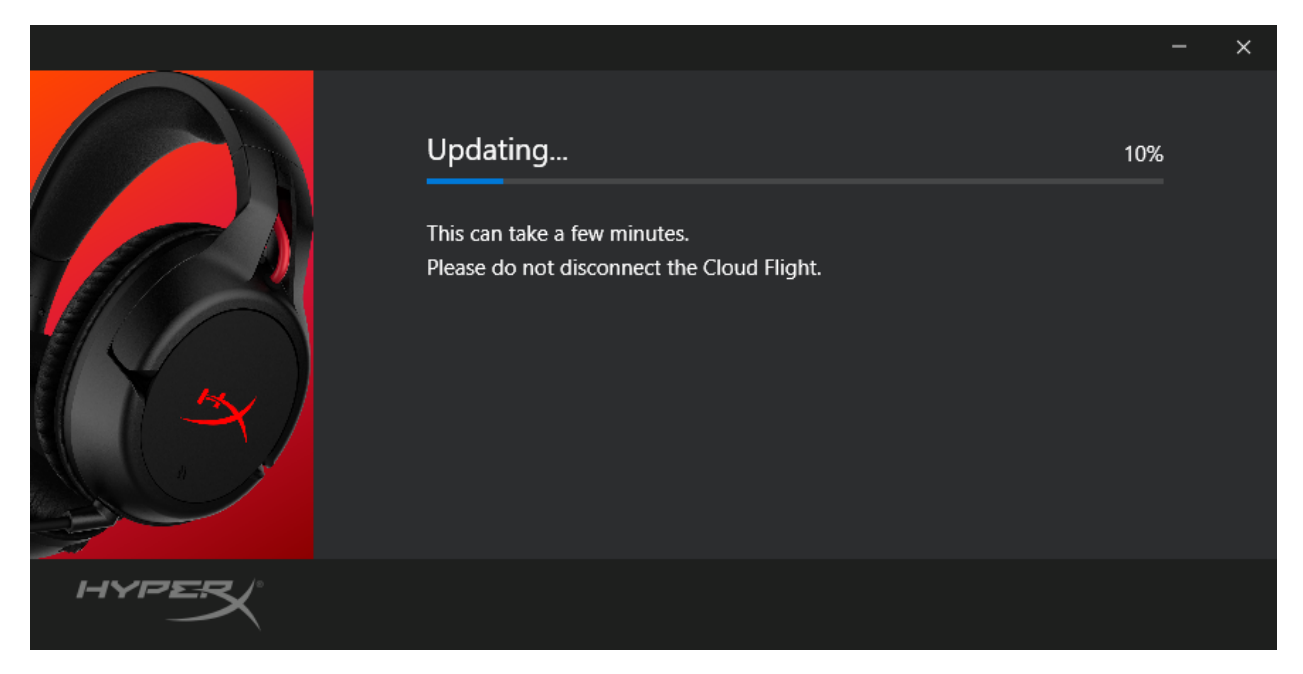

8. Once the update is complete, click the *"Close"* button to exit the updater.

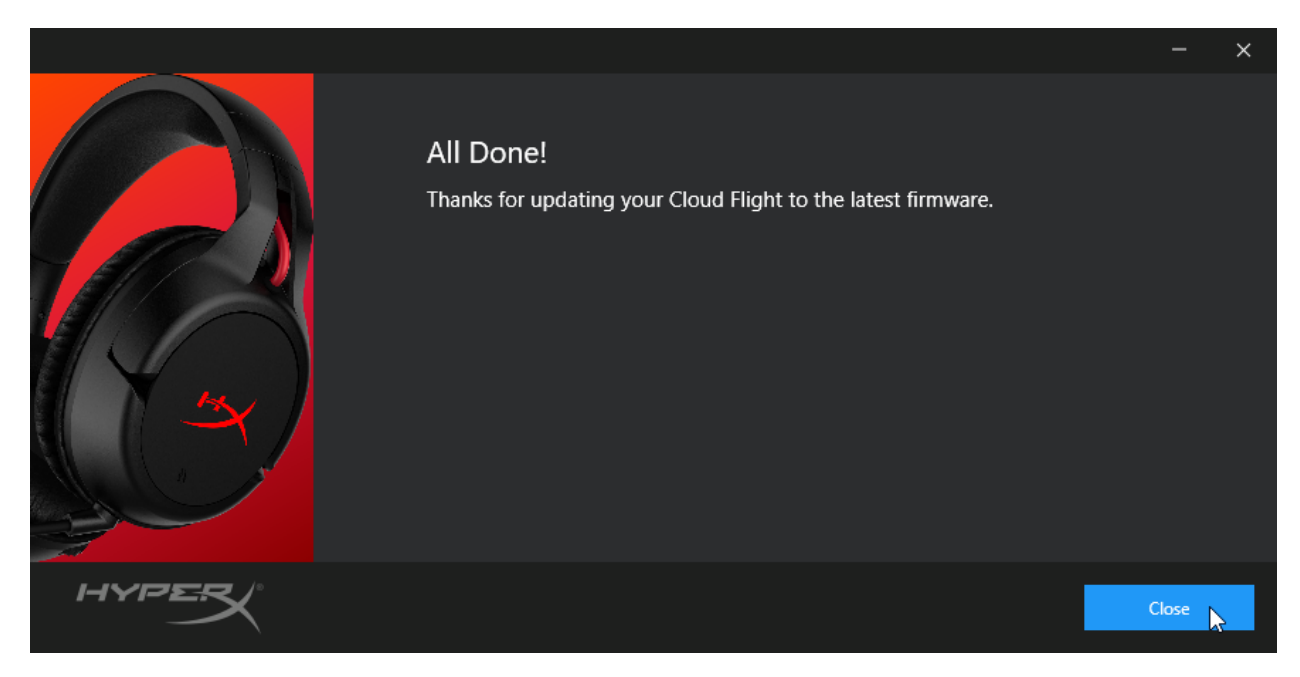

The headset and USB wireless adapter are now updated.

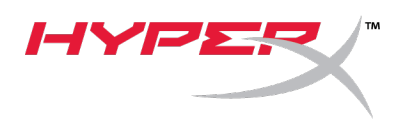

#### II. Manually pairing the headset and USB wireless adapter

After completing the firmware update, the headset and USB wireless adapter should still be paired together and be ready for use immediately. But if the pairing information is lost, follow the instructions below to manually pair the headset and USB wireless adapter again.

1. While the headset is powered off, hold down the power button until the headset LED starts blinking rapidly. The headset is now in pairing mode.

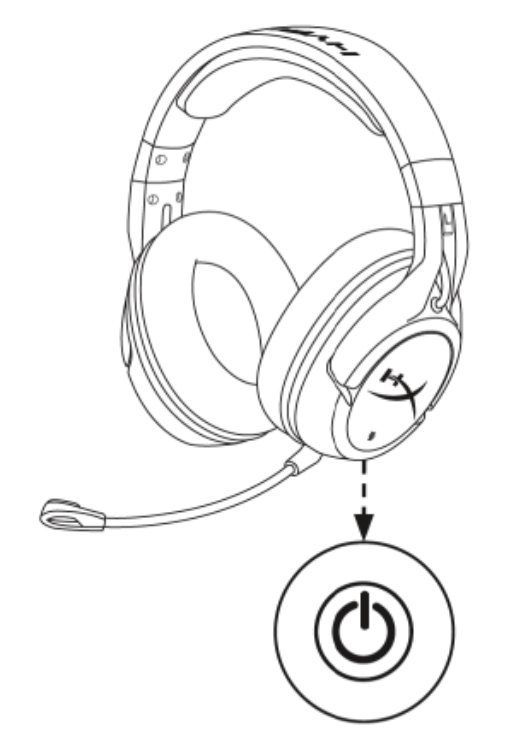

2. While the USB adapter is plugged in, use a small tool (e.g. paper clip, SIM tray ejector, etc.) to hold down the button inside the pin hole until the USB adapter LED starts blinking rapidly. The USB adapter is now in pairing mode.

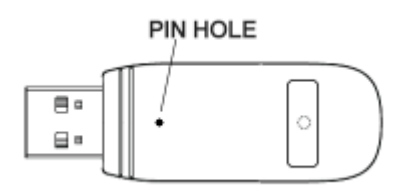

3. Wait until both the headset LED and the USB adapter LED are solid.

The headset and USB adapter are now paired together.

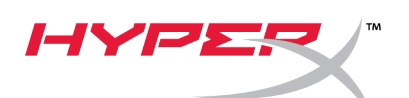

## Guía de inicio rápido

Actualizador de firmware de HyperX Cloud Flight

#### I. Actualización de los auriculares y del adaptador USB inalámbrico

Antes de iniciar el actualizador, ten a mano un cable micro USB. Será necesario para actualizar el firmware de los auriculares.

- 1. Conecta el adaptador USB inalámbrico a un puerto USB.
- 2. Conecta los auriculares a un puerto USB con un cable micro USB.
- 3. Ejecuta el actualizador de firmware de HyperX Cloud Flight (es decir, "HyperX\_Cloud\_Flight\_Firmware\_Updater\_3116\_4103.exe").

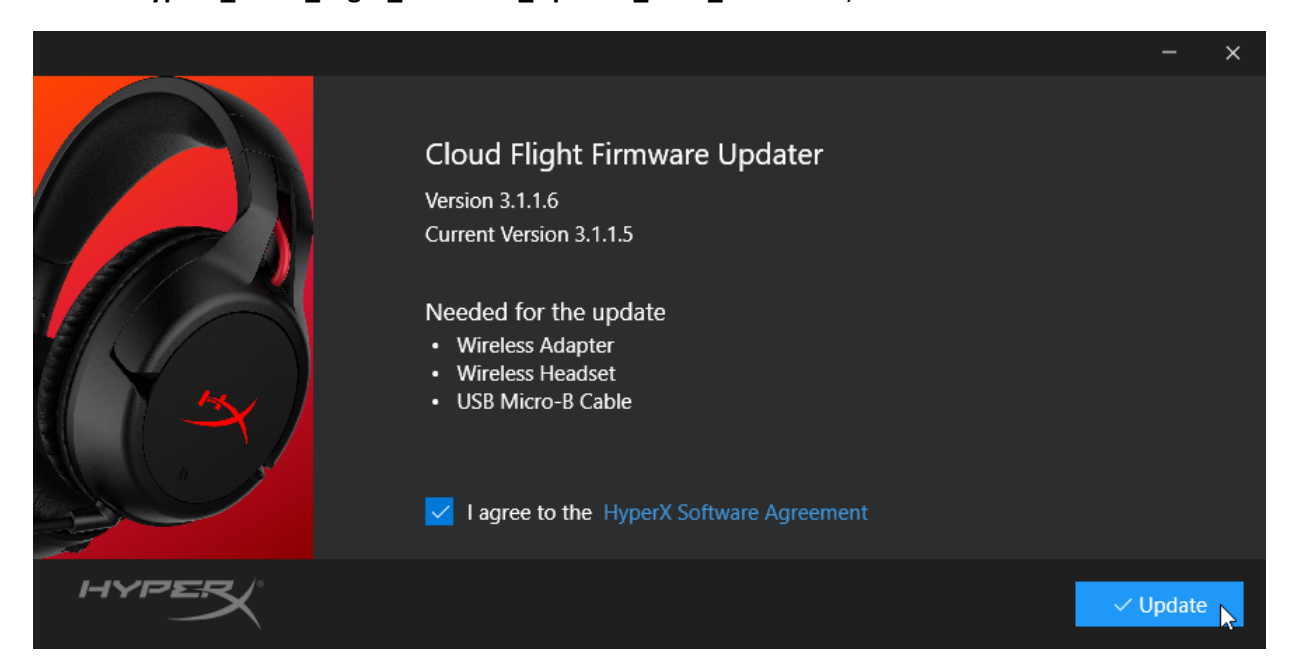

4. Haz clic en la marca de verificación para aceptar el Acuerdo del software de HyperX y, a continuación, haz clic en el botón *"Actualizar"* para iniciar la actualización.

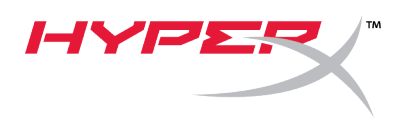

5. Espera a que el actualizador complete la actualización de firmware del adaptador inalámbrico USB.

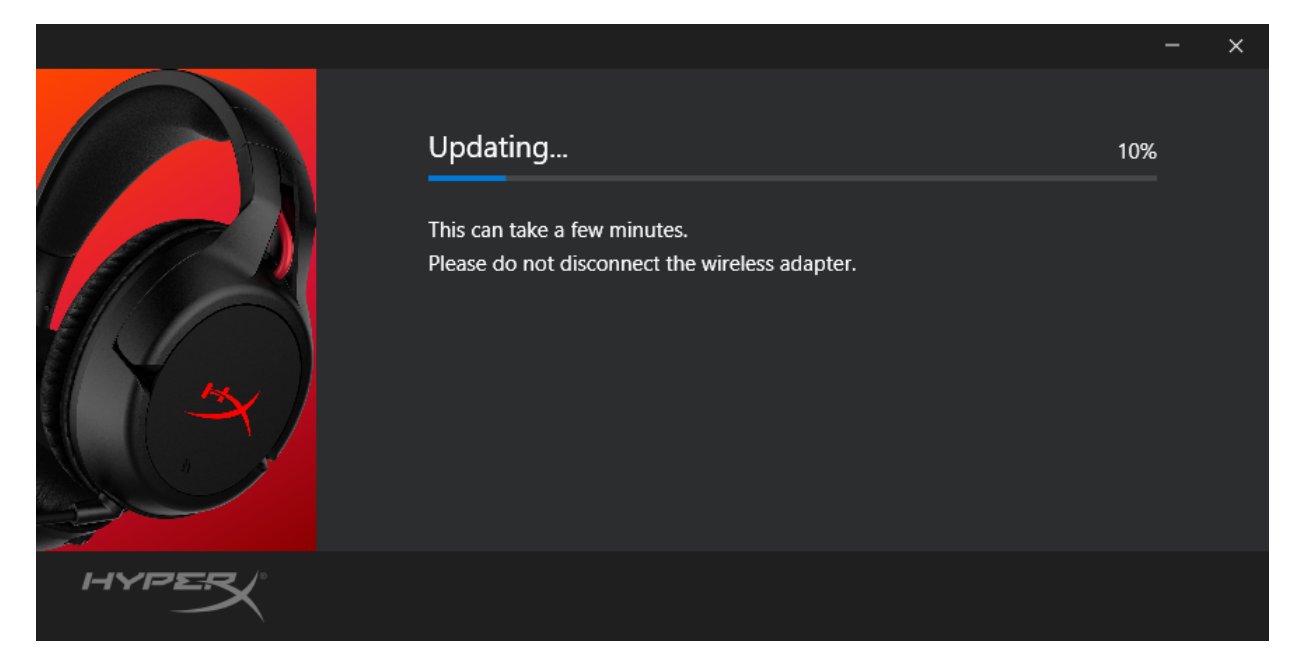

6. Si los auriculares no están conectados al PC, aparecerá un mensaje solicitando que los conectes. Conéctalos con un cable micro USB para continuar con la actualización de firmware.

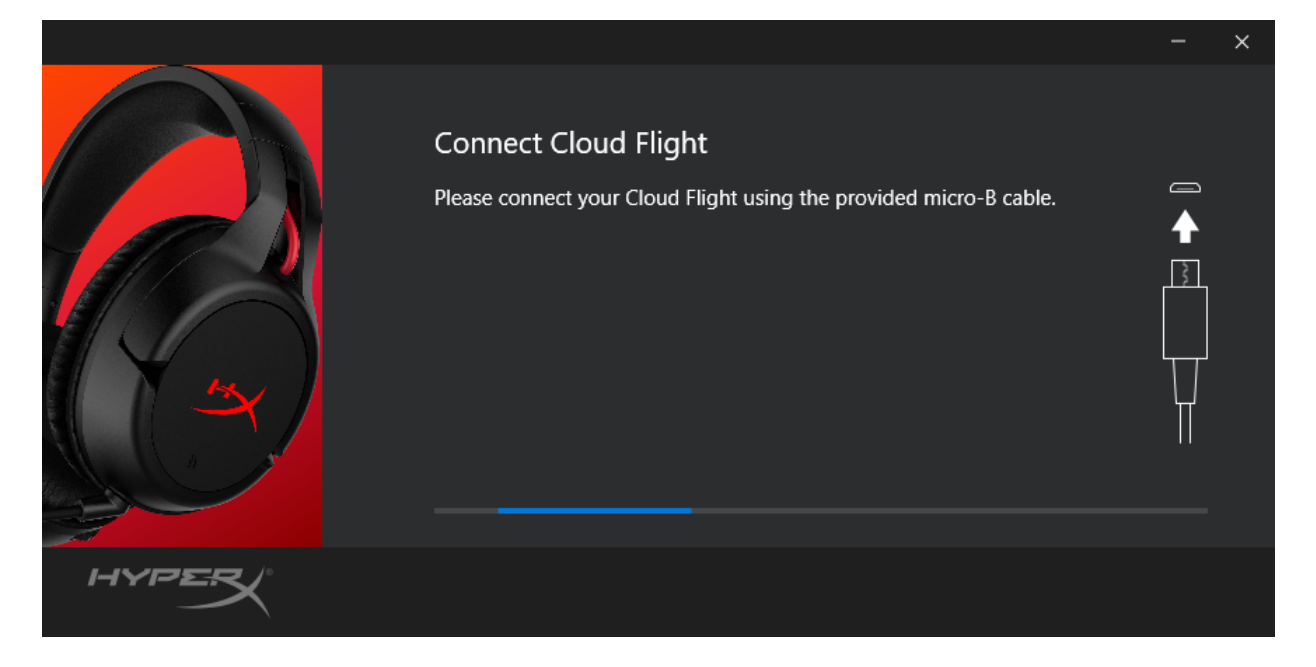

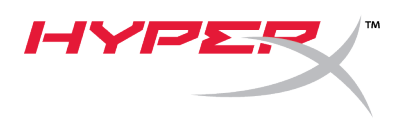

7. Espera a que el actualizador complete la actualización de firmware de los auriculares.

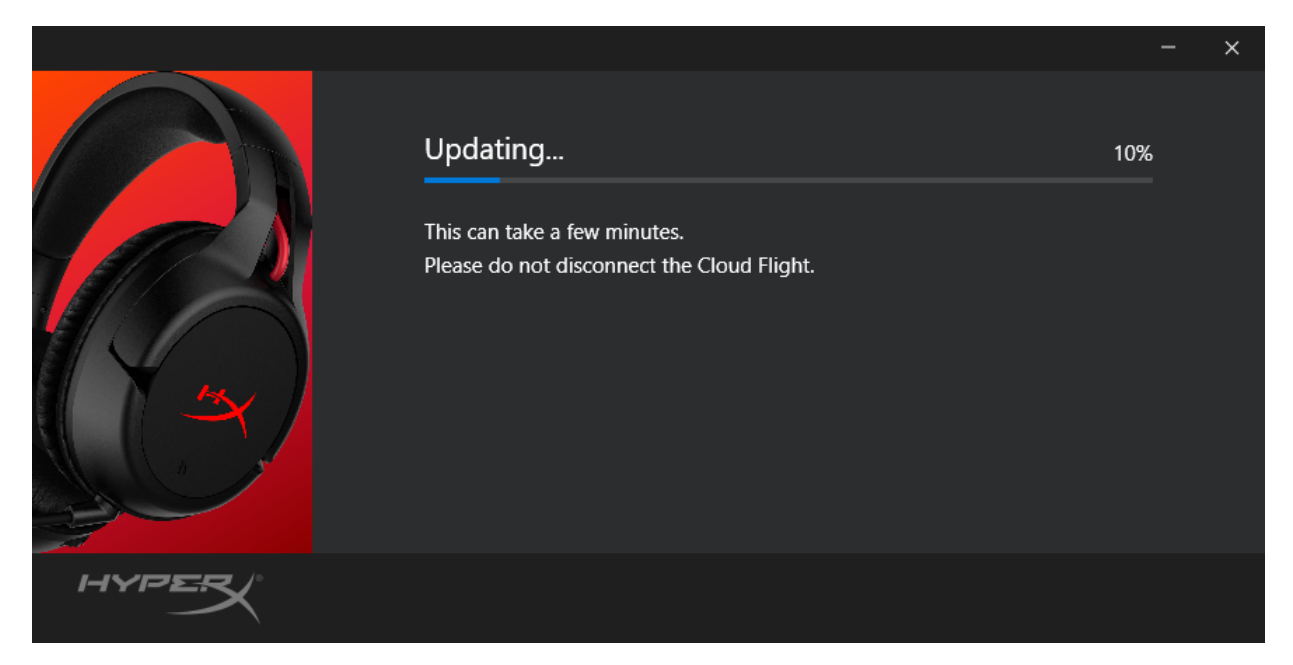

8. Una vez finalizada, haz clic en el botón "Cerrar" para salir del actualizador.

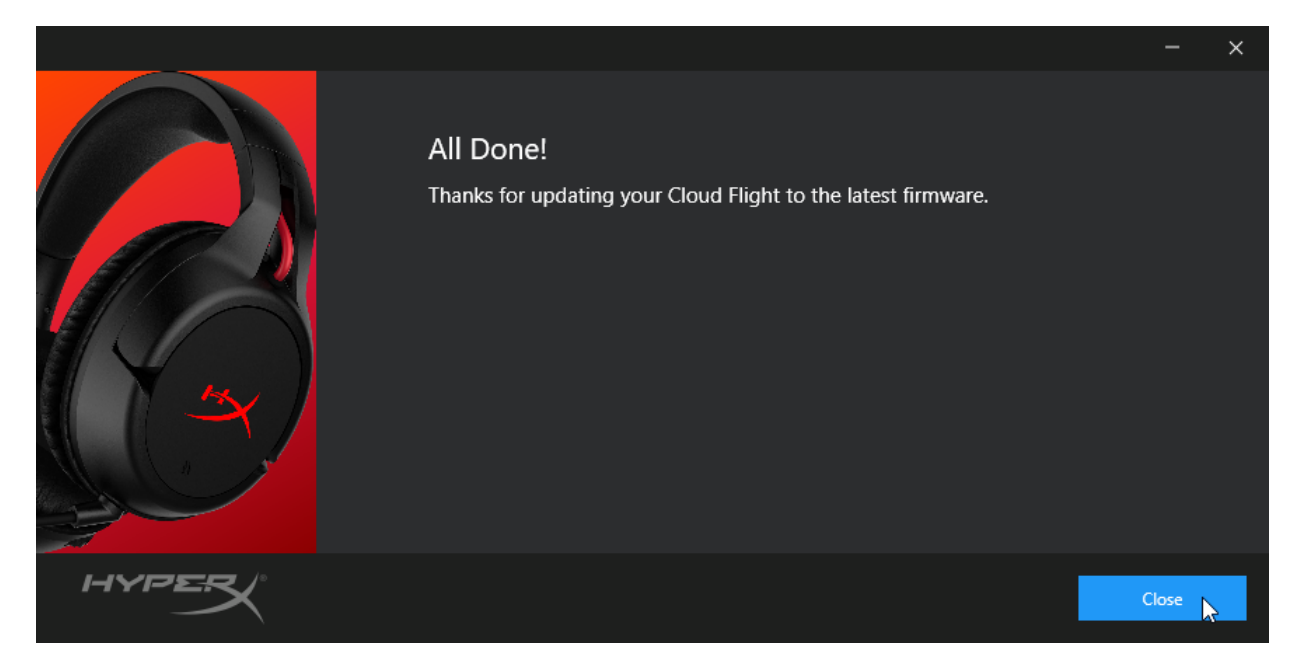

Los auriculares y el adaptador inalámbrico USB ya están actualizados.

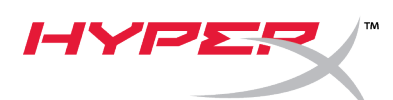

#### II. Emparejamiento manual de los auriculares y el adaptador inalámbrico USB

Una vez finalizada la actualización de firmware, los auriculares y el adaptador inalámbrico USB deberían estar todavía emparejados y listos para usarse inmediatamente. De no ser así, sigue las instrucciones indicadas a continuación para emparejar manualmente los auriculares y el adaptador inalámbrico USB de nuevo.

1. Con los auriculares apagados, mantén pulsado el botón de encendido hasta que el LED comience a parpadear rápidamente. En este punto, los auriculares se encontrarán en modo de emparejamiento.

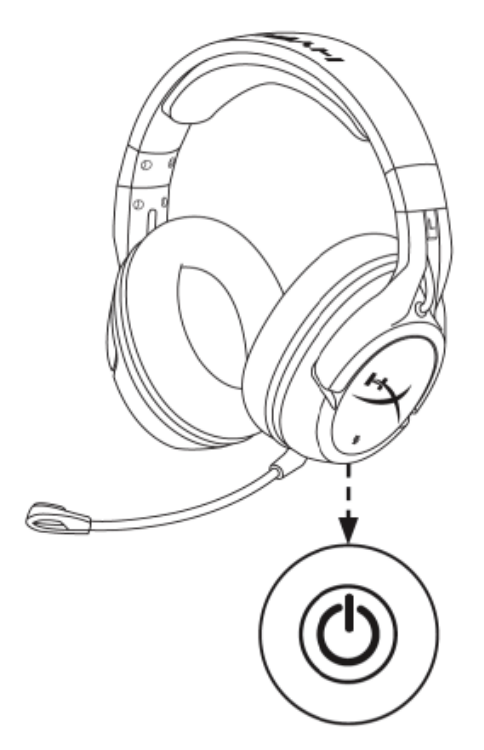

2. Con el adaptador USB conectado, usa una herramienta de pequeño tamaño (p.ej., un clip, un extractor de bandeja SIM, etc.) para mantener pulsado el botón situado en el interior del pequeño orificio hasta que el LED del adaptador USB comience a parpadear rápidamente. En este punto, el adaptador USB se encontrará en modo de emparejamiento.

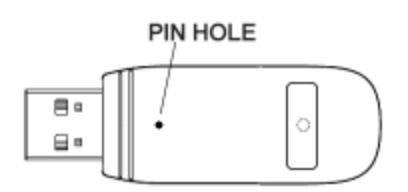

3. Espera hasta que los LED de los auriculares y del adaptador USB dejen de parpadear.

En este punto, se encontrarán emparejados.

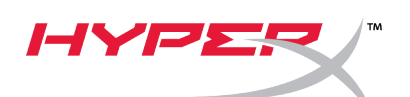

## Guía de inicio rápido

#### HyperX Cloud Flight Firmware Updater

#### I. Actualización de los audífonos y el adaptador inalámbrico USB

Antes de iniciar el actualizador, ten a mano un cable micro USB. Es necesario contar con el cable para realizar la actualización del firmware en los audífonos.

- 1. Conecta un adaptador inalámbrico USB a un puerto USB.
- 2. Conecta los audífonos al puerto USB usando un cable micro USB.
- 3. Ejecuta el actualizador de firmware HyperX Cloud Flight (es decir, "HyperX\_Cloud\_Flight\_Firmware\_Updater\_3116\_4103.exe").

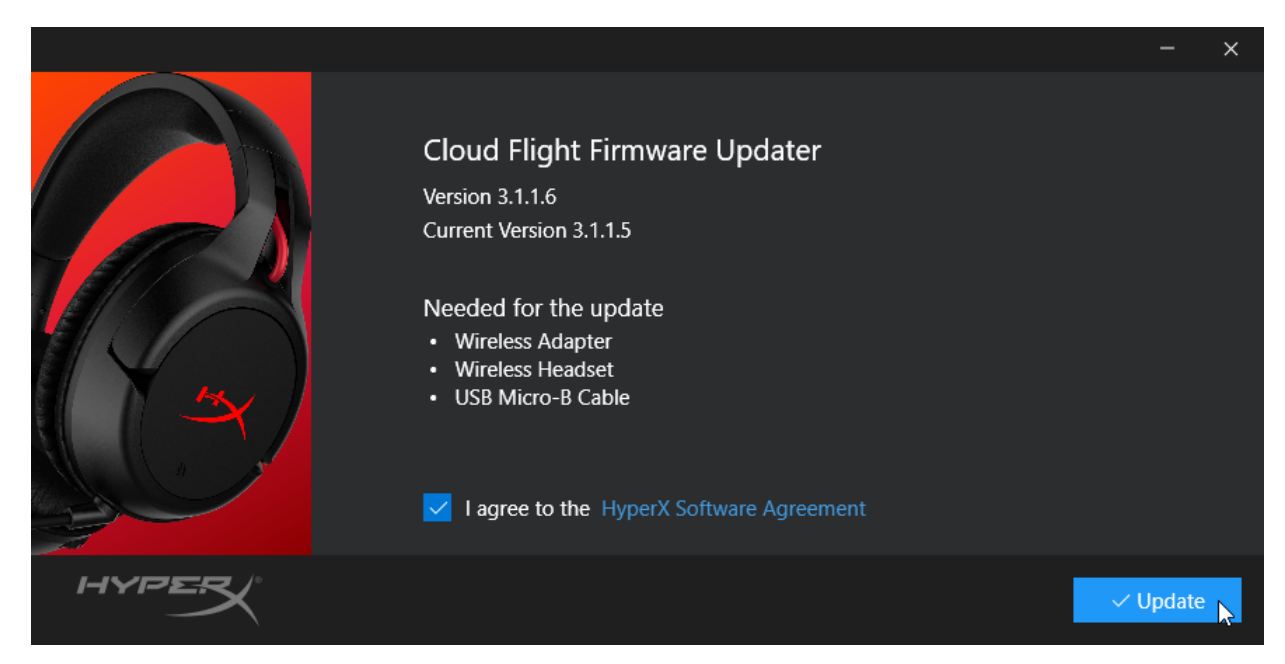

4. Haz clic para aceptar el acuerdo de HyperX Software, luego haz clic en el botón "Actualizar" para iniciar la actualización.

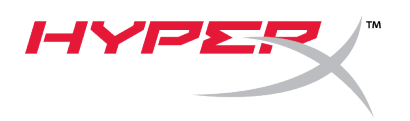

5. Espera a que el actualizador complete la actualización de firmware para el adaptador inalámbrico USB.

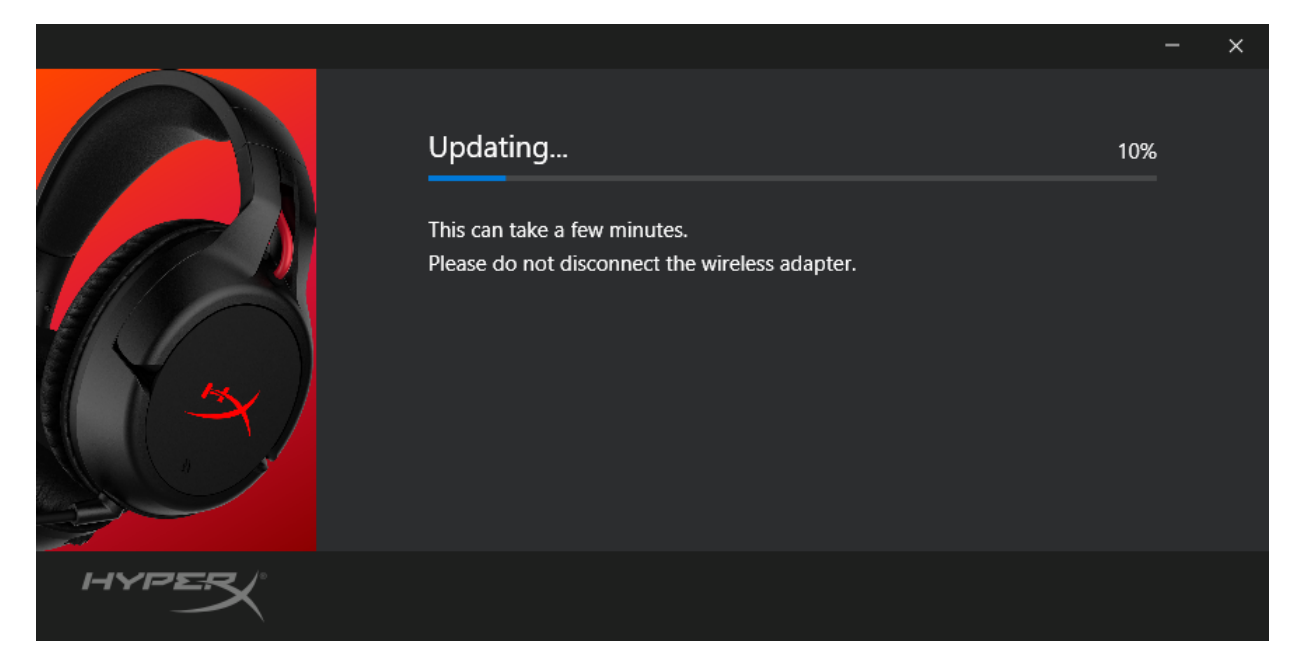

6. Si los audífonos no están conectados a la PC, aparecerá un aviso solicitando la conexión a los audífonos. Conecta los audífonos con un cable micro USB para proceder con la actualización de firmware.

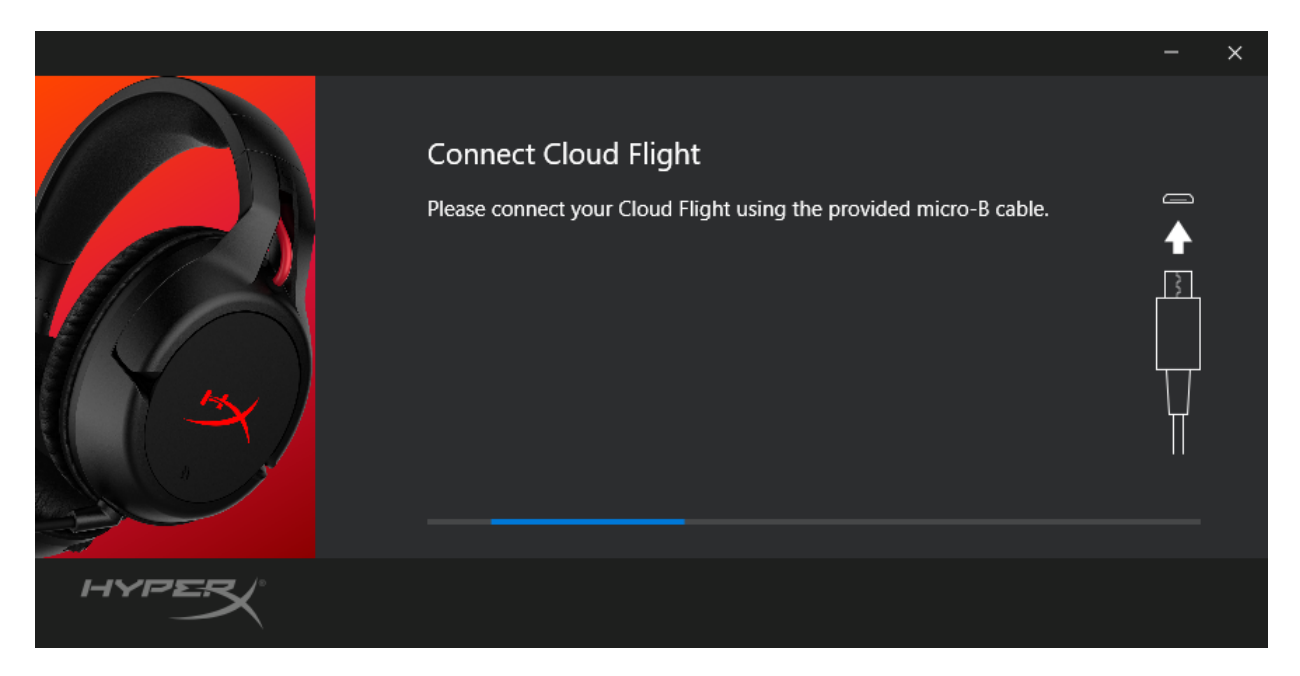

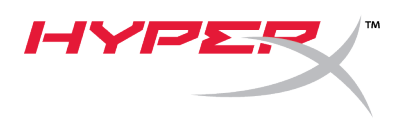

7. Espera a que el actualizador complete la actualización de firmware para los audífonos.

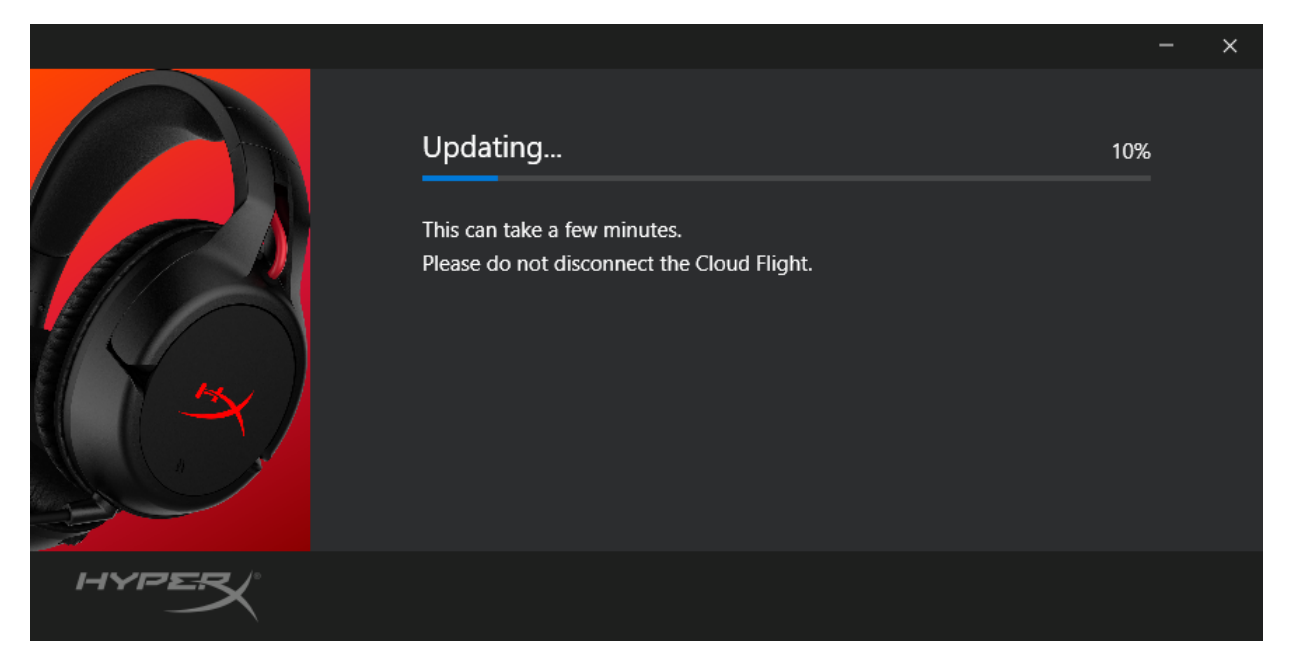

8. Una vez que se complete la actualización, haz clic en el botón *"Cerrar"* para cerrar el mensaje.

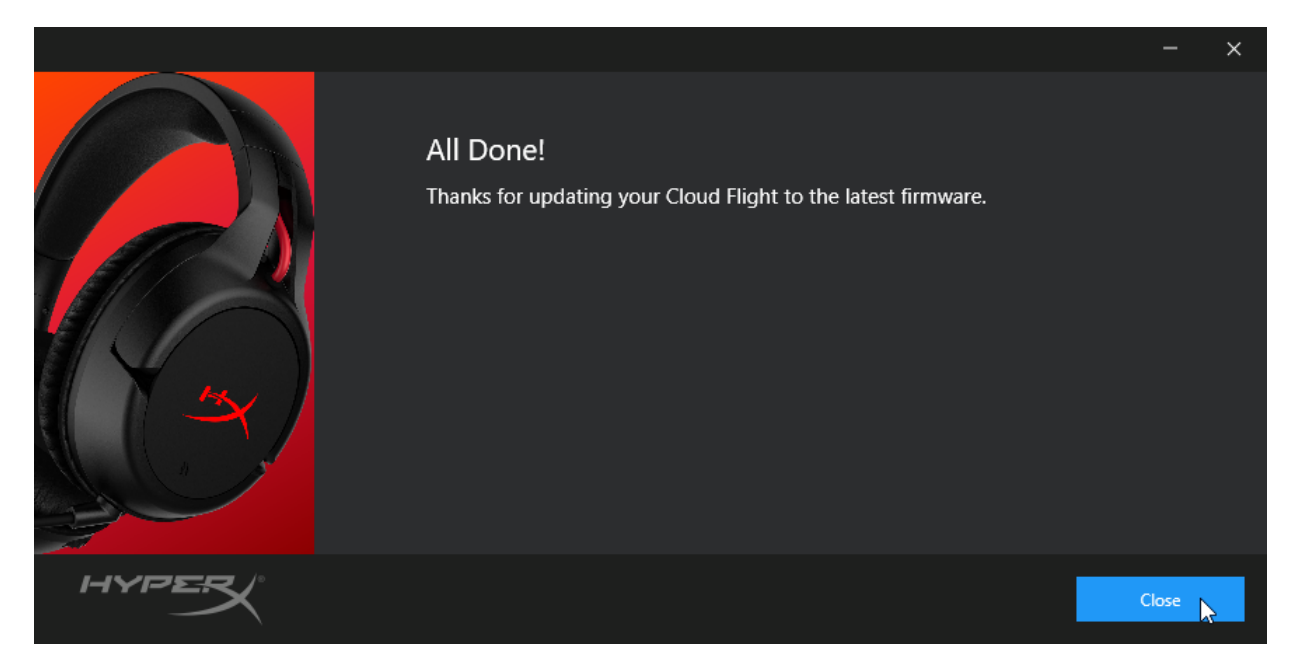

Los audífonos y el adaptador inalámbrico USB ahora están actualizados.

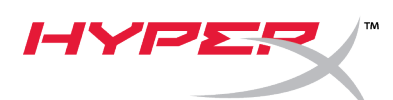

#### II. Emparejamiento manual de los audífonos y el adaptador inalámbrico USB

Después de completar la actualización del software, los audífonos y el adaptador USB debería estar emparejado y listo para usar inmediatamente. Pero si se pierde la información de emparejamiento, sigue las instrucciones que aparecen debajo para emparejar los audífonos y el adaptador USB nuevamente.

 Mientras los audífonos están apagados, mantén el botón de encendido presionado hasta que la LED de los audífonos comience a titilar rápidamente. Los audífonos están ahora en modo emparejamiento

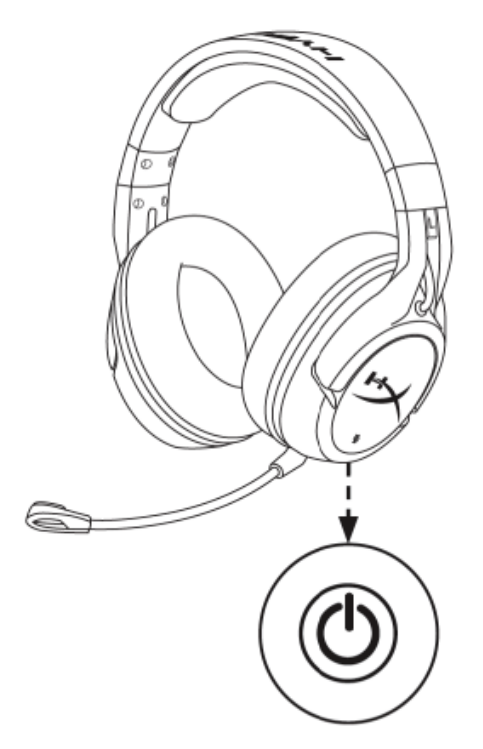

 Mientras el adaptador USB está enchufado, usa una herramienta pequeña (por ej, clip de papel, eyector de bandeja SIM, etc) para mantener presionado el orificio del pin hasta que el adaptador USB comience a parpadear rápidamente. El adaptador USB está ahora en modo emparejamiento.

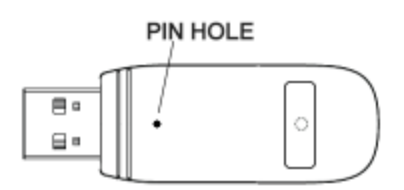

3. Espera hasta que la LED del audífono y la LED del adaptador USB sean sólidas.

Los audífonos y el adaptador USB ya están emparejados.

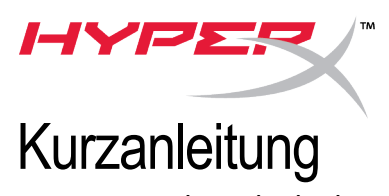

### Kurzanleitung HyperX Cloud Flight Firmware-Updater

#### I. Update von Headset und USB-Wireless-Adapter

Vor dem Start des Updaters bitte ein Micro-USB-Kabel bereithalten. Das Kabel wird benötigt, um das Firmware-Update am Headset durchzuführen.

- 1. Verbinde den USB-Wireless-Adapter mit einem USB-Anschluss.
- 2. Verbinde das Headset über ein Micro-USB-Kabel mit einem USB-Anschluss.
- Führe den HyperX Cloud Flight Firmware Updater aus (d. h. "HyperX\_Cloud\_Flight\_Firmware\_Updater\_3116\_4103.exe").

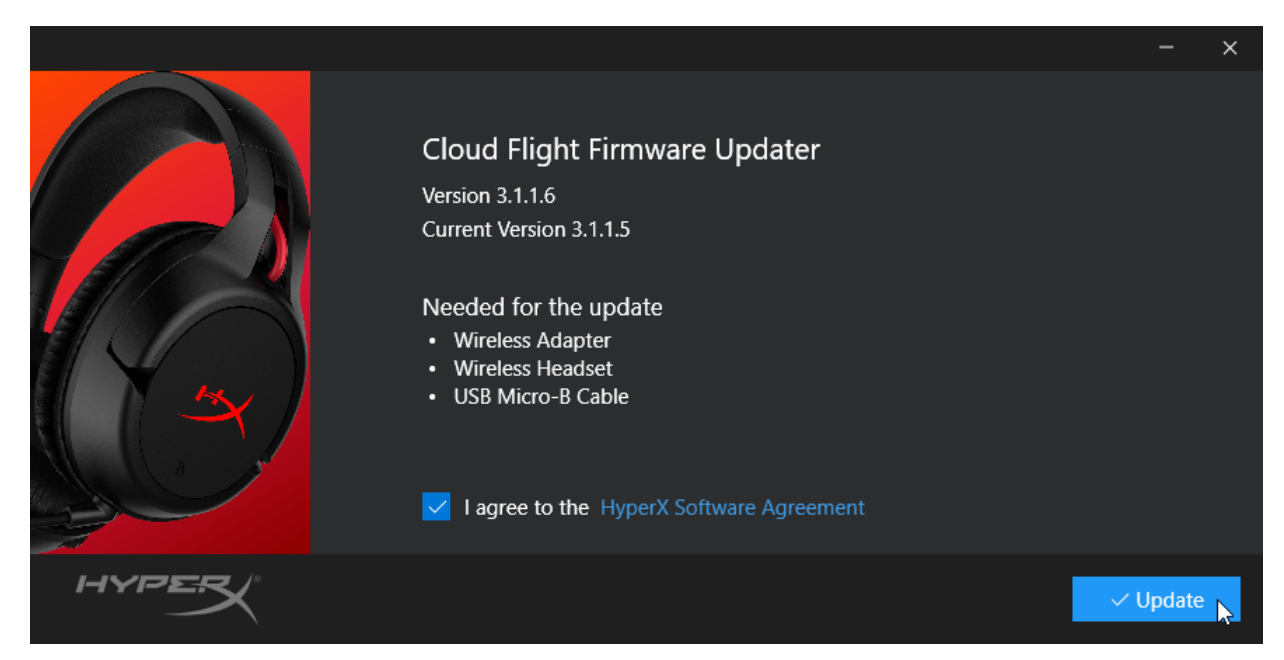

4. Klicke auf das Häkchen, um der HyperX Softwarevereinbarung zuzustimmen, und klicke dann auf die Schaltfläche "Update", um das Update zu starten.

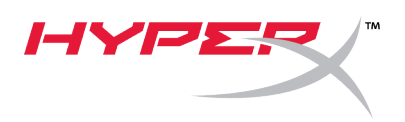

5. Warte, bis der Updater das Firmware-Update für den USB-Wireless-Adapter abgeschlossen hat.

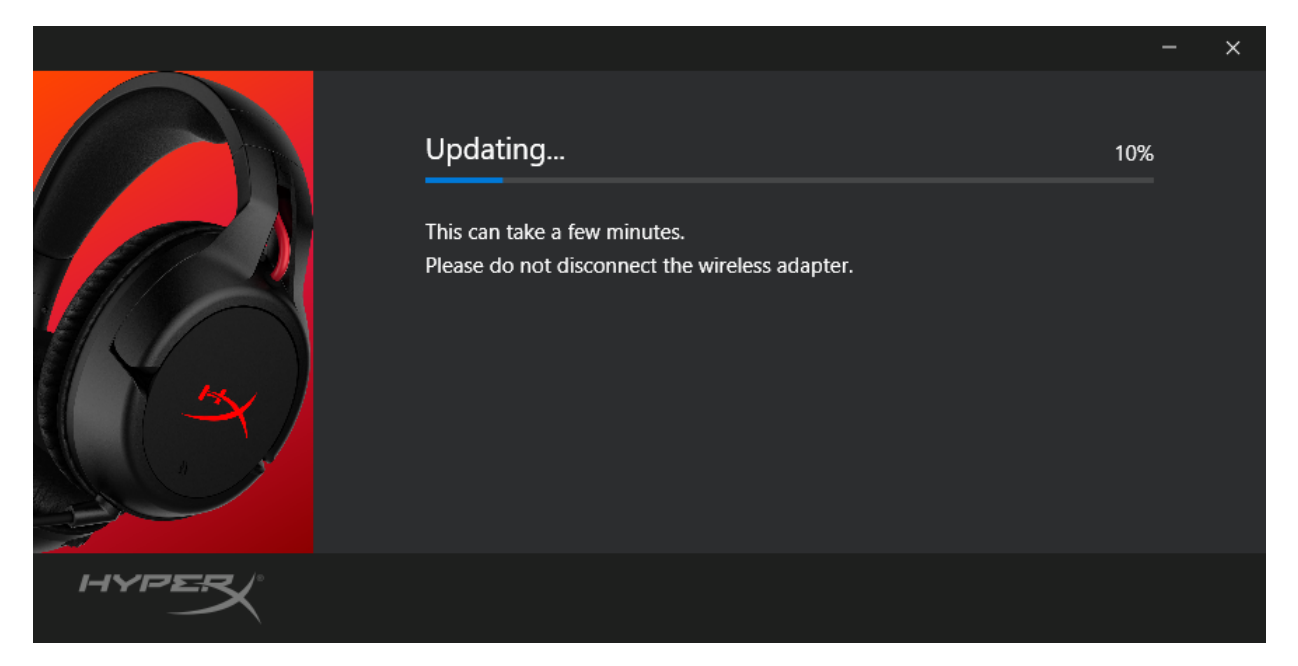

6. Wenn das Headset nicht mit dem PC verbunden ist, wird eine Aufforderung zum Anschließen des Headsets angezeigt. Verbinde das Headset mit einem Micro-USB-Kabel, um das Firmware-Update fortzusetzen.

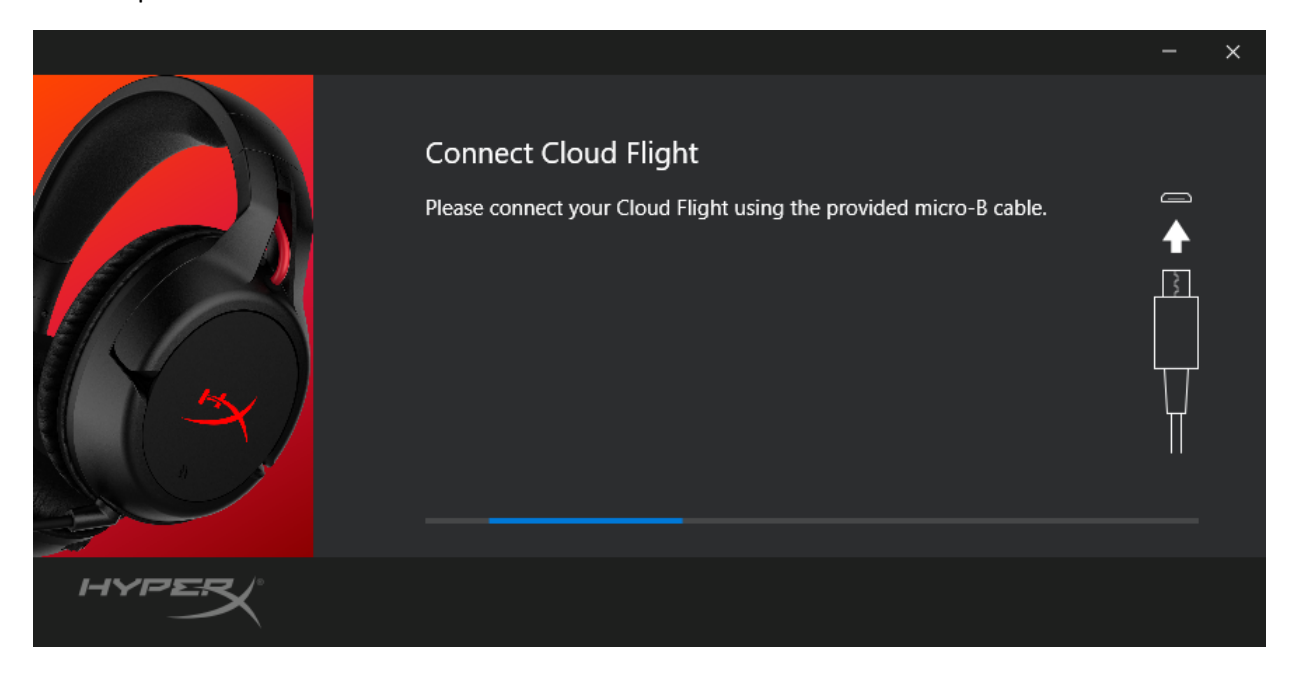

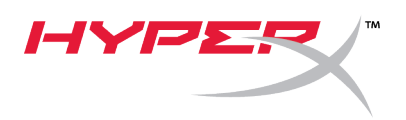

7. Warte, bis der Updater das Firmware-Update für das Headset abgeschlossen hat.

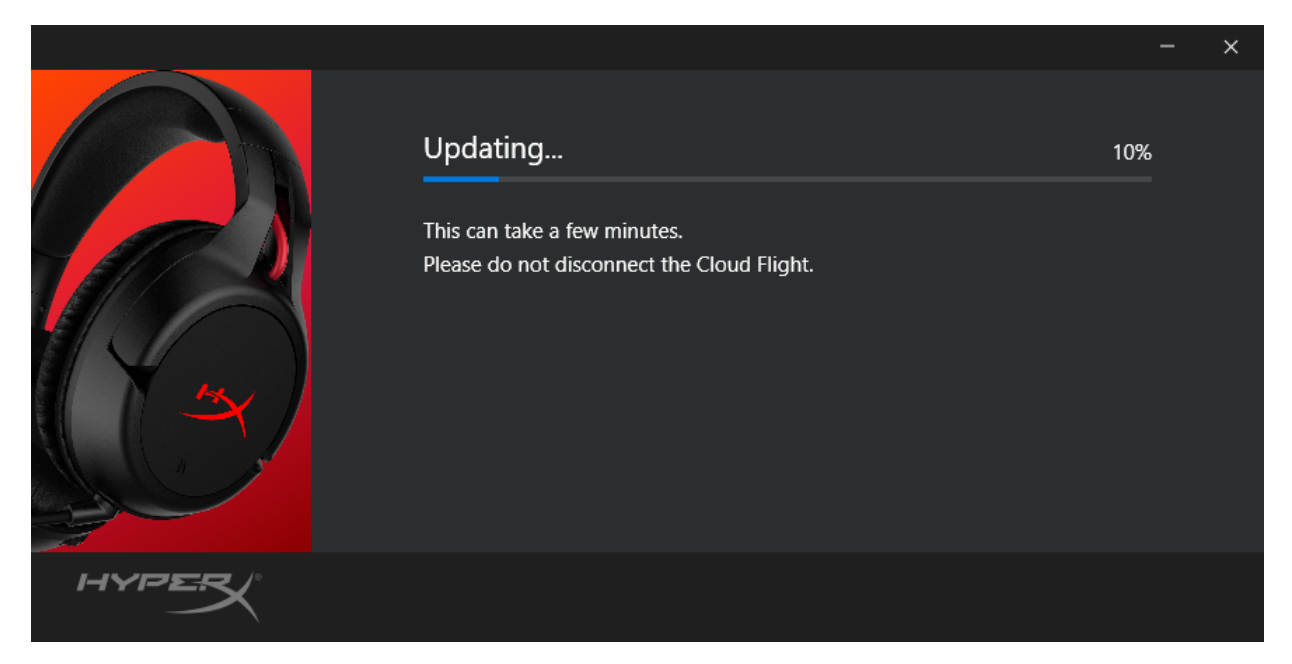

8. Klicke, sobald das Update beendet ist, auf "Close" ("Schließen"), um den Updater zu beenden.

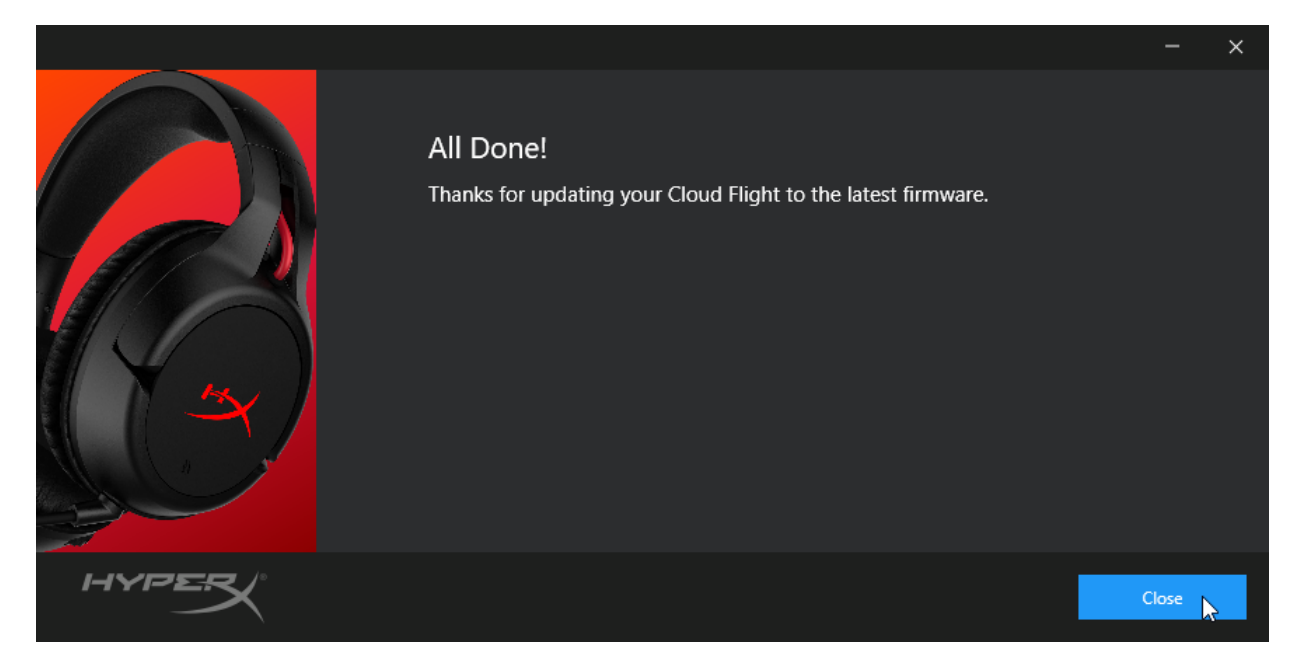

Headset und USB-Wireless-Adapter sind jetzt aktualisiert.

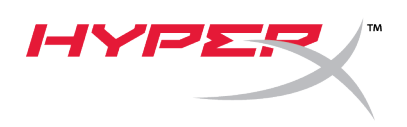

#### II. Manuelles Koppeln von Headset und USB-Wireless-Adapter

Nach Abschluss des Firmware-Updates sollten das Headset und der USB-Funkadapter noch gekoppelt und sofort einsatzbereit sein. Sollten die Kopplungsinformationen dennoch verloren gegangen sein, folge der Anleitung unten, um Headset und USB-Wireless-Adapter erneut zu koppeln.

1. Halte die Ein-/Ausschalttaste bei ausgeschaltetem Headset solange gedrückt, bis die LED des Headsets schnell zu blinken beginnt. Das Headset befindet sich jetzt im Koppelmodus.

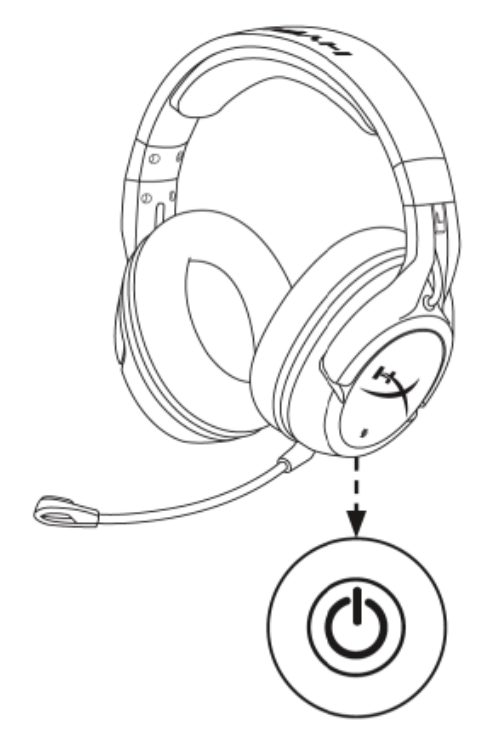

 Während der USB-Adapter eingesteckt ist, halte mit einem kleinen Werkzeug (z. B. Büroklammer, SIM-Schachtauswerfer usw.) den Knopf innerhalb des Stiftlochs gedrückt, bis die LED des USB-Adapters schnell zu blinken beginnt. Das USB-Adapter ist jetzt im Koppelmodus.

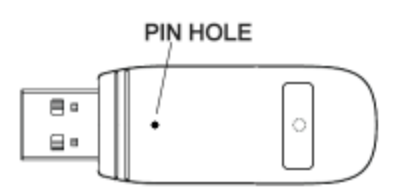

3. Warte, bis sowohl die Headset-LED als auch die LED des USB-Adapters durchgehend leuchten.

Headset und USB-Adapter sind jetzt gekoppelt.

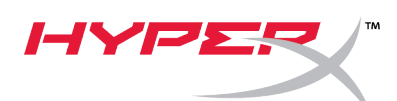

## Guide de démarrage rapide

Programme de mise à jour du firmware HyperX Cloud Flight

#### I. Mise à jour du casque-micro et de l'adaptateur USB sans fil

Avant de démarrer la mise à jour, veuillez vous procurer un câble micro USB. Ce câble est nécessaire pour effectuer la mise à jour du firmware du casque.

- 1. Connectez l'adaptateur sans fil USB à un port USB.
- 2. Connectez le casque à un port USB avec un câble micro USB.
- 3. Lancez la mise à jour du firmware HyperX Cloud Flight en double cliquant sur le fichier "HyperX\_Cloud\_Flight\_Firmware\_Updater\_3116\_4103.exe").

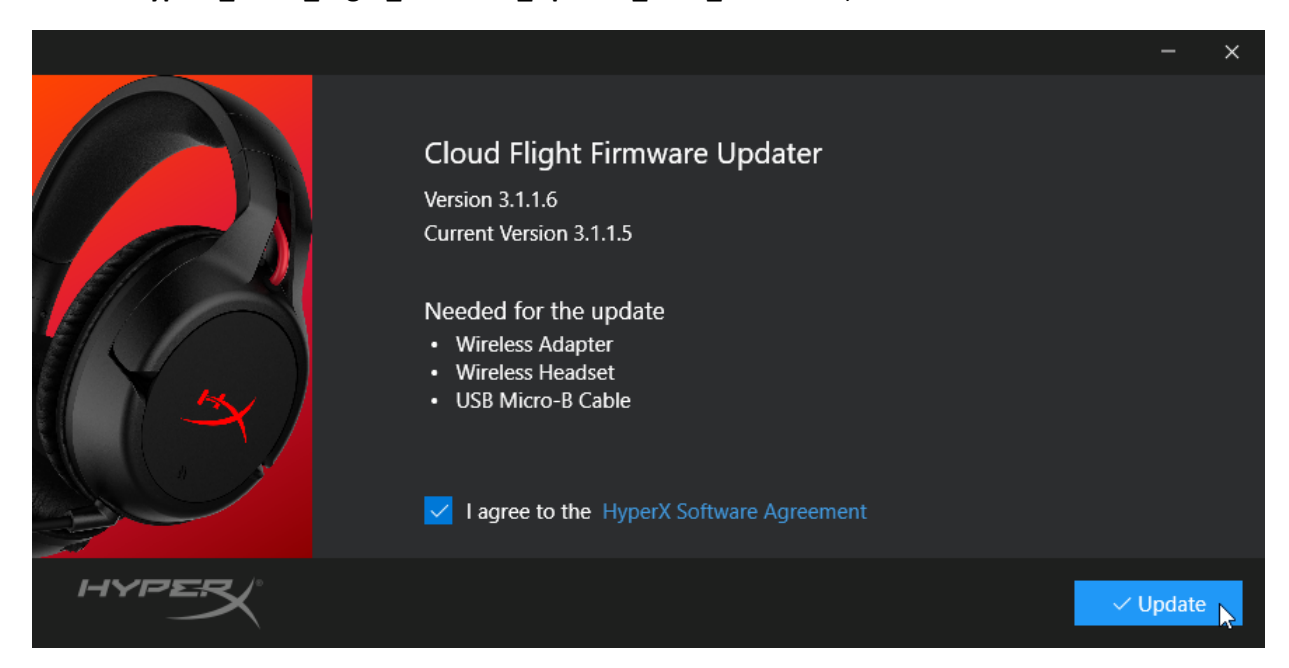

4. Cochez la case pour accepter l'accord d'utilisation du logiciel HyperX, puis cliquez sur le bouton *"Mise à jour"* pour lancer la mise à jour.

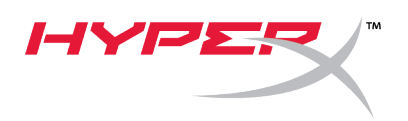

5. Attendez que la mise à jour du firmware de l'adaptateur USB sans fil se termine.

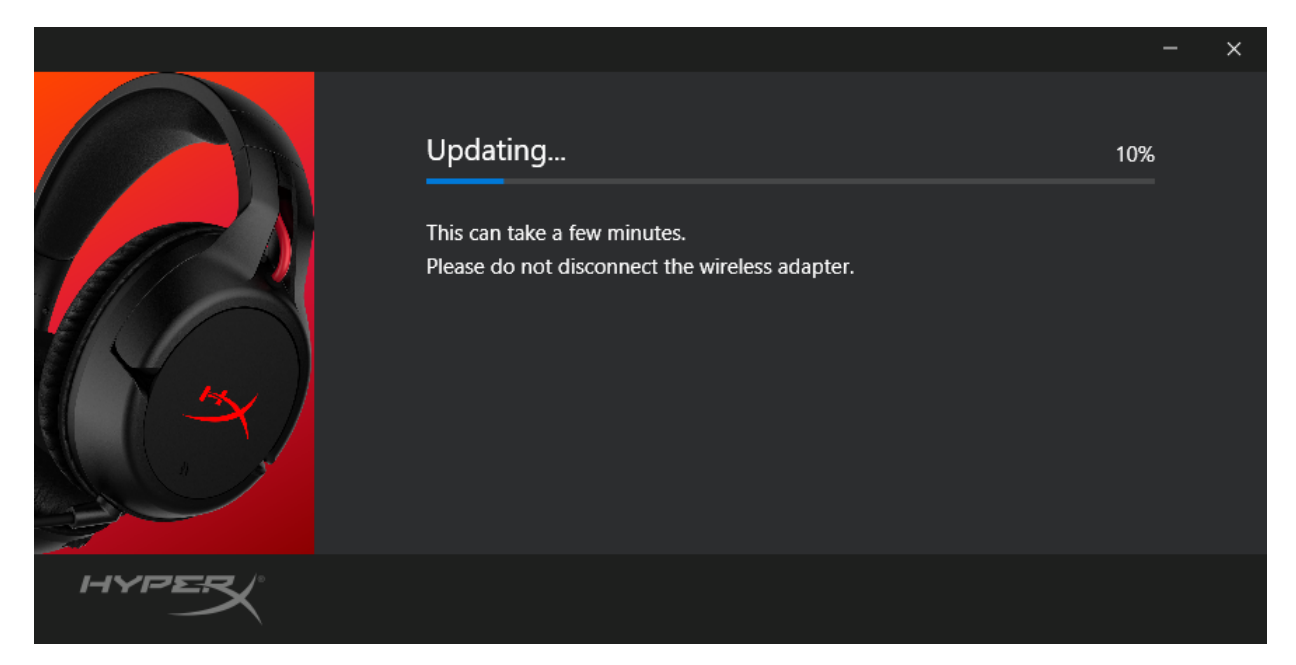

6. Si le casque n'est pas connecté au PC, un message vous demandera de le connecter. Connectez le casque avec un câble micro USB pour procéder à la mise à jour du firmware.

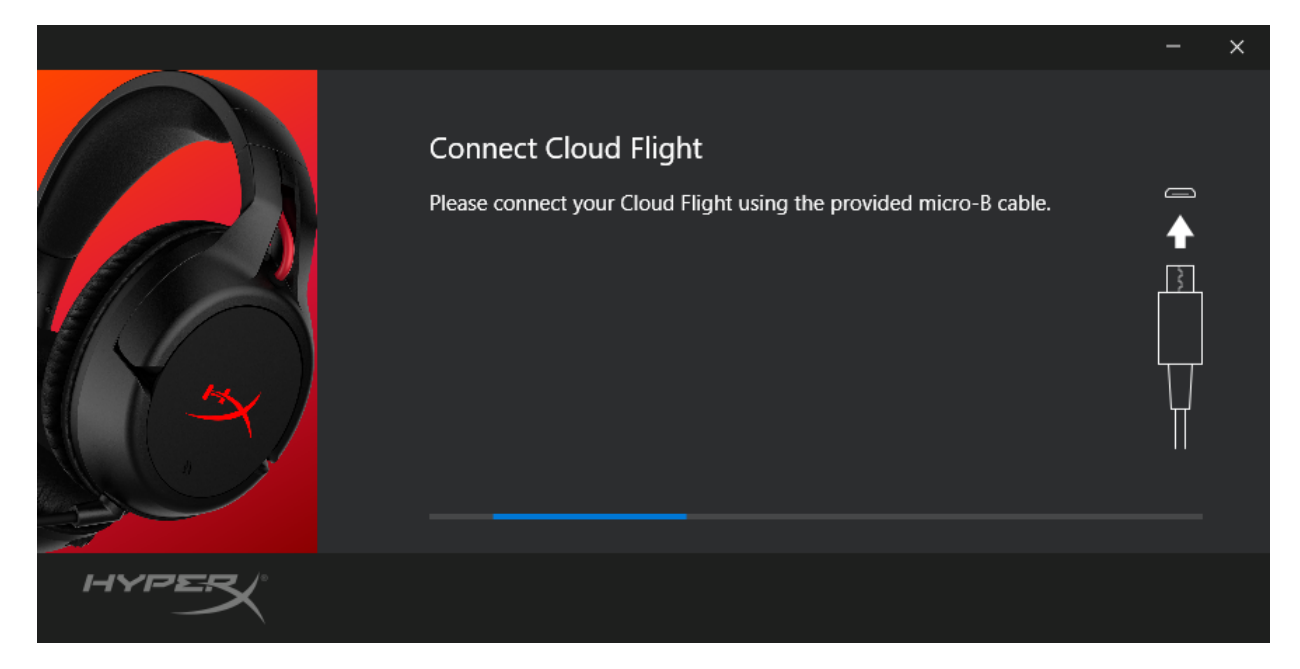

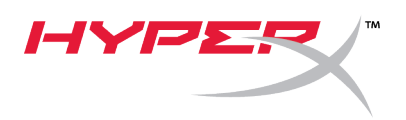

7. Attendez que le dispositif de mise à jour termine la mise à jour du firmware du casque.

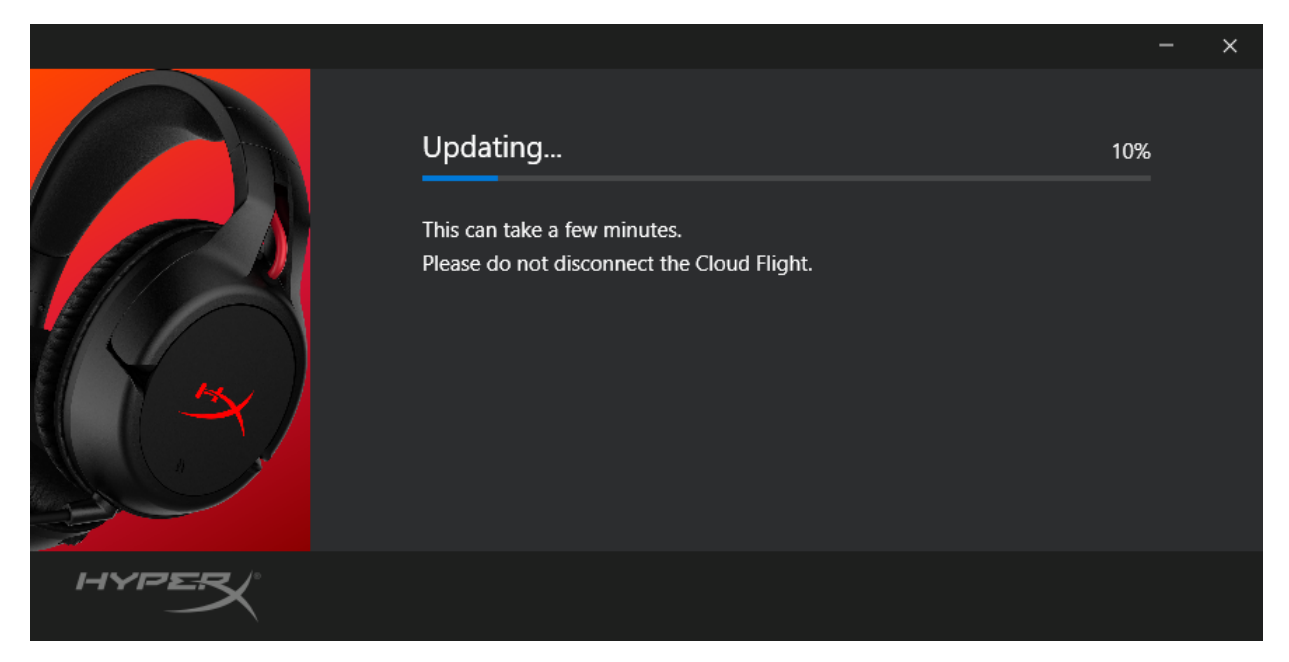

8. Une fois la mise à jour terminée, cliquez sur le bouton *"Fermer"* pour quitter l'outil de mise à jour.

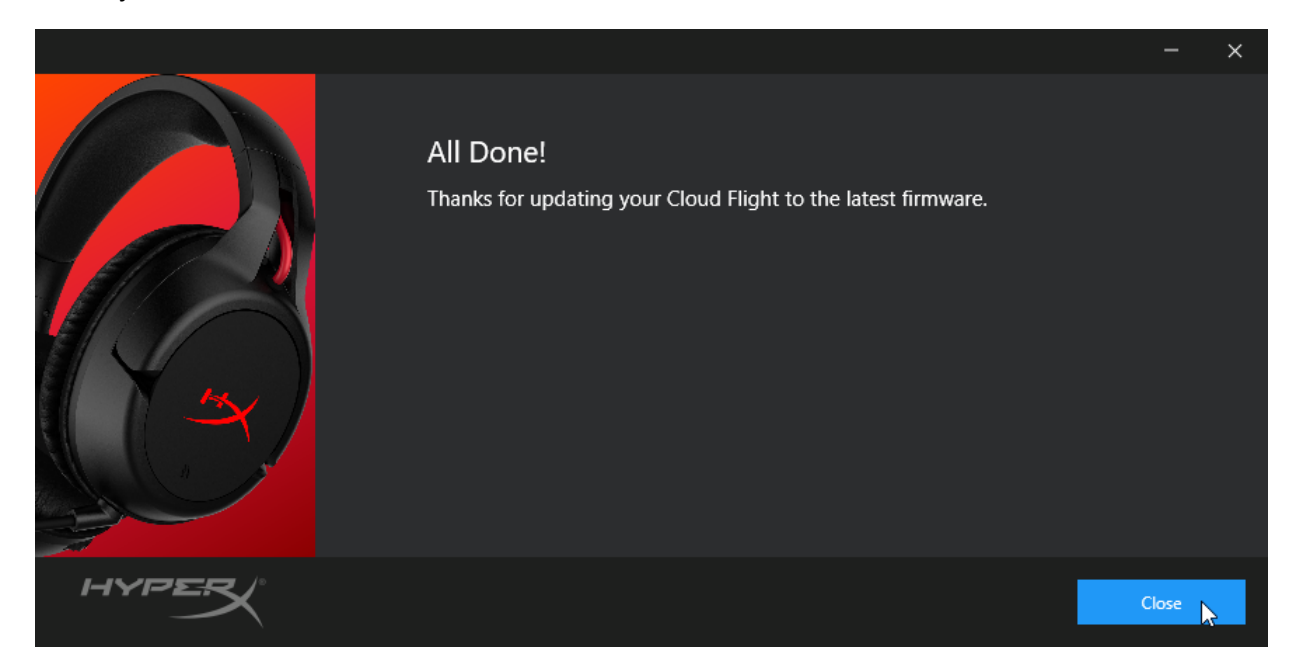

Le casque et l'adaptateur USB sans fil sont maintenant à jour.

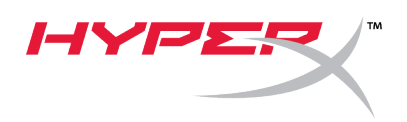

#### II. Couplage manuel du casque et de l'adaptateur USB sans fil

Une fois la mise à jour du firmware terminée, le casque et l'adaptateur USB sans fil doivent être couplés pour être immédiatement utilisables. Si les informations de couplage sont perdues, suivez les instructions ci-dessous pour coupler à nouveau manuellement le casque et l'adaptateur USB sans fil.

1. Lorsque le casque est éteint, maintenez le bouton Marche/ Arrêt enfoncé jusqu'à ce que le voyant lumineux du casque clignote rapidement. Le casque est maintenant en mode Couplage.

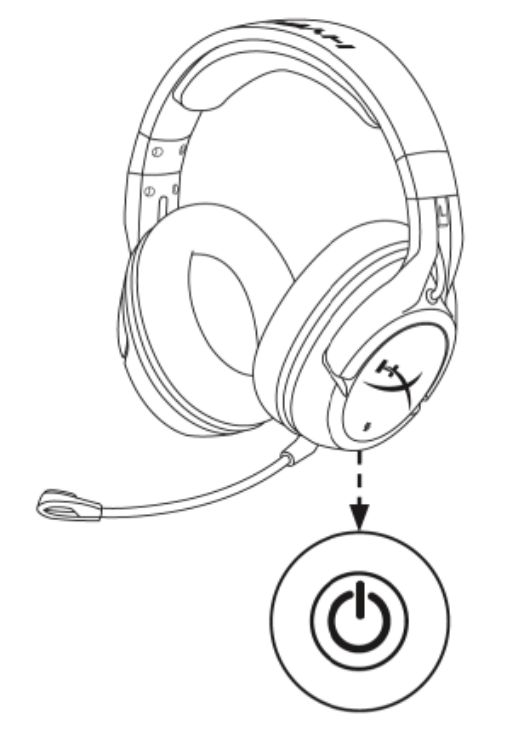

 Lorsque l'adaptateur USB est branché, utilisez une tige rigide fine (par exemple, un trombone, un éjecteur de plateau SIM, etc.) pour maintenir enfoncé le bouton situé au fond du petit trou jusqu'à ce que le voyant de l'adaptateur USB clignote rapidement. L'adaptateur USB est maintenant en mode Couplage

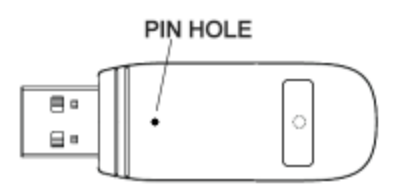

3. Attendez que le voyant LED du casque et celui de l'adaptateur USB soient allumées et fixes.

Le casque et l'adaptateur USB sont maintenant couplés.

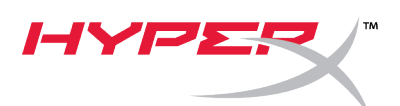

## Guida rapida all'uso

#### Aggiornamento Firmware HyperX Cloud Flight

#### I. Aggiornamento per l'adattatore Wireless USB e le cuffie

Prima di avviare l'aggiornamento, è necessario procurarsi un cavo micro USB. Tale cavo è indispensabile per poter effettuare l'aggiornamento del firmware delle cuffie.

- 1. Collegare l'adattatore Wireless USB a una porta USB.
- 2. Collegare le cuffie a una porta USB tramite il cavo micro USB.
- 3. Eseguire l'aggiornamento del Firmware per HyperX Cloud Flight (eseguire cioè il file "HyperX\_Cloud\_Flight\_Firmware\_Updater\_3116\_4103.exe").

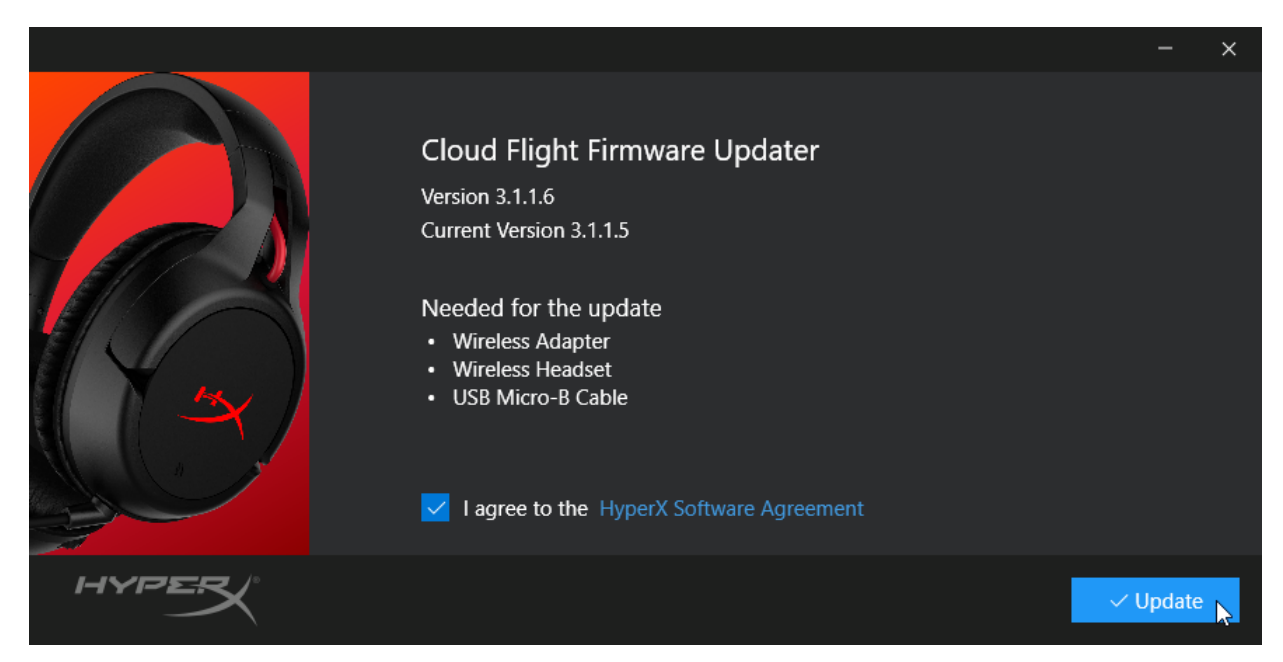

4. Fare clic sul segno di spunta per accettare l'Accordo di licenza software HyperX, quindi fare clic sul pulsante "*Update (Aggiorna)*" per avviare l'aggiornamento.

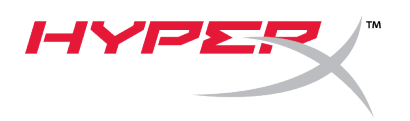

5. Attendere il completamento della procedura di aggiornamento firmware sia per le cuffie che per l'adattatore Wireless USB.

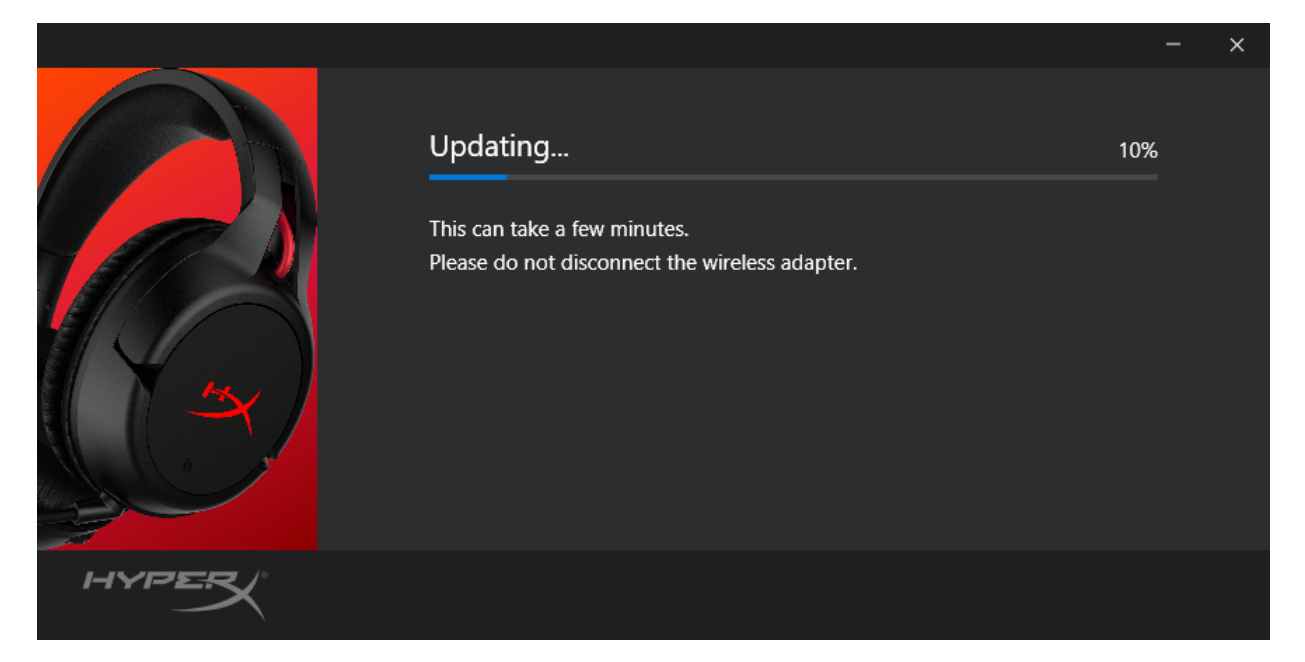

6. Nel caso in cui le cuffie non fossero connesse al PC, verrà visualizzata una finestra di dialogo in cui si richiede di collegare le cuffie. Collegare le cuffie tramite un cavo micro USB, in modo da procedere con l'aggiornamento firmware.

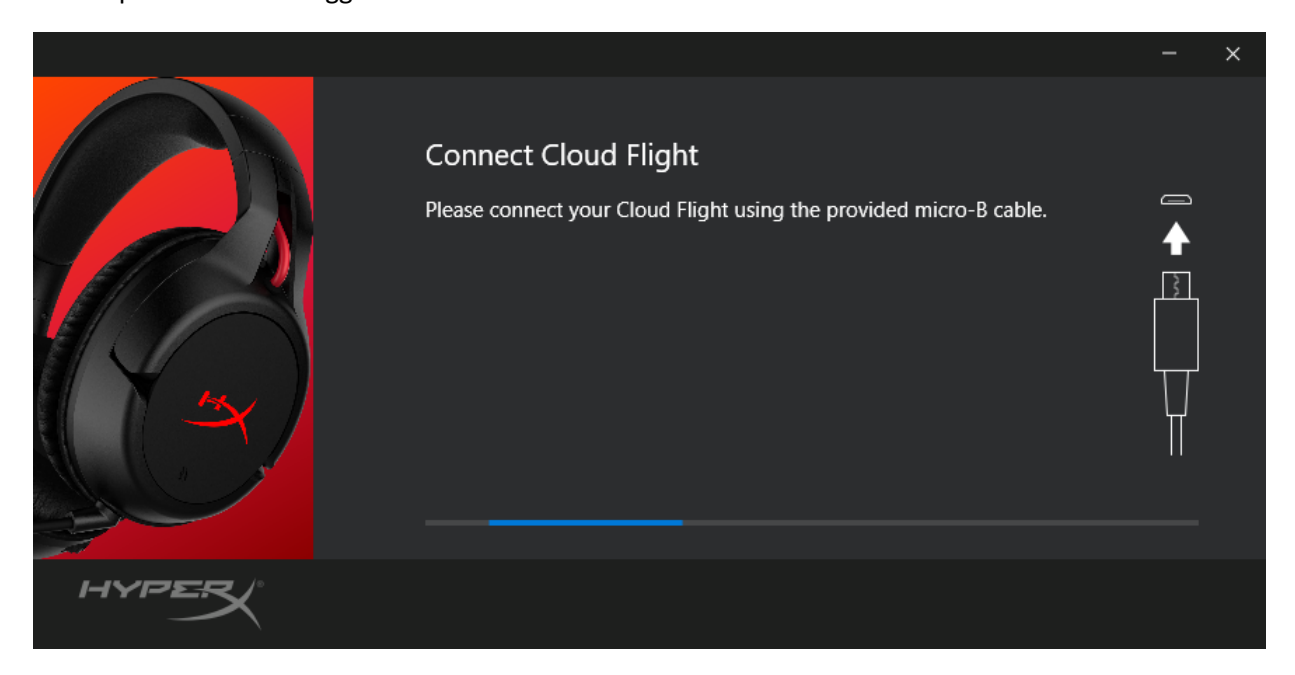

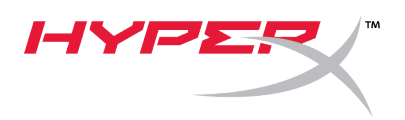

7. Attendere il completamento della procedura di aggiornamento firmware per le cuffie.

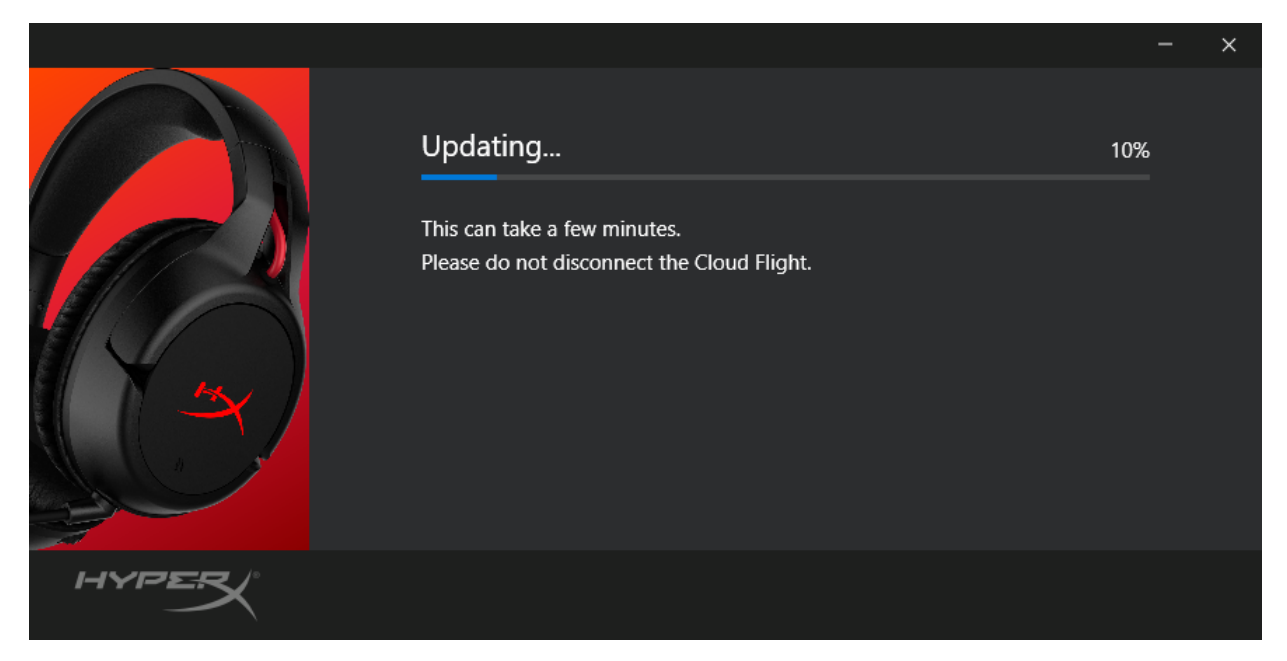

8. Al termine dell'aggiornamento, fare clic sul pulsante "*Close*" (*Chiudi*) per uscire dalla procedura di aggiornamento.

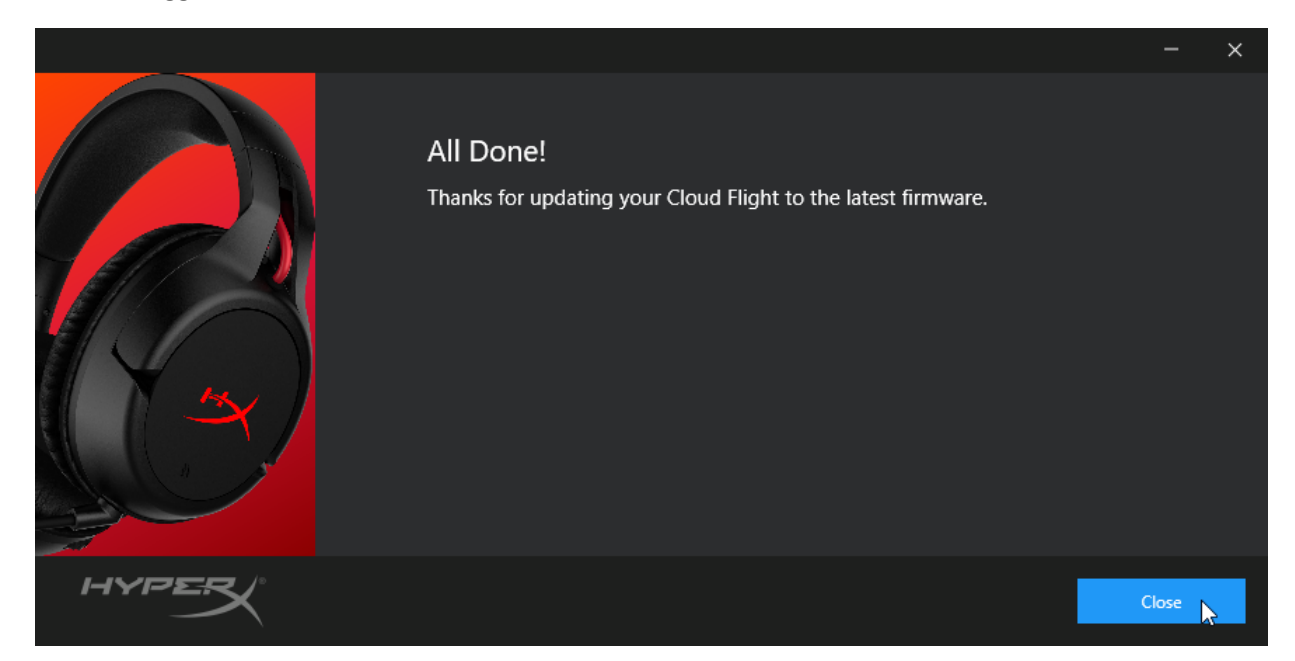

A questo punto il firmware delle cuffie e dell'adattatore wireless USB sarà stato aggiornato.

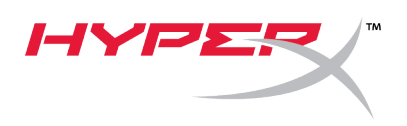

#### II. Accoppiamento manuale delle cuffie e dell'adattatore wireless USB

Al termine dell'aggiornamento del firmware, le cuffie e l'adattatore Wireless USB dovrebbero aver mantenuto l'accoppiamento ed essere pronti all'uso. In caso contrario, è possibile effettuare la procedura descritta di seguito per ripristinare l'accoppiamento fra l'adattatore wireless USB e le cuffie.

1. Verificare che le cuffie siano spente, quindi tenere premuto il pulsante di accensione fino a quando il LED delle cuffie inizia a lampeggiare rapidamente. Le cuffie entrano così in modalità accoppiamento.

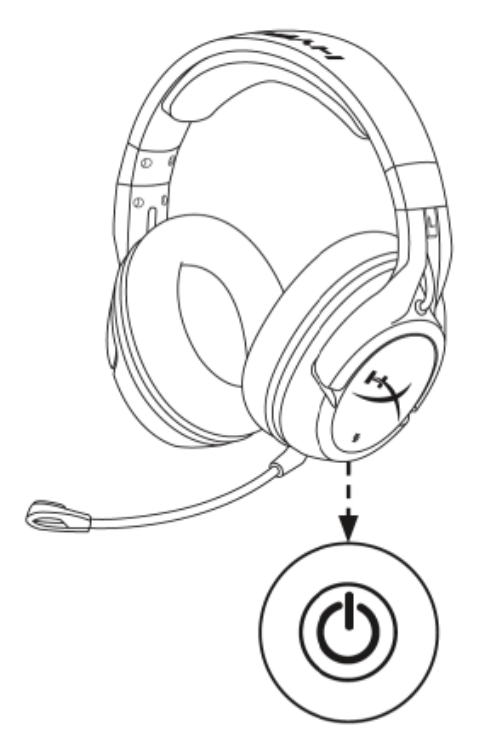

 Verificare che l'adattatore USB sia inserito, quindi con un attrezzo di piccole dimensioni (ad es. una graffetta, un estrattore per vani SIM, ecc.) tenere premuto il pulsante che si trova all'interno del foro, fino a quando il LED di stato dell'adattatore inizia a lampeggiare rapidamente. L'adattatore USB entra così in modalità accoppiamento.

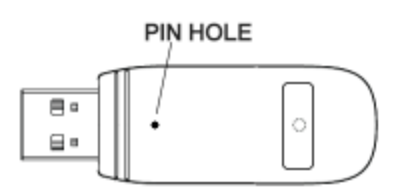

3. Attendere fino a quando entrambi i LED delle cuffie e dell'adattatore USB resteranno accesi senza lampeggiare.

A quel punto, le cuffie e l'adattatore USB saranno correttamente accoppiati.

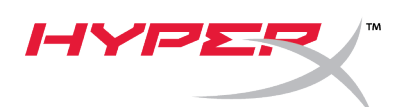

## Guia de início rápido

#### Atualizador do Firmware HyperX Cloud Flight

#### I. Atualizando o headset e o adaptador USB wireless

Antes de iniciar a atualização, tenha à mão um cabo micro USB. O cabo é necessário para executar a atualização do firmware no headset.

- 1. Conecte o adaptador USB wireless a uma porta USB.
- 2. Conecte o headset a uma porta USB usando um cabo micro USB.
- Execute o atualizador do firmware HyperX Cloud Flight (i.e. "HyperX\_Cloud\_Flight\_Firmware\_Updater\_3116\_4103.exe").

|                                                                                                    |          | × |
|----------------------------------------------------------------------------------------------------|----------|---|
| Cloud Flight Firmware Updater<br>Version 3.1.1.6<br>Current Version 3.1.1.5<br>Needed for the update<br>• Wireless Adapter<br>• Wireless Headset<br>• USB Micro-B Cable |          |   |
|                                                                                                    | ' Update | R |

4. Clique no checkmark para concordar com o Acordo do Software HyperX e, em seguida, clique no botão "*Atualizar*" para iniciar a atualização.

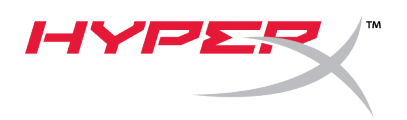

5. Aguarde a conclusão da atualização do firmware para o adaptador USB wireless.

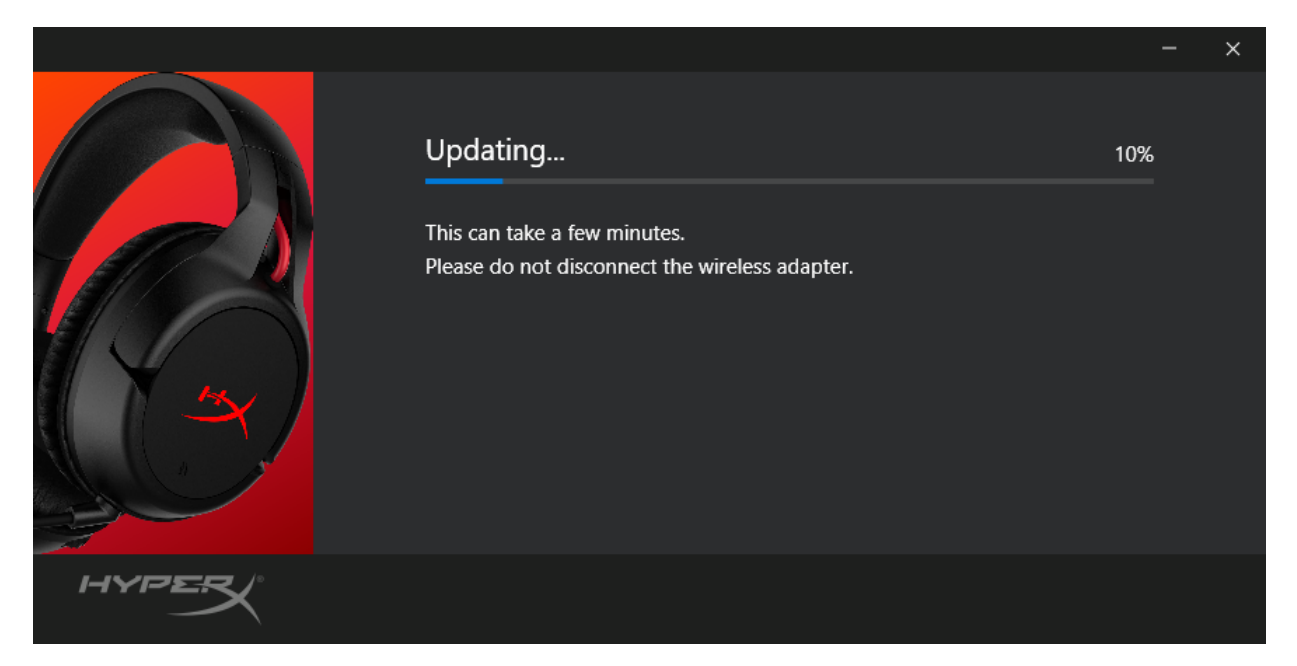

6. Se o headset não estiver conectado ao PC, um aviso aparecerá pedindo para conectar o headset. Conecte o headset com um cabo micro USB para prosseguir com a atualização do firmware.

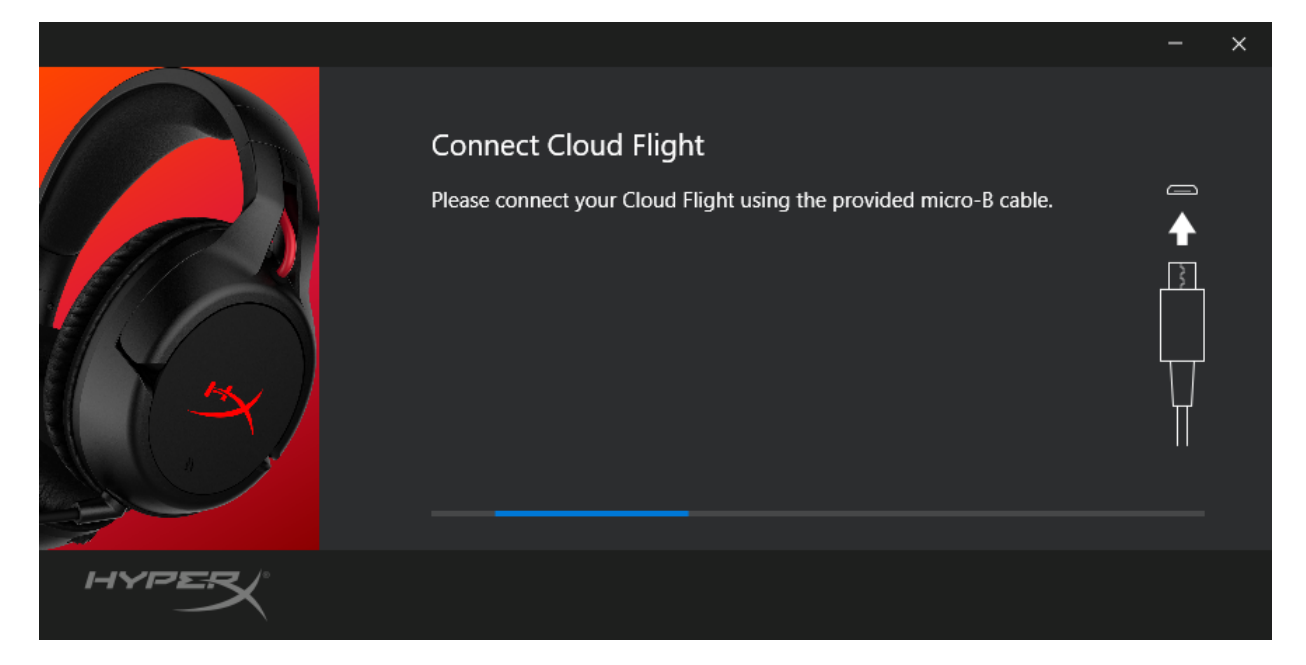

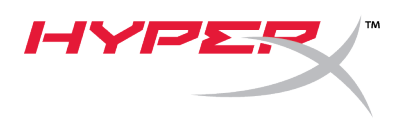

7. Aguarde a conclusão da atualização do firmware para o headset.

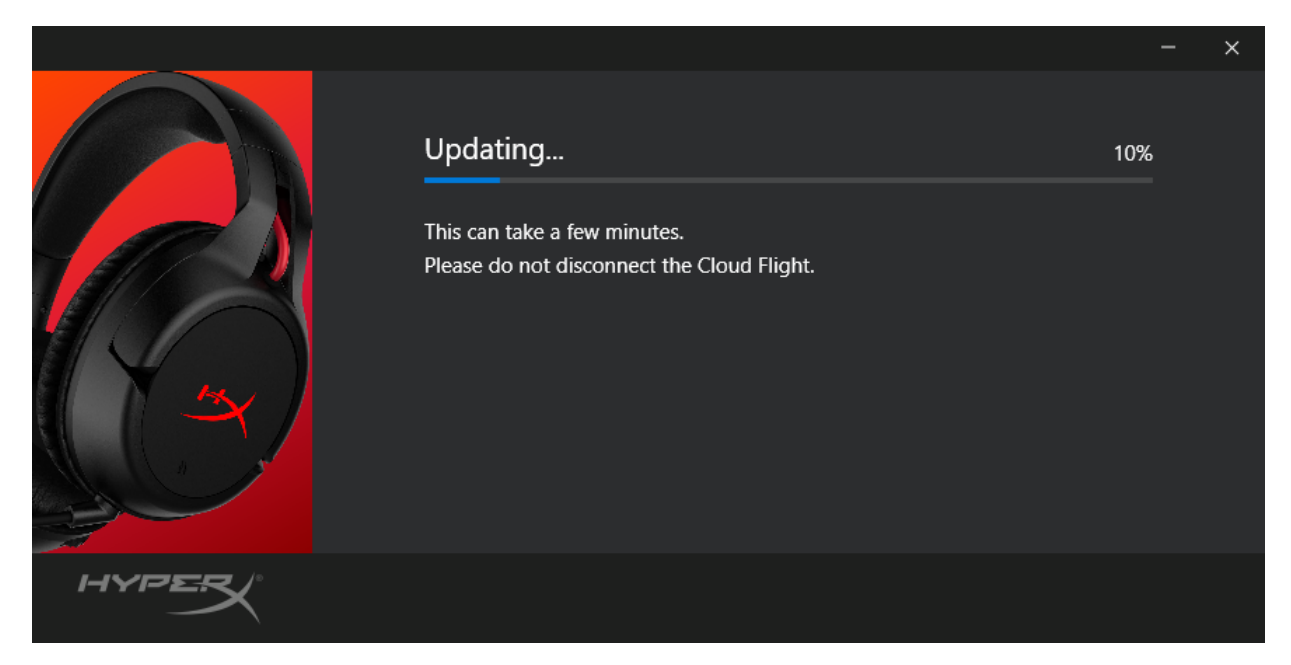

8. Quando a atualização estiver concluída, clique no botão "Fechar" para sair do atualizador.

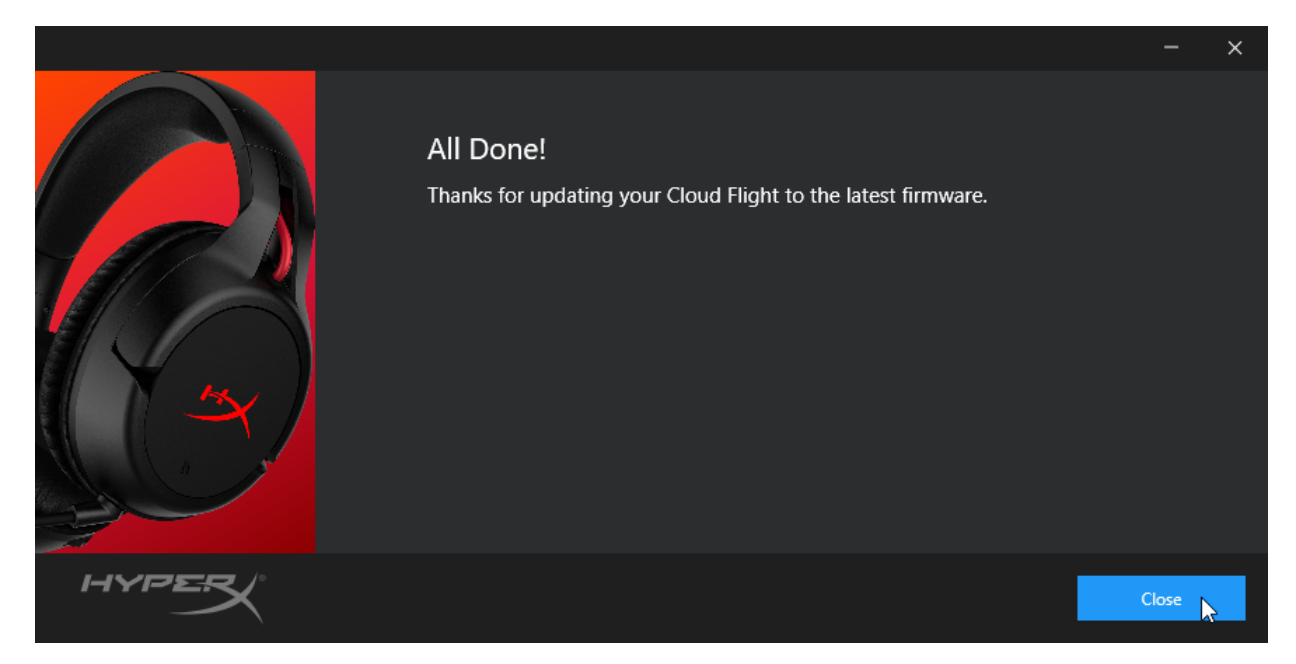

O headset e o adaptador USB wireless agora estão atualizados.

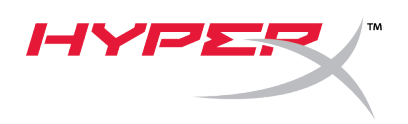

#### II. Pareando manualmente o headset e o adaptador USB wireless

Após concluir a atualização do firmware, o headset e o adaptador USB wireless ainda devem ser pareados e estarem prontos para uso imediatamente. Mas se as informações de pareamento forem perdidas, siga as instruções abaixo para parear manualmente o headset e o adaptador USB wireless novamente.

1. Com o headset desligado, mantenha pressionado o botão ligar até que o LED do headset comece a piscar rapidamente. O headset está agora em modo de pareamento.

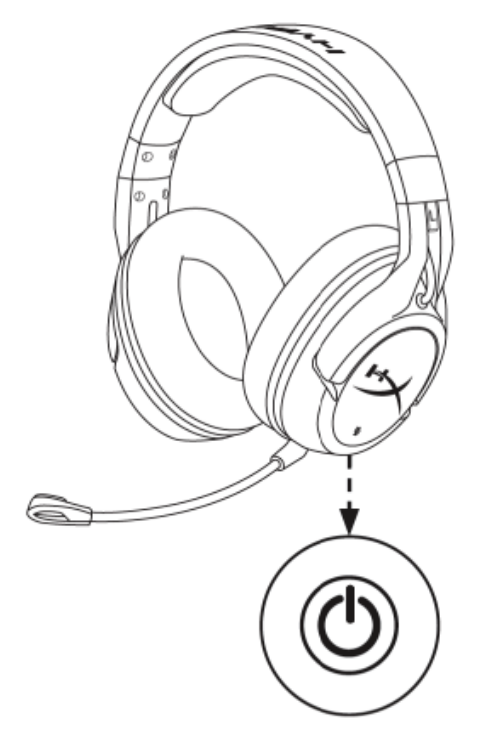

 Enquanto o adaptador USB estiver conectado, use uma pequena ferramenta (por exemplo, um clipe de papel, um ejetor de bandeja SIM etc) para manter pressionado o botão no interior do furo do pino até que o LED do adaptador USB começar a piscar rapidamente. O adaptador USB está agora em modo de pareamento.

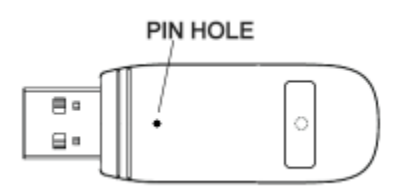

3. Espere até que o LED do headset e o LED do adaptador USB estejam sólidos.

O headset e o adaptador USB agora estão pareados entre si.

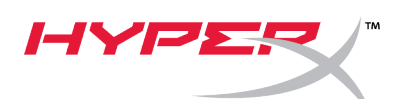

### Skrócona instrukcja obsługi

Program do aktualizacji oprogramowania sprzętowego zestawu słuchawkowego HyperX Cloud Flight

I. Aktualizowanie oprogramowania sprzętowego zestawu słuchawkowego i modułu łączności bezprzewodowej USB

Przed uruchomieniem programu aktualizującego przygotuj kabel z końcówką micro USB. Kabel jest niezbędny do aktualizacji oprogramowania sprzętowego zestawu słuchawkowego.

- 1. Podłącz moduł łączności bezprzewodowej USB do portu USB.
- 2. Podłącz zestaw słuchawkowy do portu USB za pomocą kabla z końcówką micro USB.
- 3. Uruchom program do aktualizacji oprogramowania sprzętowego zestawu słuchawkowego HyperX Cloud Flight (plik **"HyperX\_Cloud\_Flight\_Firmware\_Updater\_3116\_4103.exe"**).

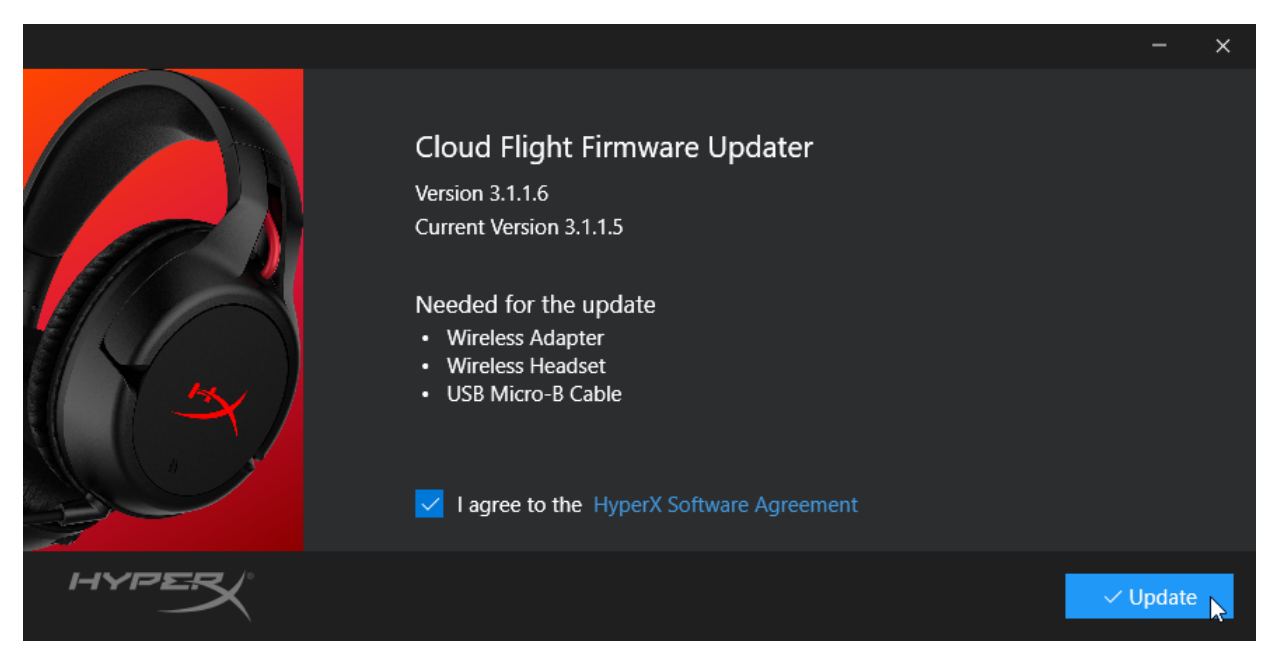

4. Kliknij znacznik wyboru, aby zaakceptować umowę licencyjną na oprogramowanie HyperX, a następnie kliknij przycisk *"Update"* (Aktualizuj), aby rozpocząć aktualizację.

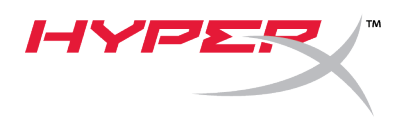

5. Zaczekaj, aż program aktualizujący zakończy aktualizację oprogramowania sprzętowego modułu łączności bezprzewodowej USB.

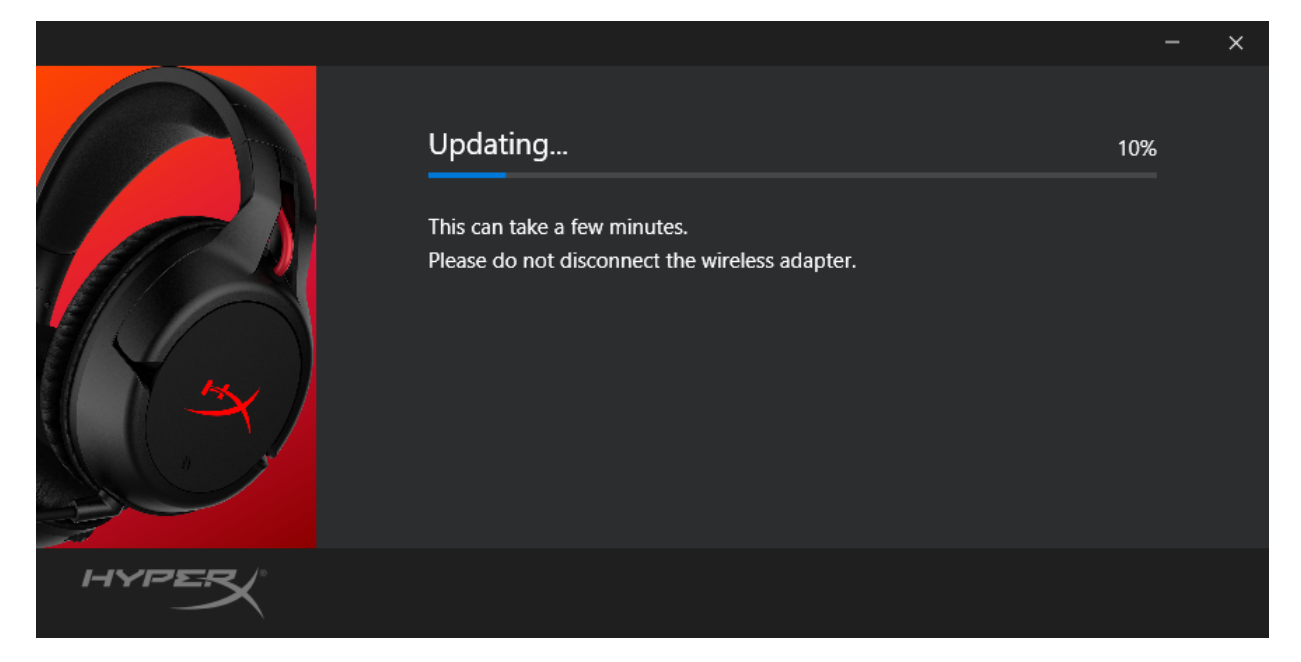

 Jeśli zestaw słuchawkowy nie jest podłączony do komputera, wyświetli się monit z prośbą o podłączenie zestawu słuchawkowego. Podłącz zestaw słuchawkowy za pomocą kabla z końcówką micro USB, aby kontynuować aktualizację oprogramowania.

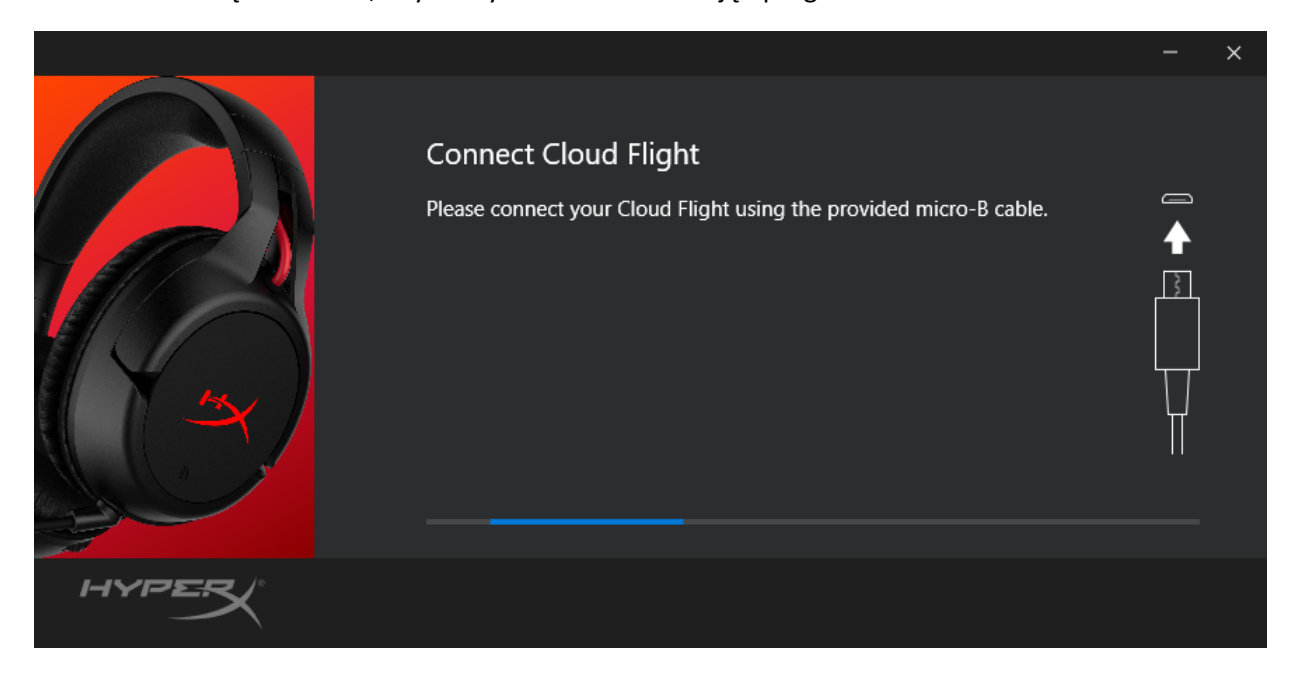

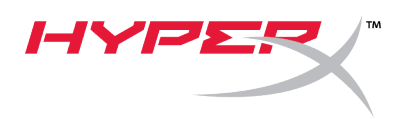

7. Zaczekaj, aż program aktualizujący zakończy aktualizację oprogramowania sprzętowego zestawu słuchawkowego.

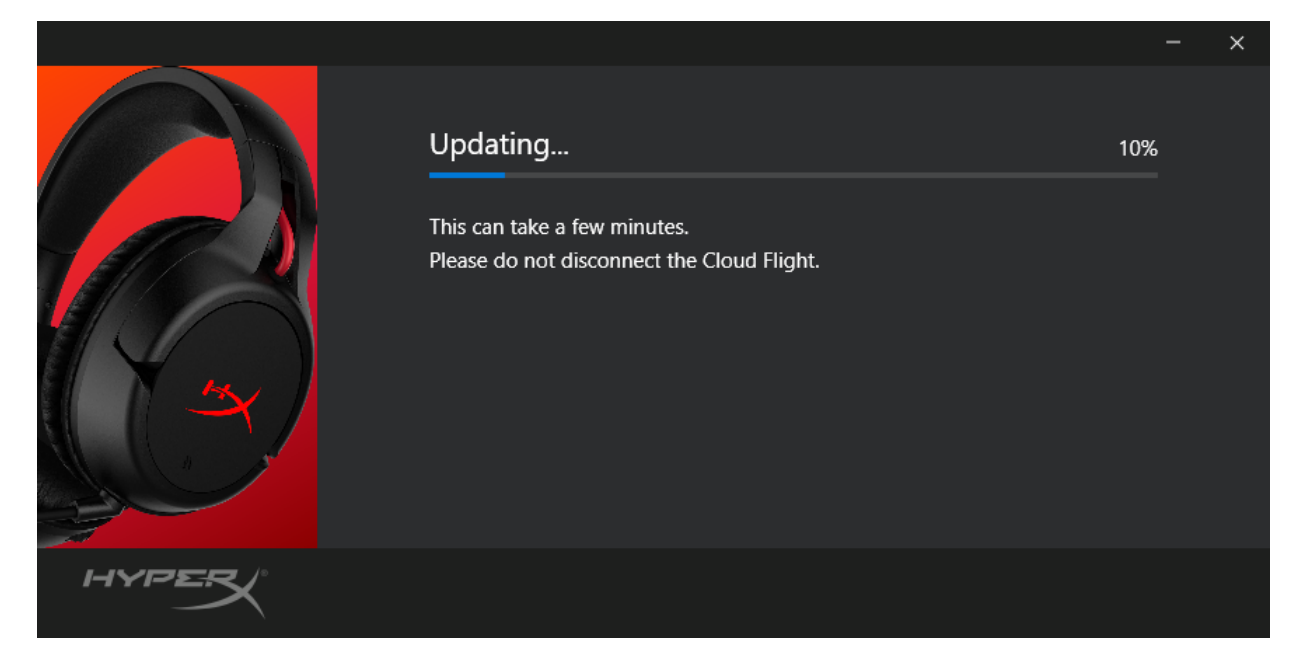

8. Po zakończeniu aktualizacji kliknij przycisk "*Close"* (Zamknij), aby zamknąć program aktualizujący.

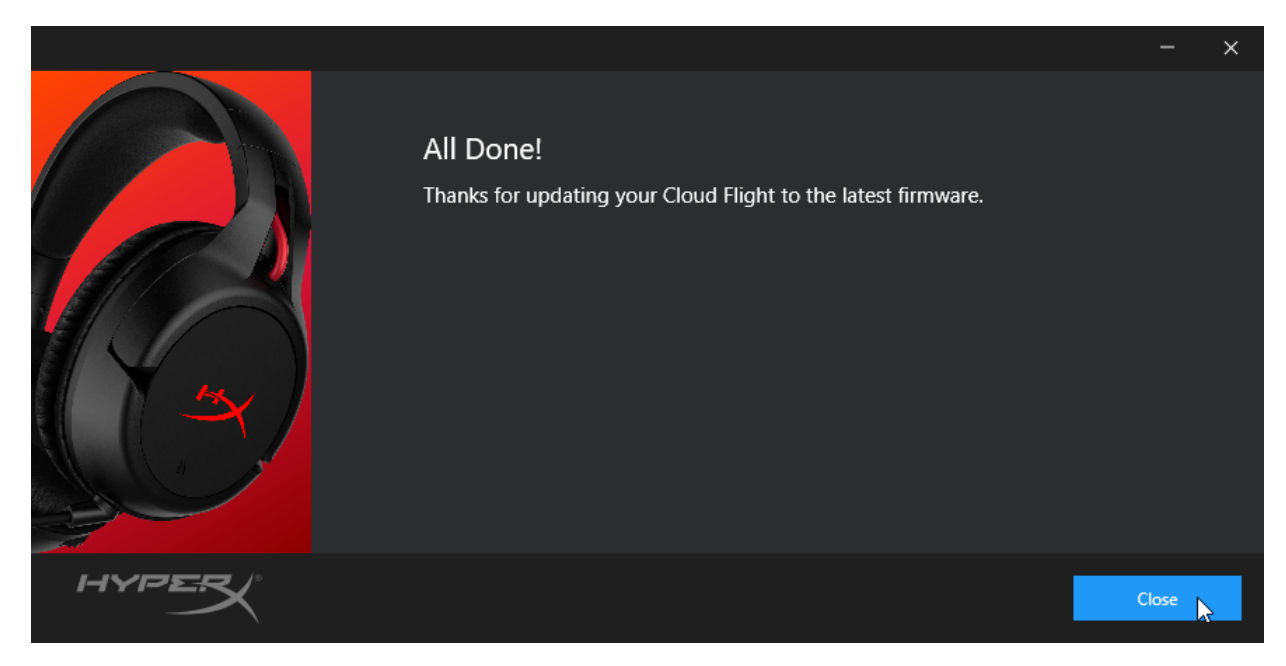

Oprogramowanie zestawu słuchawkowego i modułu łączności bezprzewodowej USB zostało zaktualizowane.

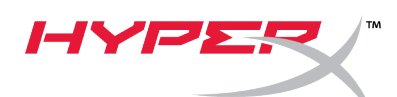

## II. Ręczne parowanie zestawu słuchawkowego i modułu łączności bezprzewodowej USB

Po zaktualizowaniu oprogramowania sprzętowego zestaw słuchawkowy i modułu łączności bezprzewodowej USB powinny być nadal sparowane i gotowe do użycia. Jeśli jednak dojdzie do utraty danych parowania, wykonaj poniższe czynności, aby ręcznie sparować zestaw słuchawkowy z modułem łączności bezprzewodowej USB.

1. Po włączeniu zestawu słuchawkowego naciśnij i przytrzymaj przycisk zasilania, aż wskaźnik LED zestawu słuchawkowego zacznie szybko migać. Oznacza to, że zestaw słuchawkowy jest w trybie parowania.

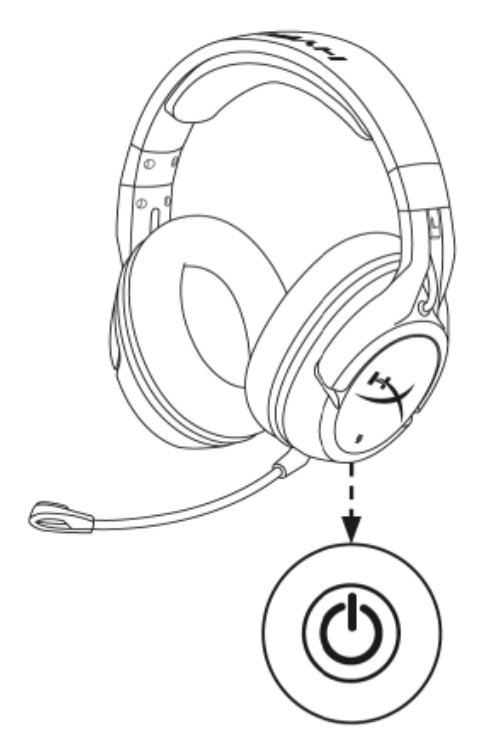

 Po podłączeniu adaptera USB użyj małego przedmiotu (np. spinacza do papieru, szpilki do wysuwania tacki karty SIM itp.), aby nacisnąć i przytrzymać przycisk w otworze na szpilkę, aż wskaźnik LED adaptera USB zacznie szybko migać. Oznacza to, że adapter USB jest w trybie parowania.

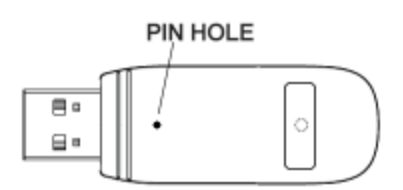

3. Zaczekaj, aż wskaźniki LED zestawu słuchawkowego i adaptera USB zaczną świecić.

Oznacza to, że zestaw słuchawkowy i adapter USB zostały sparowane.

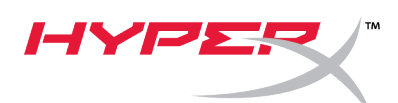

# Краткое руководство пользователя Средство обновления встроенного ПО HyperX Cloud Flight

#### I. Обновление гарнитуры и беспроводного USB-адаптера

Перед запуском средства обновления подготовьте кабель micro USB. Он понадобится для обновления встроенного ПО гарнитуры.

- 1. Подсоедините беспроводной USB-адаптер к USB-порту.
- 2. Подсоедините гарнитуру к USB-порту с помощью кабеля micro USB.
- 3. Запустите средство обновления встроенного ПО HyperX Cloud Flight (т. е. «HyperX\_Cloud\_Flight\_Firmware\_Updater\_3116\_4103.exe»).

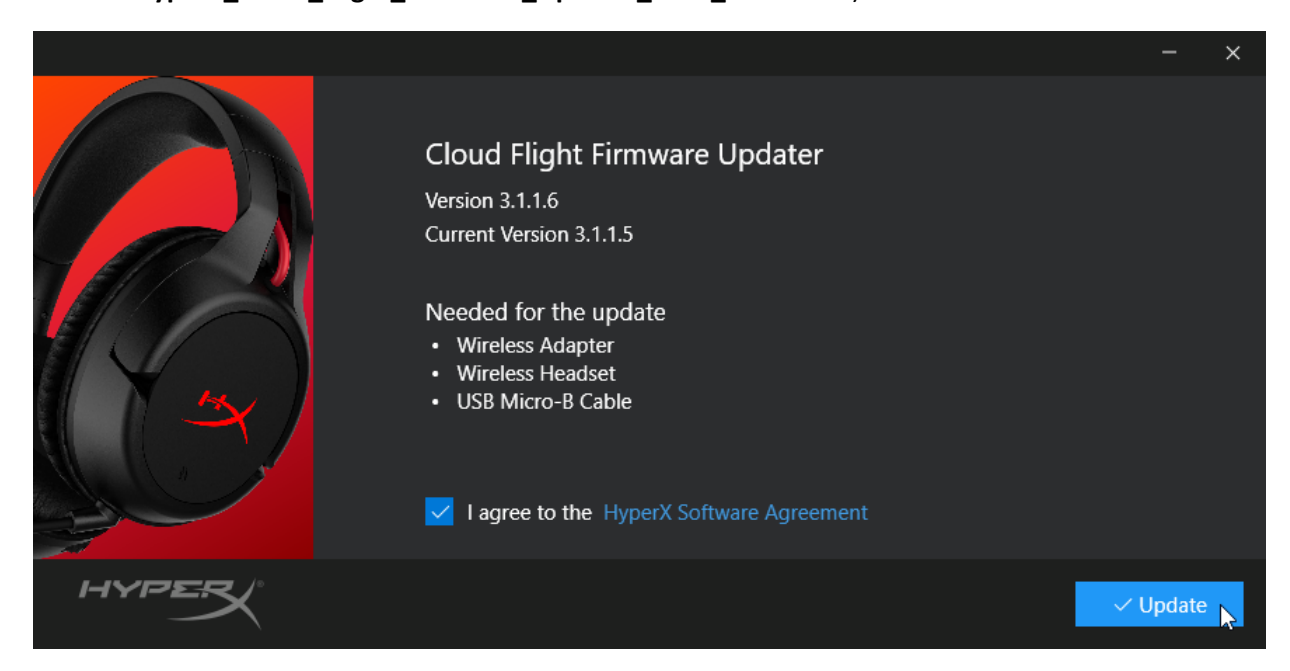

 Установите флажок, чтобы принять соглашение о ПО НурегХ, затем нажмите кнопку «Update» (Обновить), чтобы начать обновление.

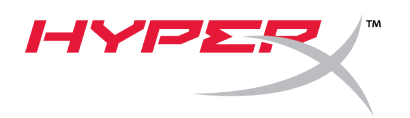

5. Подождите, пока средство обновления завершит обновление встроенного ПО для беспроводного USB-адаптера.

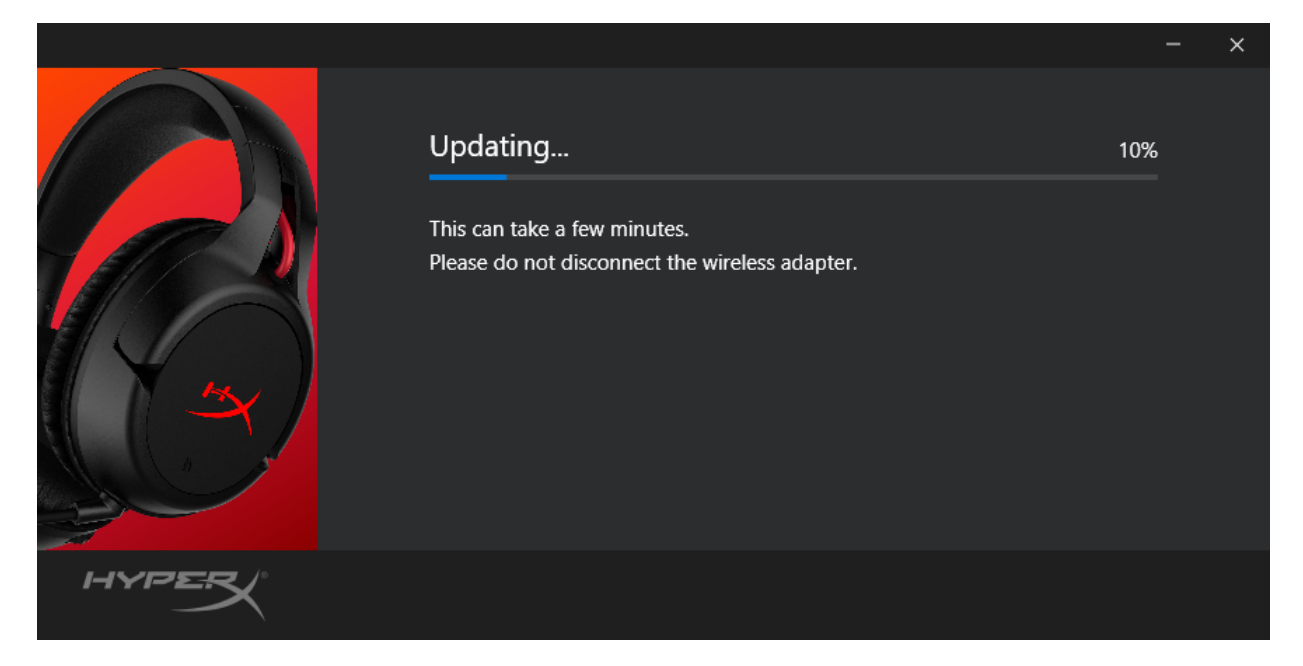

6. Если гарнитура не подсоединена к ПК, появится приглашение подсоединить гарнитуру. Подсоедините гарнитуру с помощью кабеля micro USB, чтобы продолжить обновление встроенного ПО.

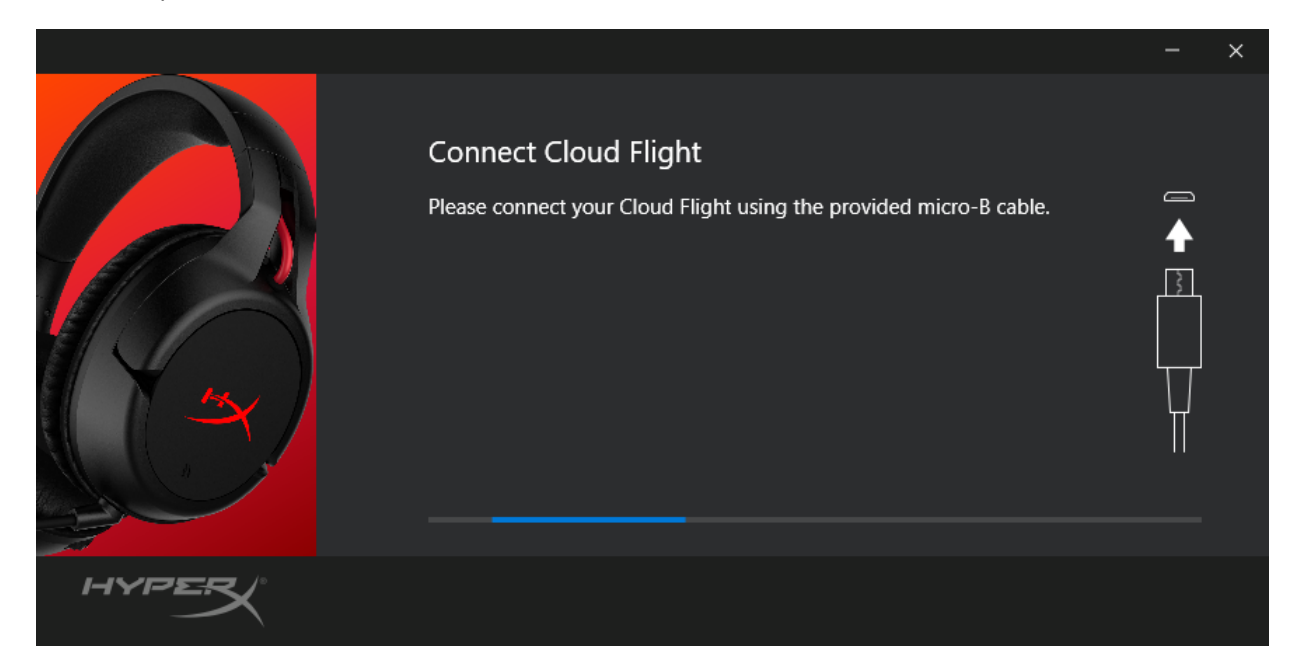

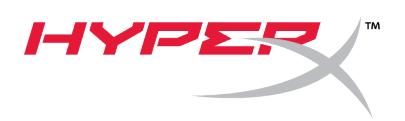

7. Подождите, пока средство обновления завершит обновление встроенного ПО гарнитуры.

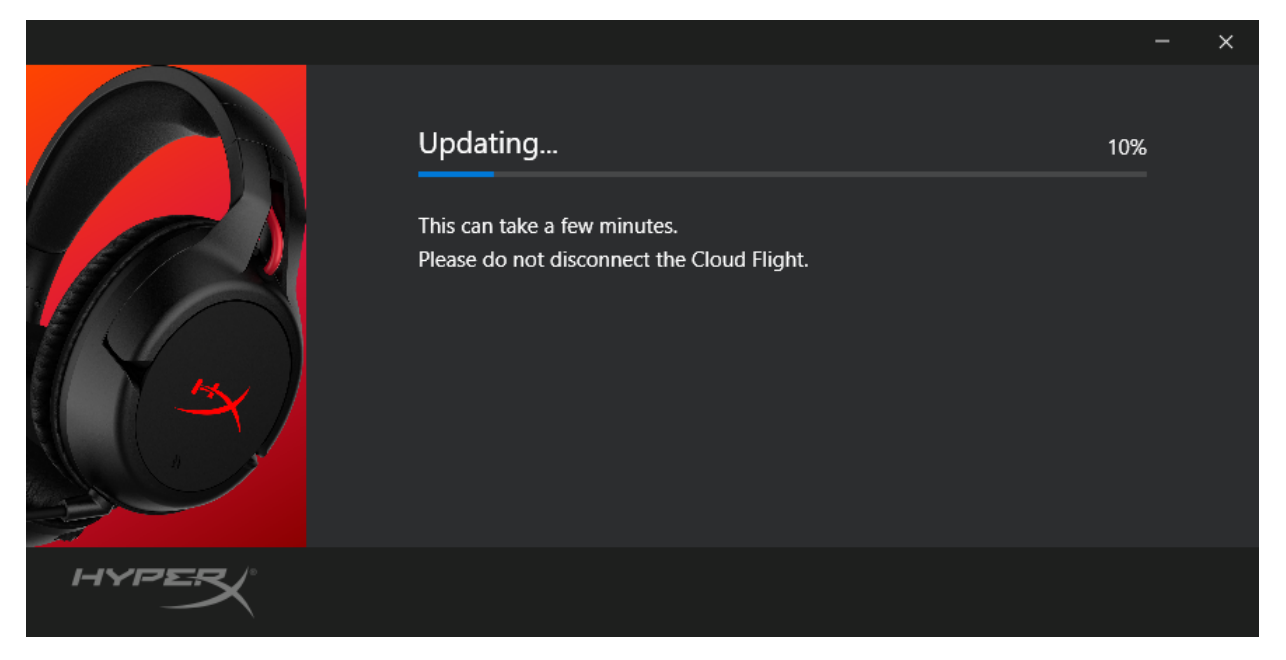

8. После завершения обновления нажмите кнопку «*Close*» (Закрыть), чтобы выйти из средства обновления.

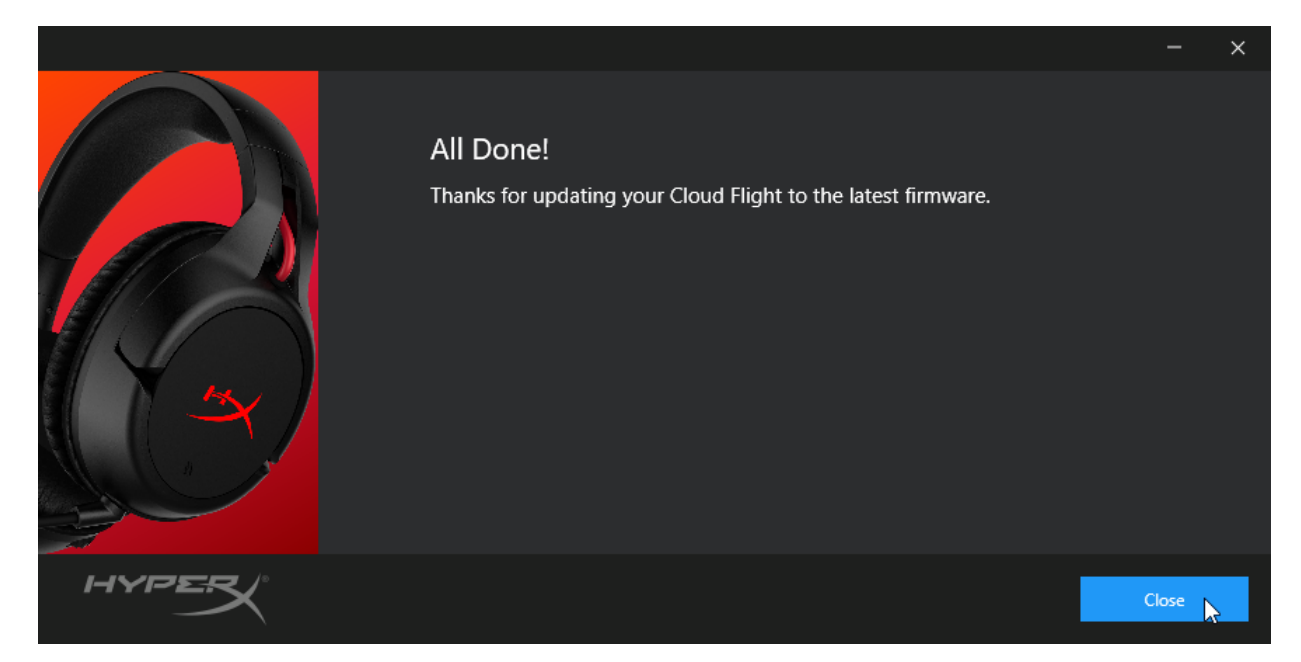

Гарнитура и беспроводной USB-адаптер обновлены.

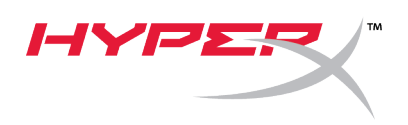

#### II. Сопряжение гарнитуры и беспроводного USB-адаптера вручную

После завершения обновления встроенного ПО гарнитура и беспроводной USB-адаптер должны быть по-прежнему сопряжены и готовы к немедленному использованию. Но если информация о сопряжении была утеряна, выполните приведенные ниже инструкции для сопряжения гарнитуры и беспроводного USB-адаптера вручную.

 Когда гарнитура выключена, нажмите и удерживайте кнопку питания, пока светодиодный индикатор гарнитуры не начнет быстро мигать. Гарнитура теперь находится в режиме сопряжения.

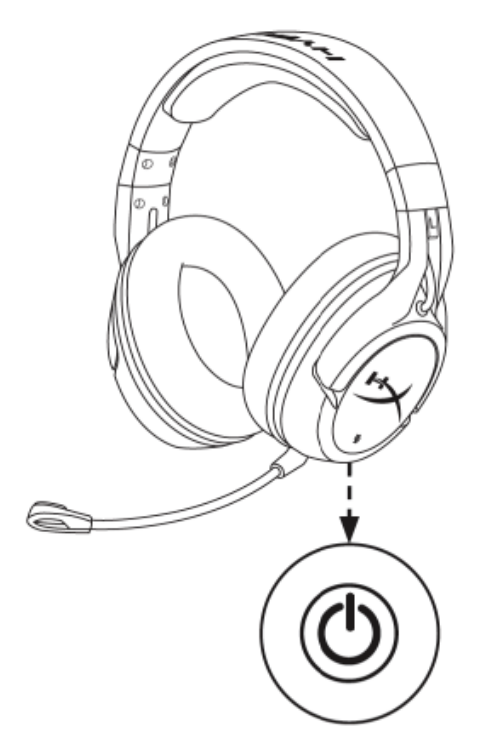

 При подключенном USB адаптере воспользуйтесь небольшим приспособлением (например, скрепкой, ключом слота для SIM-карты и т.п.), чтобы удерживать нажатой кнопку внутри контактного микроотверстия, пока светодиод USB-адаптера не начнет быстро мигать. USB-адаптер теперь находится в режиме сопряжения.

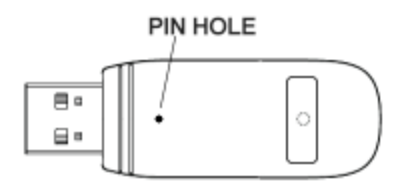

3. Подождите, пока светодиоды гарнитуры и USB-адаптера не начнут светиться непрерывно.

Сопряжение гарнитуры и USB-адаптера выполнено.

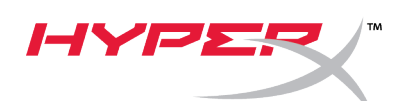

## Hızlı Başlangıç Kılavuzu

#### HyperX Cloud Flight Aygıt Yazılımı Güncellemesi

#### I. Kulaklık ve USB kablosuz adaptörünü güncelleştirme

Güncelleştiriciyi başlatmadan önce lütfen mikro USB kabloyu yakınınızda bulundurun. Bu kablo, kulaklıktaki aygıt yazılımını güncelleştirmek için gereklidir.

- 1. USB kablosuz adaptörünü USB bağlantı noktasına bağlayın.
- 2. USB kabloyu kullanarak kulaklığı USB bağlantı noktasına bağlayın.
- HyperX Cloud Flight Aygıt Yazılımı Güncelleştiriciyi çalıştırın (ör. "HyperX\_Cloud\_Flight\_Firmware\_Updater\_3116\_4103.exe").

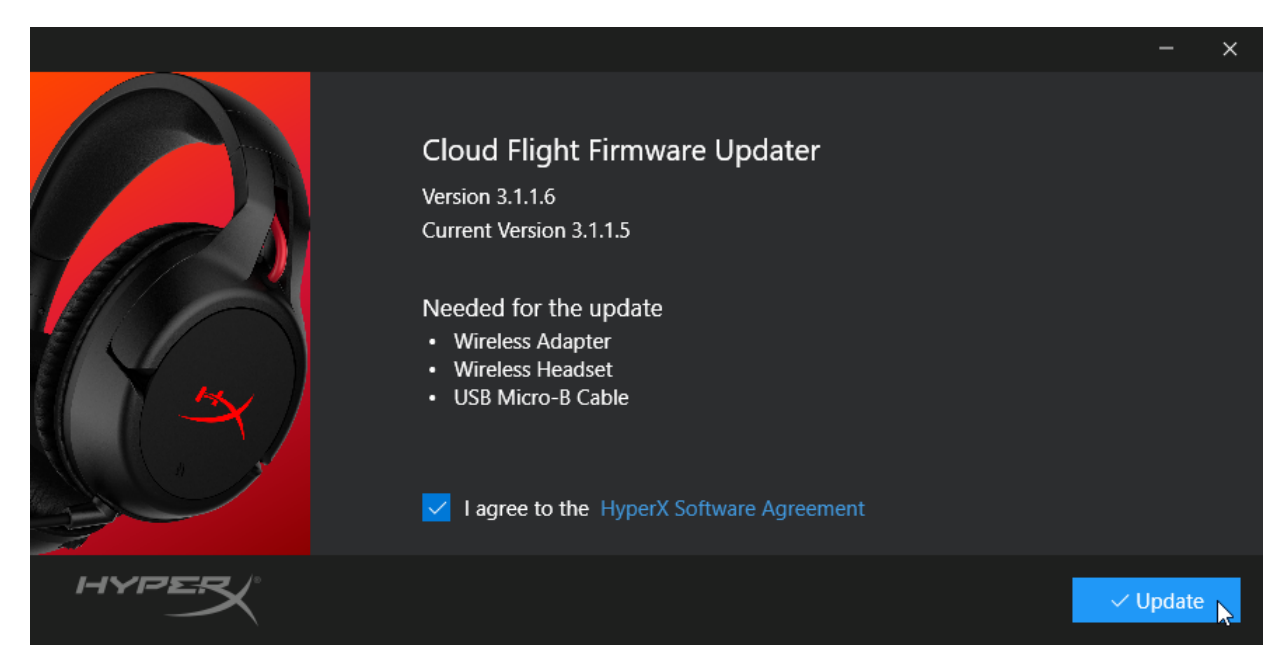

4. HyperX Yazılım Anlaşması'nı kabul etmek için onay işaretine tıklayın, ardından güncelleştirmeyi başlatmak için "*Update*" (Güncelle) düğmesine tıklayın.

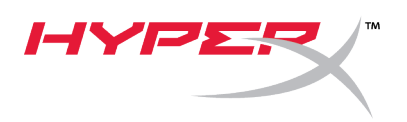

5. Güncelleştiricinin, USB kablosuz adaptörünün aygıt yazılımını tamamlamasını bekleyin.

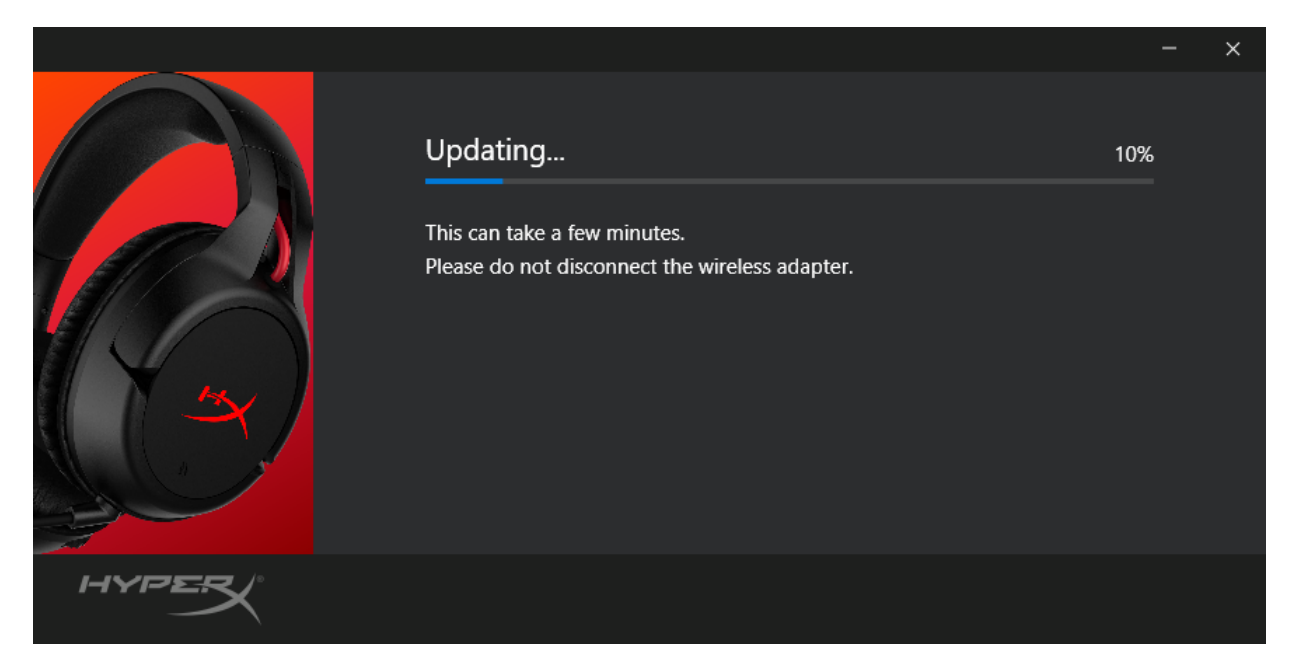

6. Kulaklık PC'ye bağlı değilse, kulaklığı bağlamanız için bir istem çıkar. Aygıt yazılımını güncelleştirme işlemine devam etmek için kulaklığı mikro USB kabloya bağlayın.

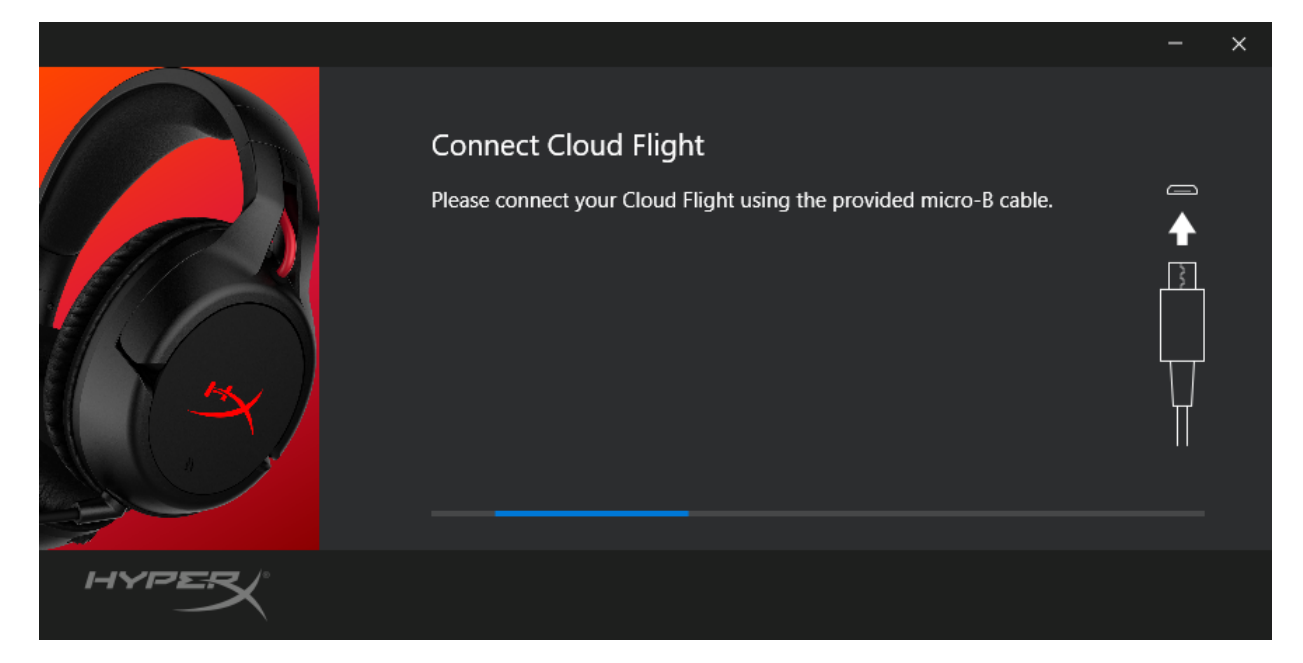

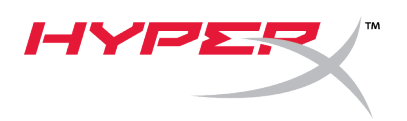

7. Güncelleştiricinin, kulaklığın aygıt yazılımını güncelleştirme işlemini tamamlamasını bekleyin.

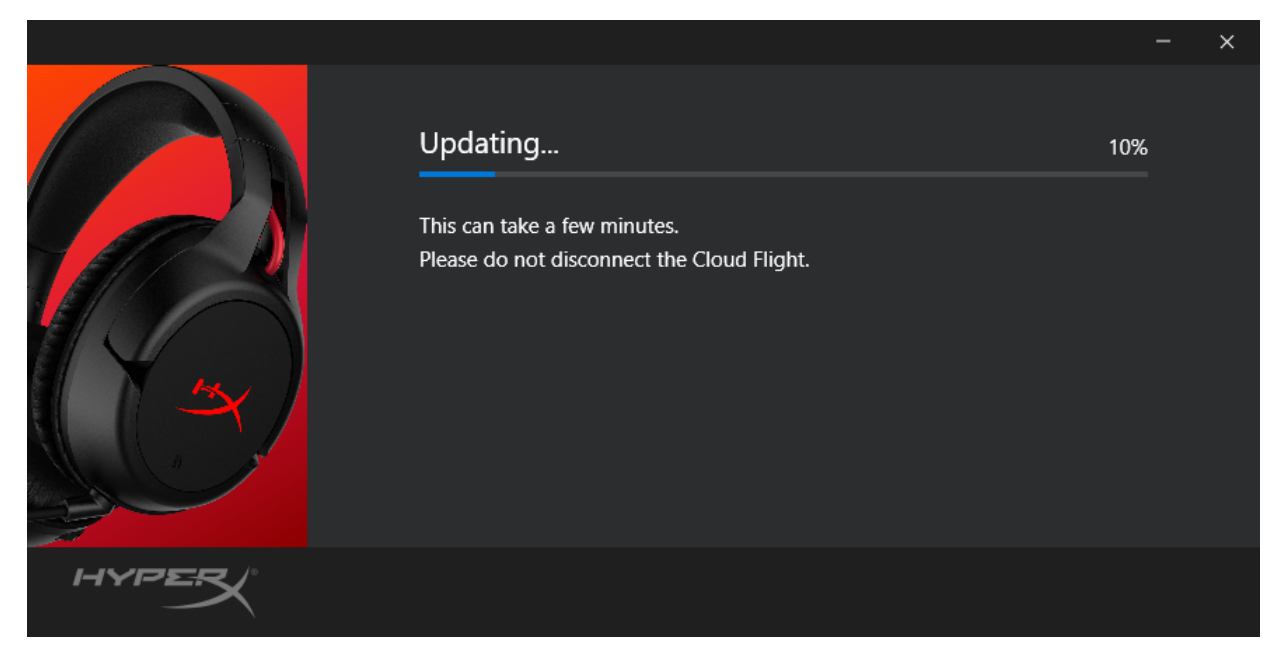

8. Güncelleştirme işlemi tamamlandığında *"Close"* (Kapat) düğmesine tıklayarak güncelleştiriciden çıkın.

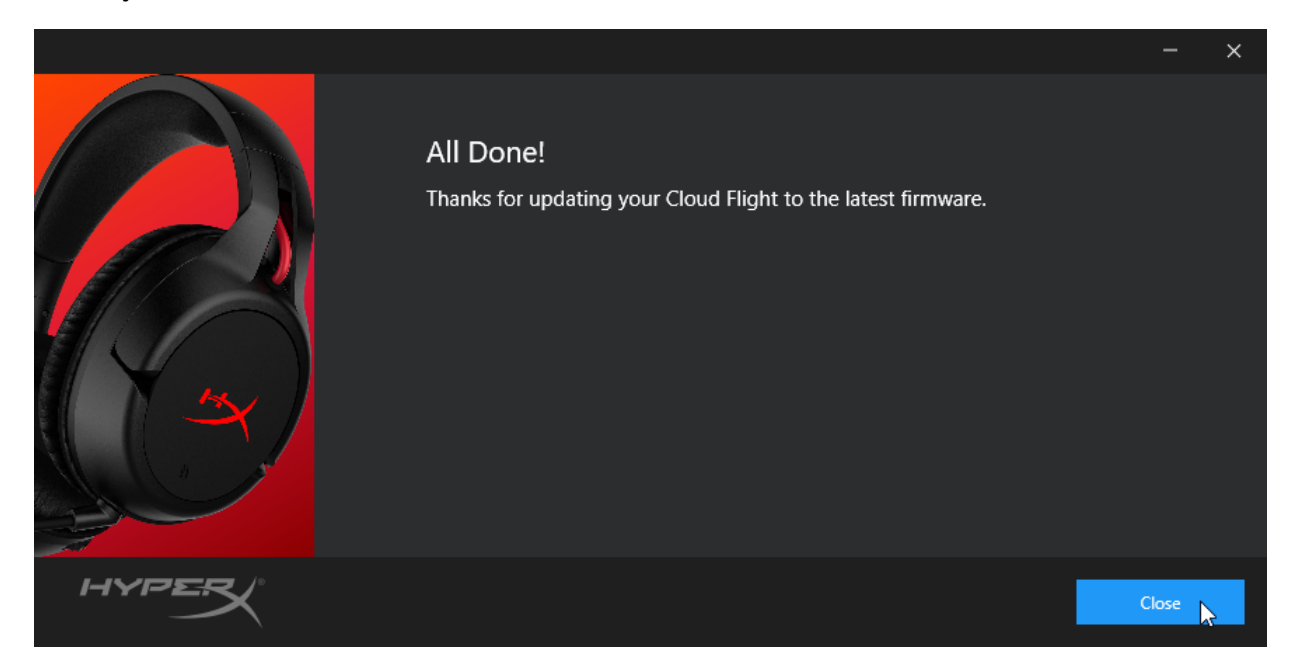

Kulaklık ve USB kablosuz adaptörü güncelleştirilmiştir.

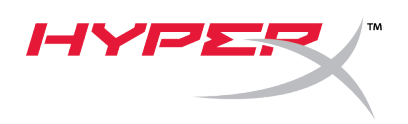

#### II. Kulaklığı ve USB kablosuz adaptörünü manuel eşleştirme

Aygıt yazılımını güncelleştirme işlemi tamamlandıktan sonra kulaklığın ve USB kablosuz adaptörünün eşleştirilmesi ve kullanıma hazır hale getirilmesi gerekir. Eşleştirme bilgileri kaybolduysa, kulaklığı ve USB kablosuz adaptörünü manuel olarak yeniden eşleştirmek için aşağıdaki talimatları uygulayın.

1. Kulaklığın gücü kapalıyken, kulaklık LED'i hızlıca yanıp sönmeye başlayana kadar güç düğmesini basılı tutun. Kulaklık şimdi eşleştirme modunda olacaktır.

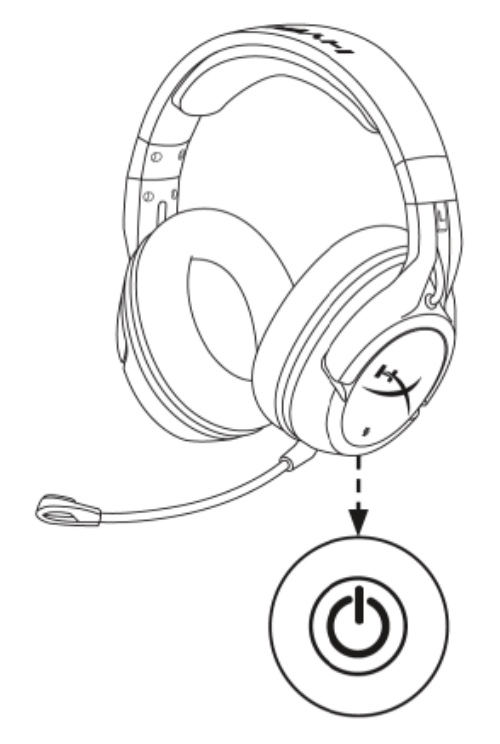

 USB adaptör takılıyken, küçük bir araç (ataş, SIM kart çıkarma aracı vb.) kullanarak USB adaptör LED'i hızlıca yanıp sönmeye başlayana kadar pim deliğinin içindeki düğmeyi basılı tutun. USB adaptör şimdi eşleştirme modunda olacaktır.

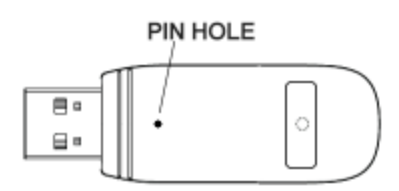

3. Hem kulaklık LED'i hem de USB adaptörünün LED'i düz yanana kadar bekleyin.

Kulaklık ve USB adaptörü şimdi eşleştirilmiştir.

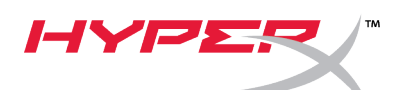

# クイックスタートガイド

HyperX Cloud Flight ファームウェアアップデーター

#### I. ヘッドセットと USB ワイヤレスアダプターの更新

アップデーターを開始する前に、micro USB ケーブルを準備してください。ヘッドセットのファ ームウェアを更新するには、ケーブルが必要です。

- 1. USB ワイヤレスアダプターを USB ポートに接続します。
- 2. micro USB ケーブルを使用して、ヘッドセットを USB ポートに接続します。
- 3. HyperX Cloud Flight ファームウェアアップデーター (HyperX\_Cloud\_Flight\_Firmware\_Updater\_3116\_4103.exe など)を実行します。

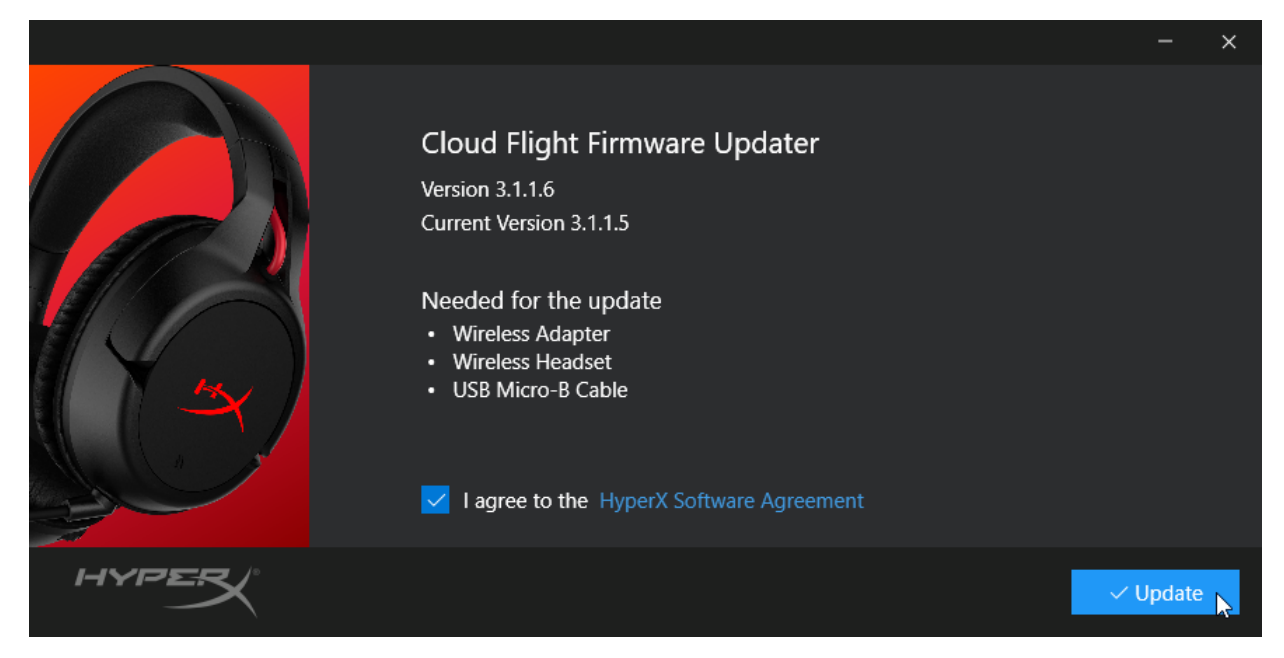

 HyperX ソフトウェア使用契約書に同意するためにチェックマークをクリックしてから、 [Update]ボタンをクリックして、更新を開始してください。

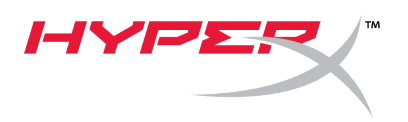

5. アップデーターが、USB ワイヤレスアダプターのファームウェアの更新を完了するまで お待ちください。

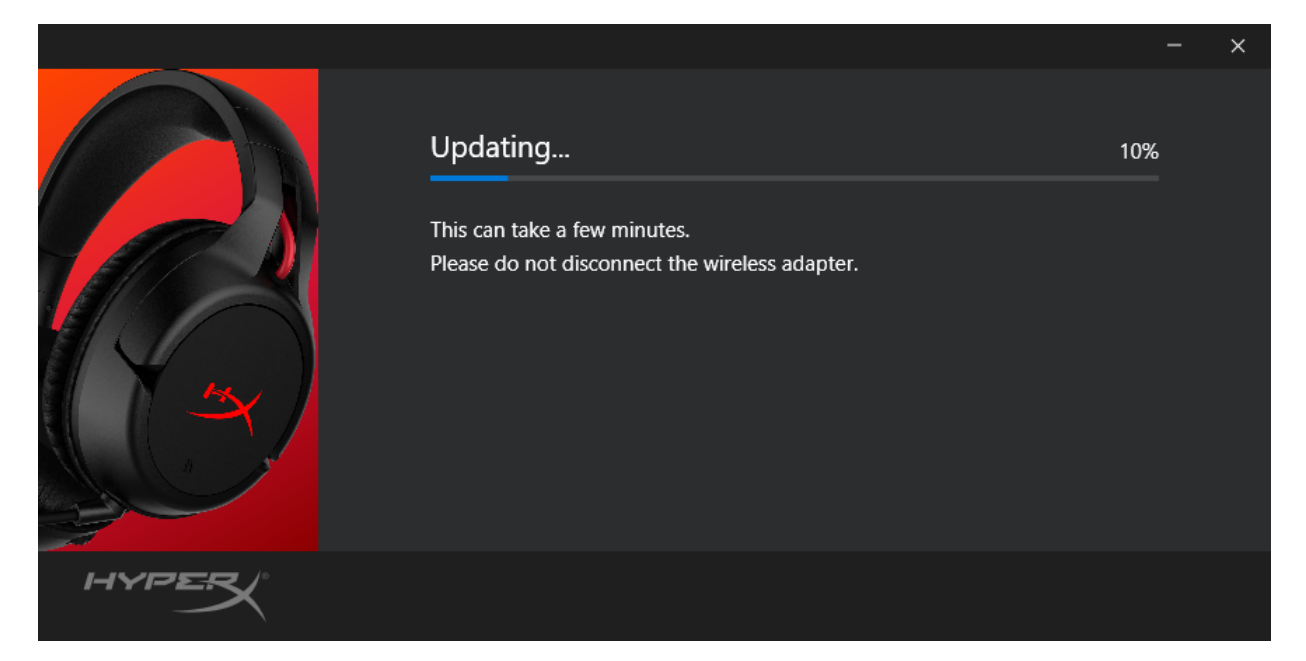

ヘッドセットがパソコンに接続されていない場合は、ヘッドセットを接続するための確認メッセージが表示されます。micro USB ケーブルを使用してヘッドセットを接続し、ファームウェアの更新を進めてください。

|       |                                                                                         | × |
|-------|-----------------------------------------------------------------------------------------|---|
|       | Connect Cloud Flight Please connect your Cloud Flight using the provided micro-B cable. |   |
| HYPER |                                                                                         |   |

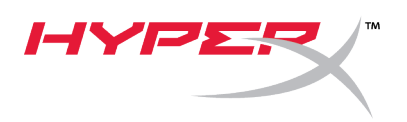

7. アップデーターが、ヘッドセットのファームウェアの更新を完了するまでお待ちください。

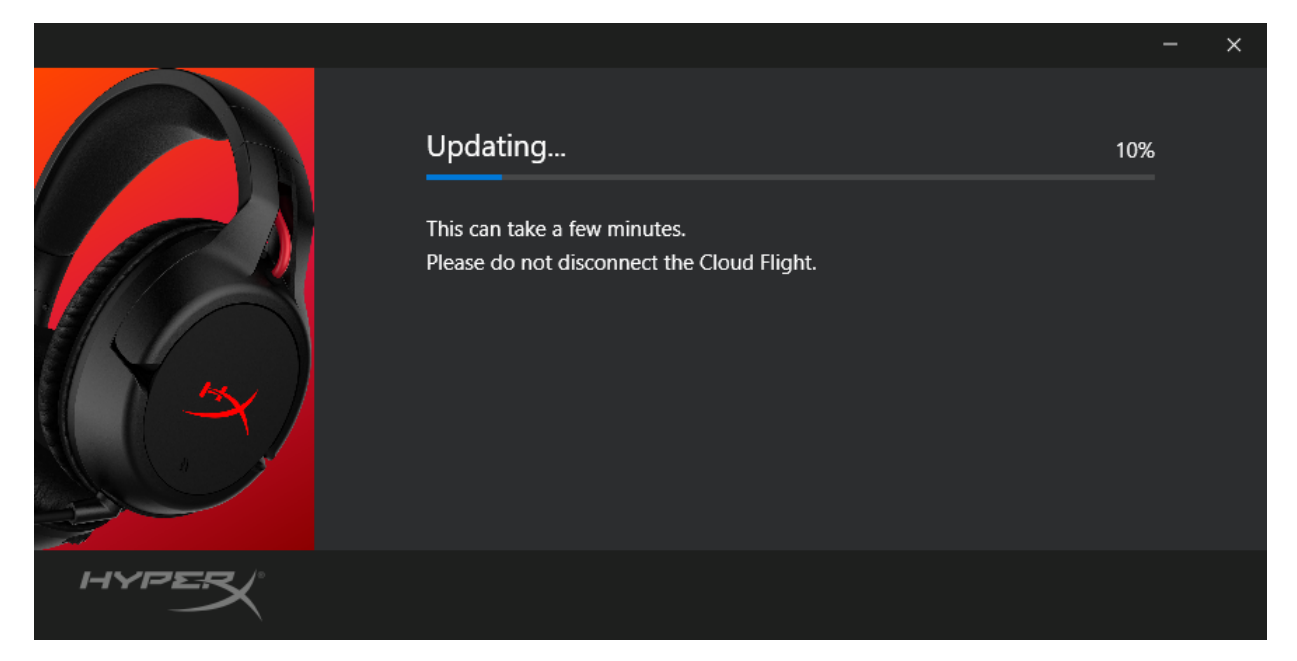

8. 更新が完了したら、[Close]ボタンをクリックして、アップデーターを終了させます。

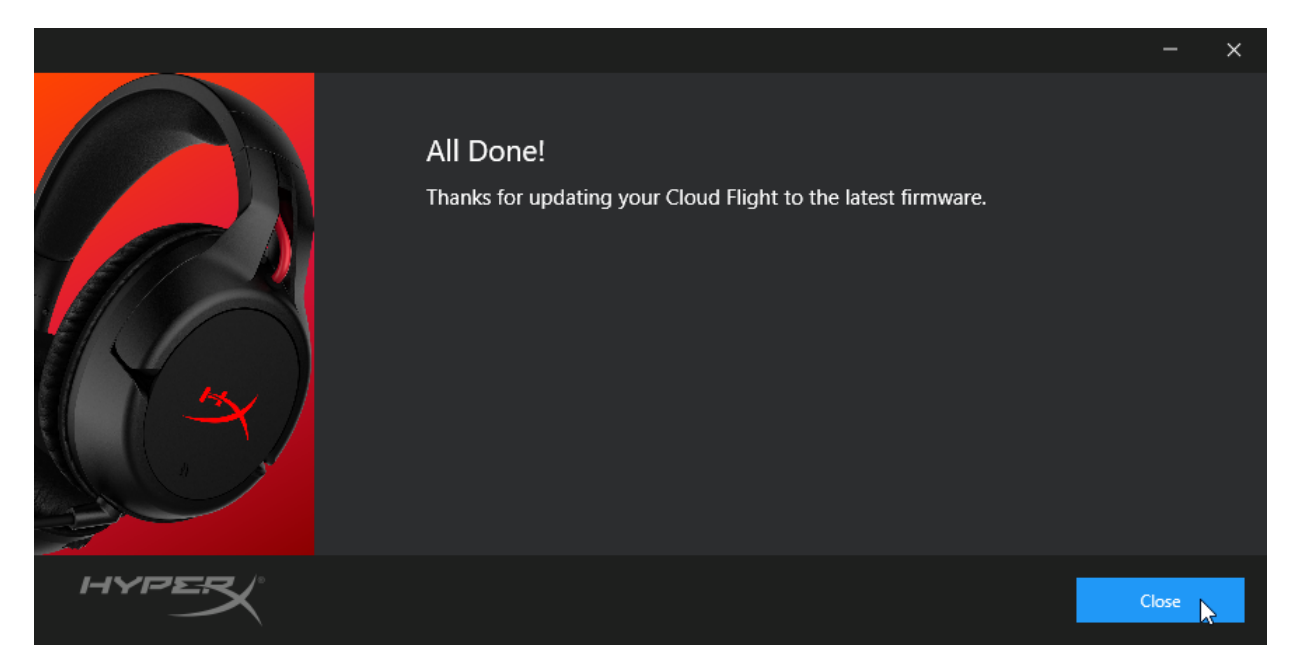

ヘッドセットと USB ワイヤレスアダプターが、これで更新されました。

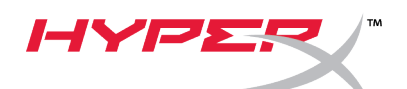

II. ヘッドセットと USB ワイヤレスアダプターの手動ペアリング ファームウェアの更新が完了すると、ヘッドセットと USB ワイヤレスアダプターがそのままペ アリングされ、ただちに使用できます。しかし、ペアリング情報が失われた場合は、以下の手 順を実行して、ヘッドセットと USB ワイヤレスアダプターをもう一度手動でペアリングします。

 ヘッドセットの電源がオフの場合は、ヘッドセットの LED が急速に点滅を始めるまで、 電源ボタンを長押ししてください。これで、ヘッドセットがペアリングモードになります。

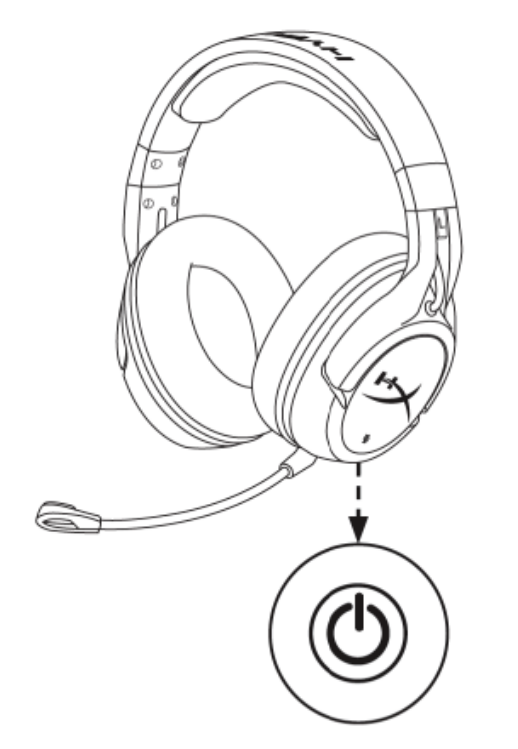

USB アダプターが挿入されている場合は、小さな道具(ペーパークリップや SIM トレイの取り出し工具など)を使用して、USB アダプターの LED が急速に点滅を始めるまで、ピンホール内のボタンを長押ししてください。これで、USB アダプターがペアリングモードになります。

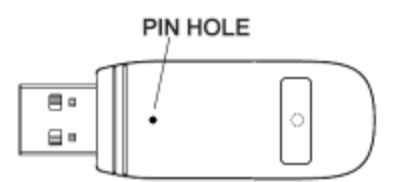

3. ヘッドセットの LED と USB アダプターの LED の両方が点灯するまで待ちます。 これで、ヘッドセットと USB アダプターがペアリングされます。

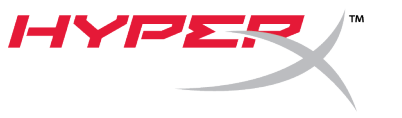

## 퀵 스타트 가이드

#### HyperX Cloud Flight 펌웨어 업데이트 프로그램

#### I. 헤드셋과 USB 무선 어댑터 업데이트하기

업데이트 프로그램을 시작하기 전에 micro USB 케이블을 준비하십시오. 케이블은 헤드셋의 펌웨어 업데이트를 수행하는데 필요합니다.

- 1. USB 무선 어댑터를 USB 포트에 연결합니다.
- 2. micro USB 케이블로 헤드셋을 USB 포트에 연결합니다.
- 3. HyperX Cloud Flight 펌웨어 업데이트 프로그램(예

**"HyperX\_Cloud\_Flight\_Firmware\_Updater\_3116\_4103.exe"**)을 구동합니다.

|                                                                                                    |          | × |
|----------------------------------------------------------------------------------------------------|----------|---|
| Cloud Flight Firmware Updater<br>Version 3.1.1.6<br>Current Version 3.1.1.5<br>Needed for the update<br>• Wireless Adapter<br>• Wireless Headset<br>• USB Micro-B Cable |          |   |
|                                                                                                    | ✓ Update |   |

4. HyperX 소프트웨어 동의서에 동의하려면 체크표시를 클릭한 다음 업데이트를 시작하려면
 " 업데이트" 버튼을 클릭합니다.

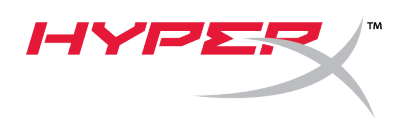

5. 업데이트 프로그램이 USB 무선 어댑터의 펌웨어 업데이트를 완료할 때까지 기다리십시오.

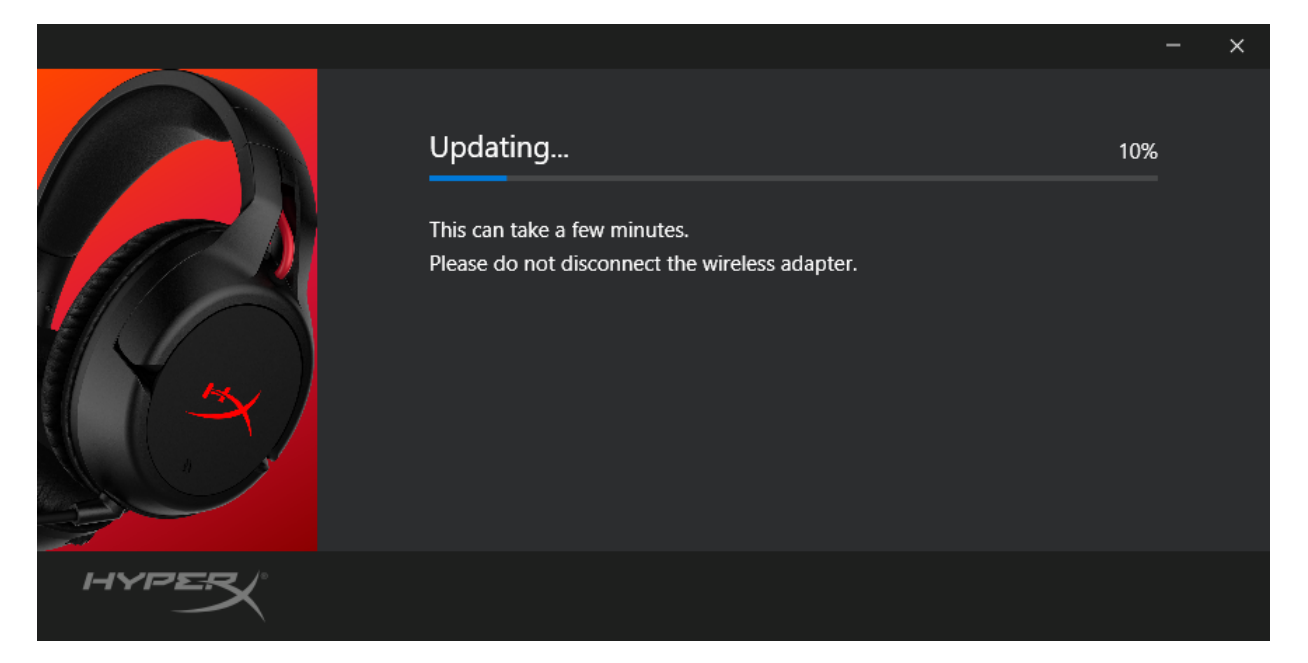

 헤드셋이 PC에 연결되지 않으면, 헤드셋 연결을 요청하는 메시지가 나타납니다. 펌웨어 업데이트를 진행하려면 헤드셋을 micro USB 케이블에 연결하십시오.

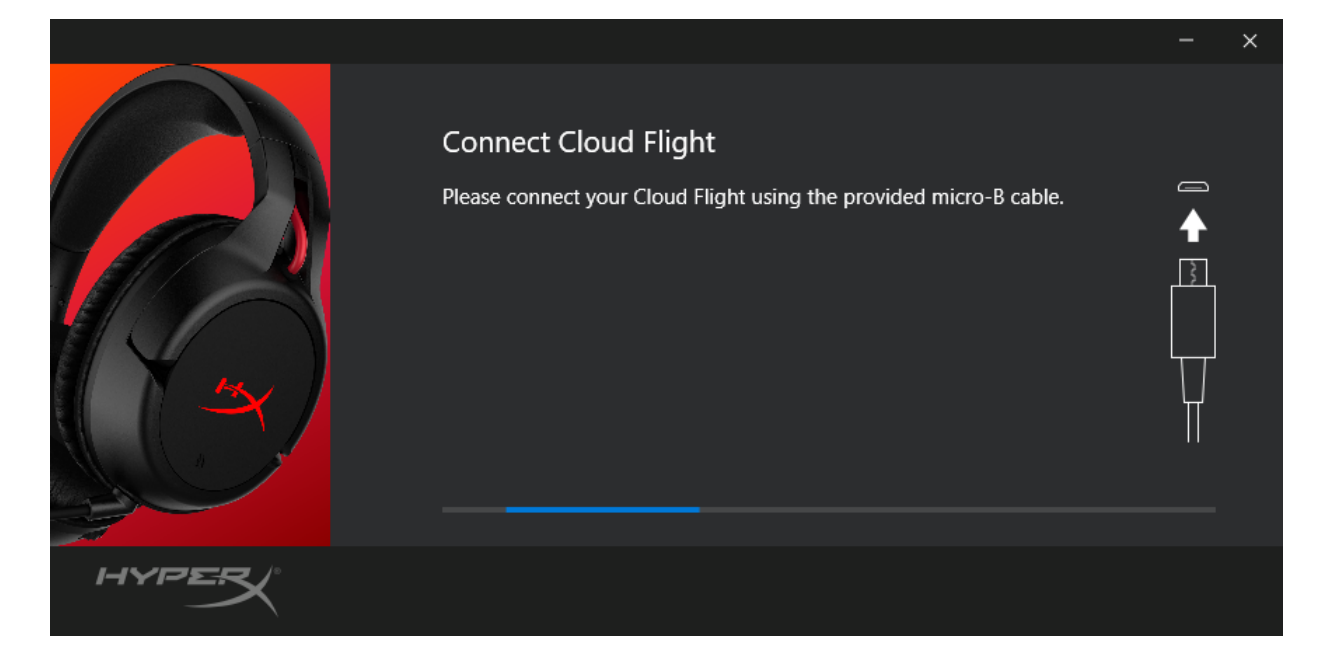

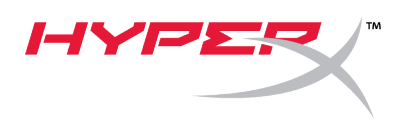

7. 업데이트 프로그램이 헤드셋의 펌웨어 업데이트를 완료할 때까지 기다리십시오.

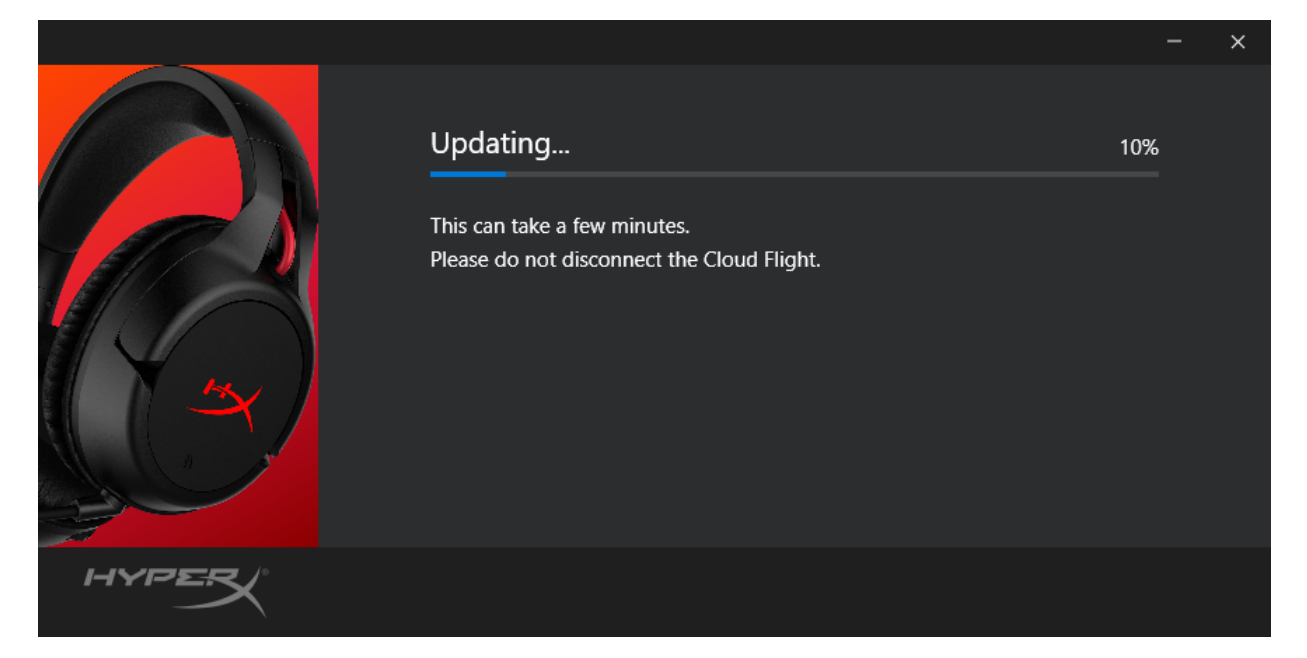

8. 업데이트가 완료되면 "닫기" 버튼을 클릭해 업데이트 프로그램을 닫습니다.

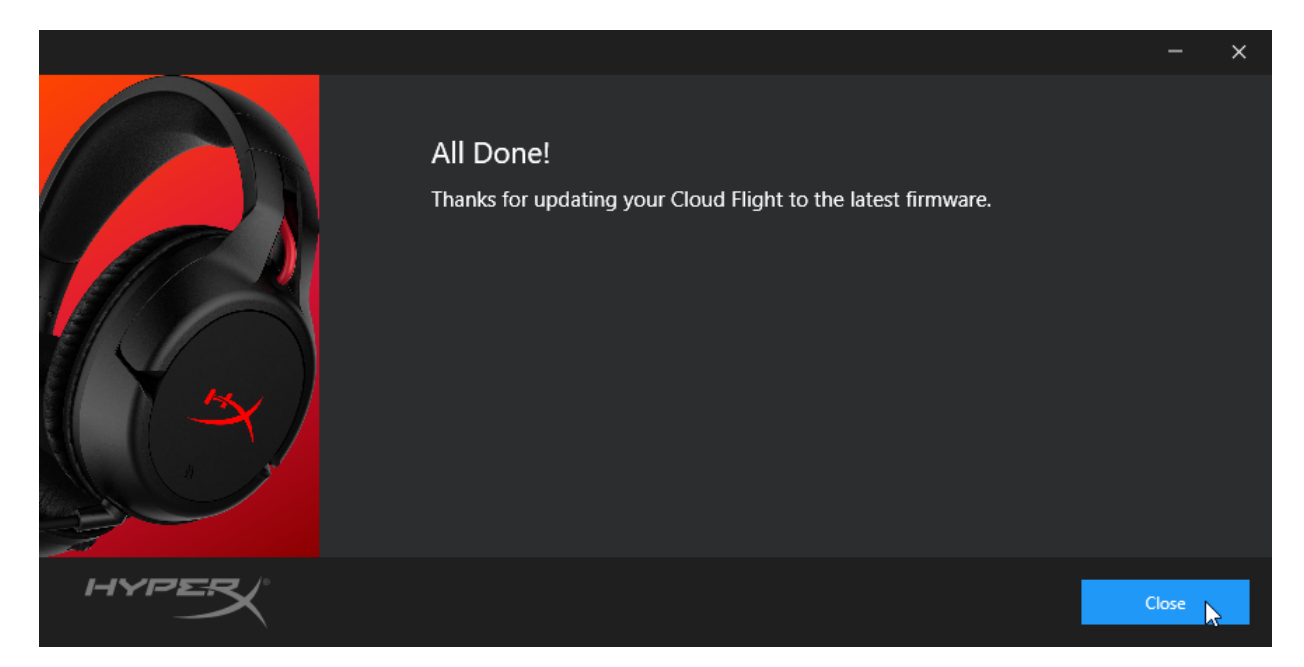

헤드셋과 USB 무선 어댑터가 지금 업데이트되었습니다.

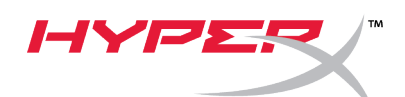

#### II. 헤드셋 및 USB 무선 어댑터 수동 페어링

펌웨어 업데이트를 완료한 후 헤드셋과 USB 무선 어댑터는 즉시 사용이 가능하도록 페어링 되어야 합니다. 그러나 페어링이 끊어진 경우 아래 지침을 준수하여 수동으로 헤드셋과 USB 무선 어댑터를 다시 페어링하십시오.

 헤드셋의 전원이 꺼진 상태에서 헤드셋 LED가 빠르게 깜박이기 시작할 때까지 전원 버튼을 길게 누릅니다. 헤드셋은 현재 페어링 모드입니다.

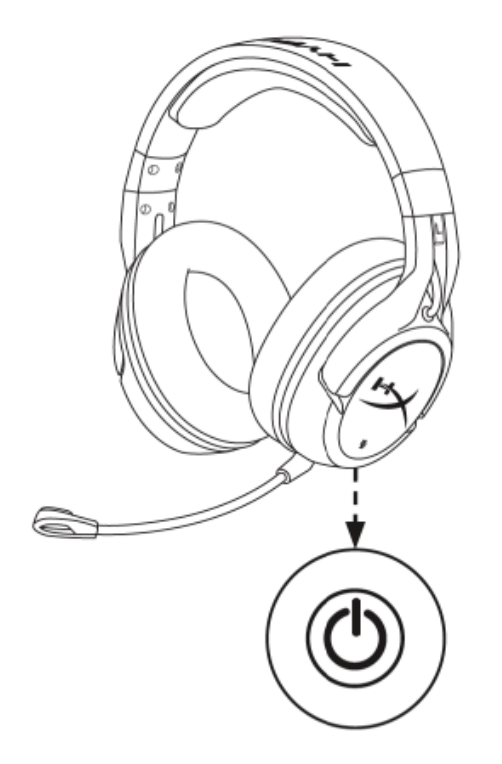

 USB 어댑터의 플러그를 꽂은 상태에서 소도구(예: 클립, SIM 트레이 이젝터 등)를 사용하여 핀 홀 안의 버튼을 누르면 USB 어댑터 LED가 빠르게 깜빡입니다. USB 어댑터는 현재 페어링 모드입니다.

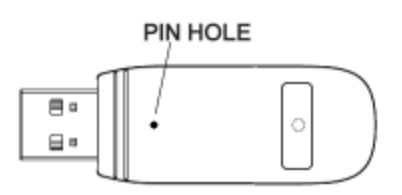

3. 헤드셋 LED와 USB 어댑터 LED의 깜빡임이 멈출 때까지 기다립니다.

헤드셋과 USB 어댑터가 이제 함께 페어링되었습니다.

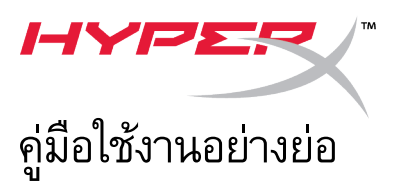

### ้คู่มือใช้งานอย่างย่อ ชุดอัพเดตเฟิร์มแวร์ HyperX Cloud Flight

#### I. การอัพเดตชุดหูฟังและอะแดปเตอร์ USB ไร้สาย

ก่อนเริ่มระบบอัพเดต กรุณาเตรียมสาย micro USB ไว้ล่วงหน้า จะต้องใช้สายเชื่อมต่อเพื่ออัพเดตเฟิร์มแวร์ชุดหูฟัง

- 1. ต่ออะแดปเตอร์ USB ไร้สายเข้าที่พอร์ต USB
- 2. เชื่อมต่อชุดหูฟังกับพอร์ต USB ผ่านสาย micro USB
- 3. เรียกใช้ชุดอัพเดตเฟิร์มแวร์ HyperX Cloud Flight (เช่น

#### "HyperX\_Cloud\_Flight\_Firmware\_Updater\_3116\_4103.exe")

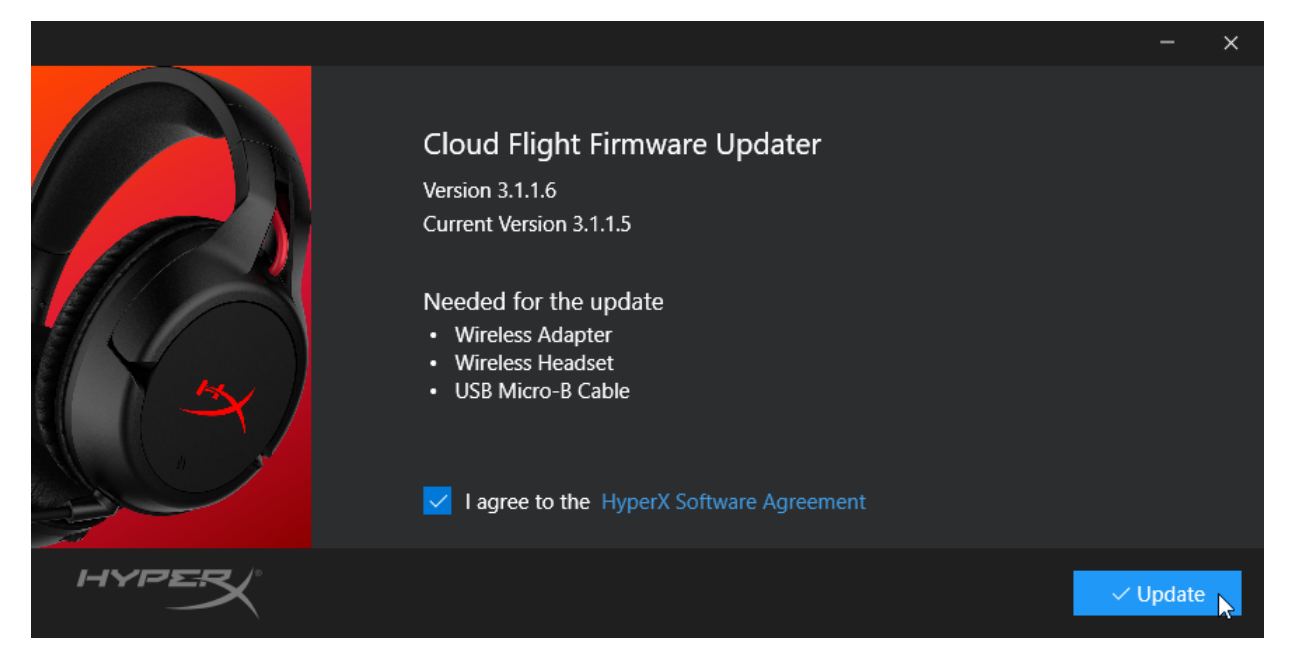

4. คลิกที่เครื่องหมายกำกับเพื่อยอมรับข้อตกลงซอฟต์แวร์ HyperX จากนั้นคลิกที่ปุ่ม "Update" เพื่อเริ่มการอัพเดต

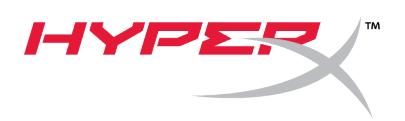

5. รอให้ระบบอัพเดตทำการอัพเดตเฟิร์มแวร์ให้เสร็จสิ้นสำหรับอะแดปเตอร์ไร้สาย USB

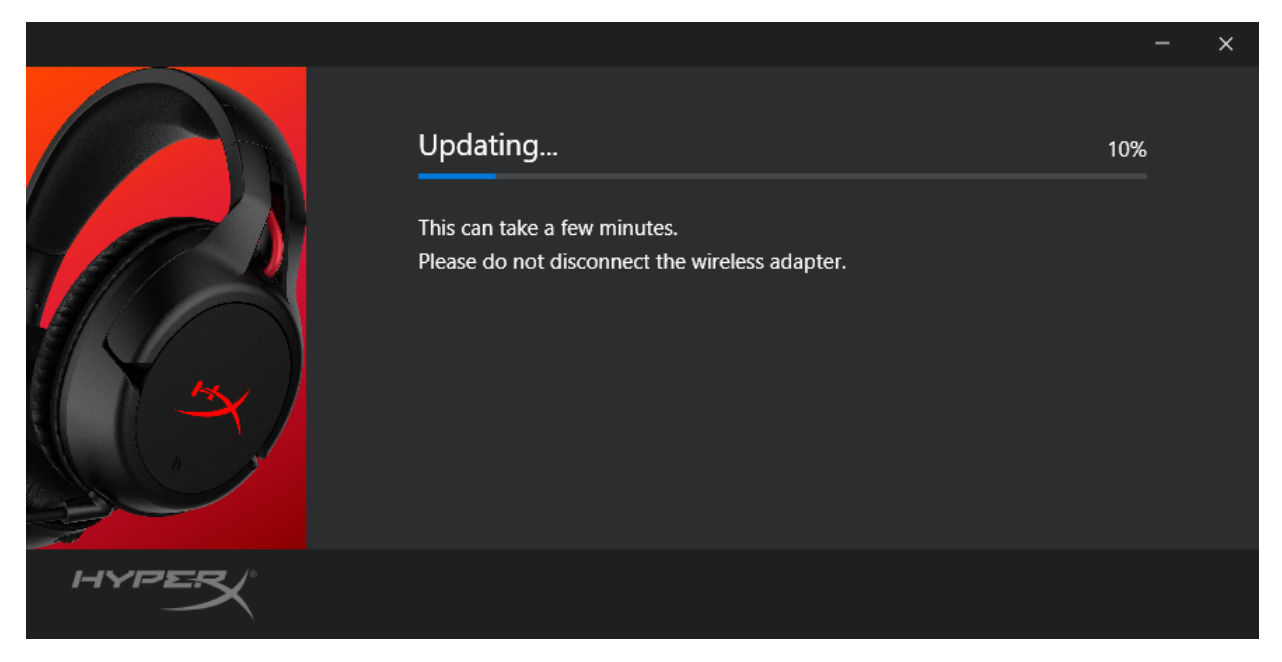

 หากชุดหูพังไม่ได้เชื่อมต่อกับ PC ระบบแจ้งเตือนจะปรากฏขึ้นเพื่อขอให้เชื่อมต่อชุดหูพัง ต่อชุดหูพังโดยใช้สาย micro USB เพื่อทำการอัพเดตเฟิร์มแวร์ต่อไป

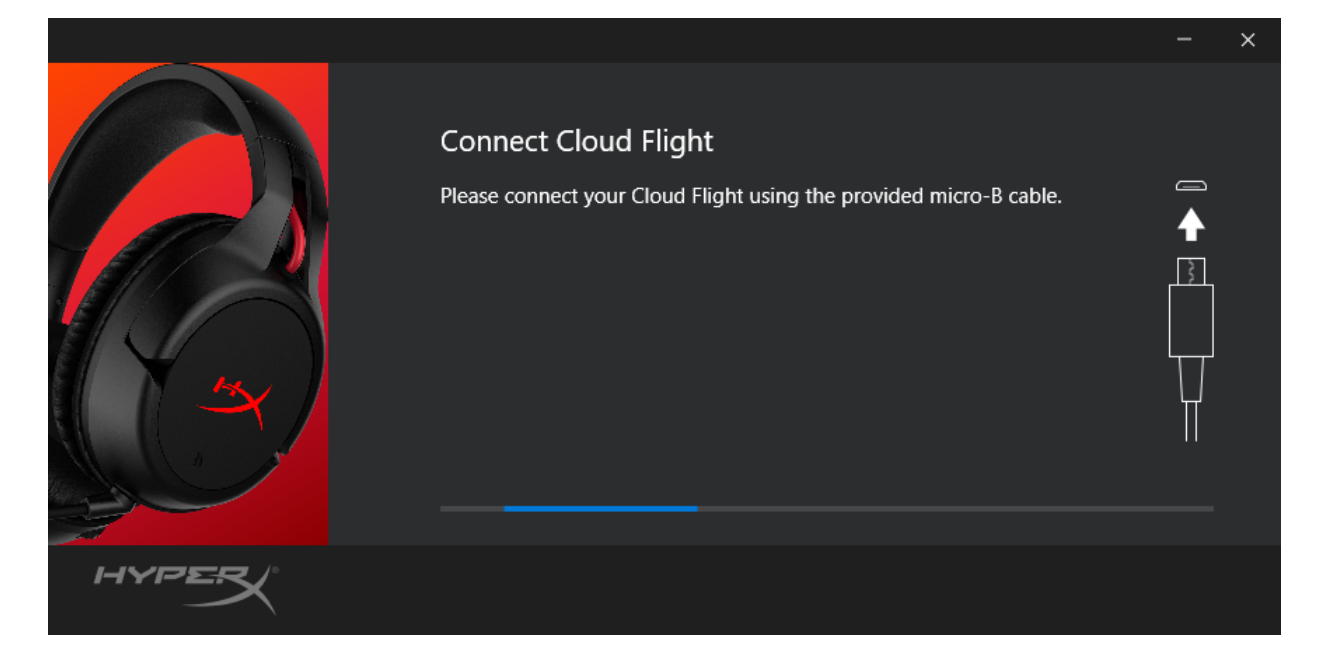

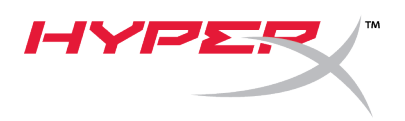

7. รอให้ระบบอัพเดตทำการอัพเดตเพีร์มแวร์ให้เสร็จสิ้นสำหรับชุดหูฟัง

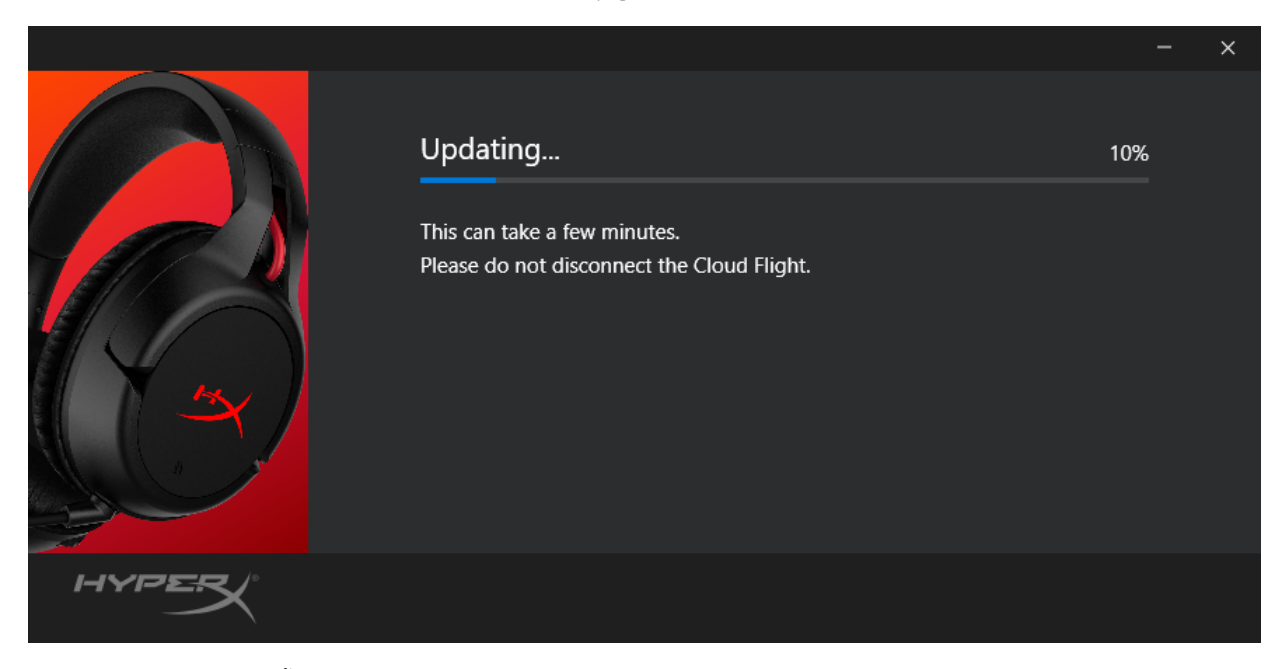

8. หลังจากอัพเดตเสร็จสิ้น คลิกที่ปุ่ม "Close" เพื่อออกจากระบบอัพเดต

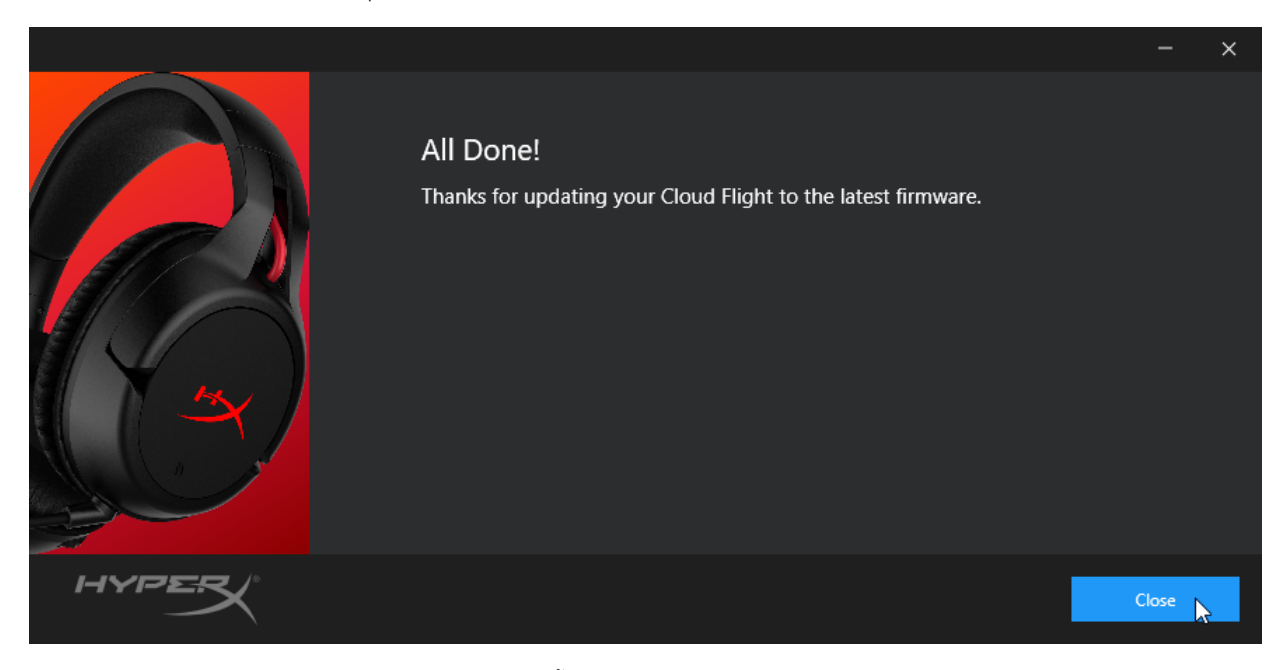

ชุดหูฟังและอะแดปเตอร์ USB ไร้สายได้รับการอัพเดตแล้วในตอนนี้

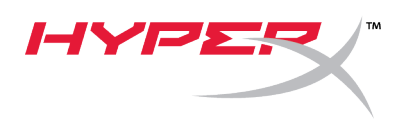

#### II. การเข้าคู่ชุดหูฟังและอะแดปเตอร์ USB ไร้สายด้วยตัวเอง

หลังจากอัพเดตเฟิร์มแวร์เสร็จสิ้น ชุดหูฟังและอะแดปเตอร์ USB ไร้สายควรเข้าคู่อยู่เช่นเดิมและพร้อมสำหรับใช้งานทันที แต่หากข้อมูลการเข้าคู่อุปกรณ์สูญหาย ให้ทำตามคำแนะนำต่อไปนี้เพื่อเข้าคู่ชุดหูฟังและอะแดปเตอร์ USB ไร้สายด้วยตัวเองอีกครั้ง

1. ขณะชุดหูพังปิดทำงาน ให้กดปุ่มเปิดปิดค้างไว้จนกว่า LED ชุดหูพังจะกะพริบถี่ ๆ ชุดหูพังอยู่ในโหมดเข้าคู่แล้วตอนนี้

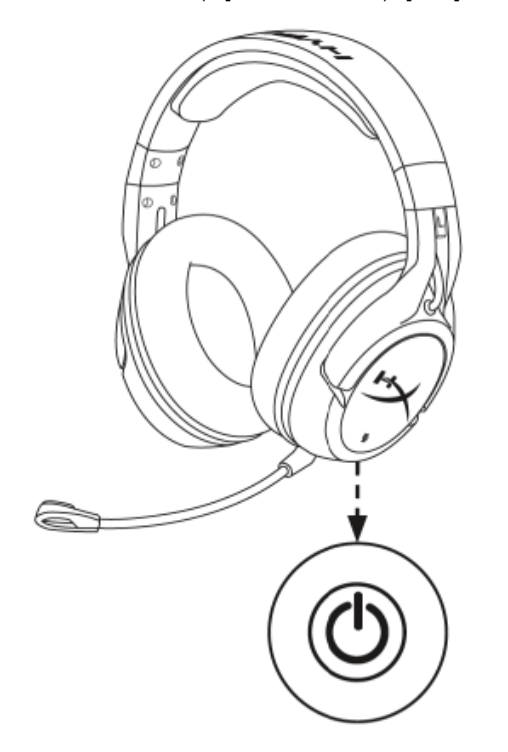

 ขณะที่เสียบต่ออะแดปเตอร์ USB ให้ใช้เครื่องมือเล็ก ๆ (เช่น คลิปหนีบกระดาษ ดัวกดดีดถาด SIM ฯลฯ) เพื่อกดปุ่มด้านในช่องกดเล็ก ๆ จนกระทั่ง LED อะแดปเตอร์ USB เริ่มกะพริบถี่ ๆ อะแดปเตอร์ USB อยู่ในโหมดเข้าคู่แล้วตอนนี้

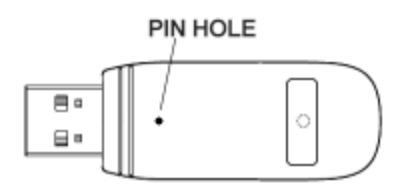

3. รอจนกว่า LED ชุดหูฟังและ LED อะแดปเตอร์ USB ติดค้าง

ชุดหูฟังและอะแดปเตอร์ USB เข้าคู่กันแล้วตอนนี้

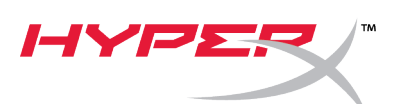

## Hướng dẫn nhanh

#### Trình cập nhật Firmware HyperX Cloud Flight

#### I. Cập nhật tai nghe và bộ adapter không dây USB

Trước khi khởi động trình cập nhật, hãy chuẩn bị sẵn một dây cáp micro USB. Cần có cáp để thực hiện việc cập nhật firmware trên tai nghe.

- 1. Kết nối bộ adapter không dây USB với cổng USB.
- 2. Kết nối tai nghe với cổng USB sử dụng cáp micro USB.
- Chạy Trình cập nhật Firmware HyperX Cloud Flight (tức là tập tin "HyperX\_Cloud\_Flight\_Firmware\_Updater\_3116\_4103.exe").

|       |                                                                                                    |     | -      | × |
|-------|----------------------------------------------------------------------------------------------------|-----|--------|---|
|       | Cloud Flight Firmware Updater<br>Version 3.1.1.6<br>Current Version 3.1.1.5<br>Needed for the update<br>• Wireless Adapter<br>• Wireless Headset<br>• USB Micro-B Cable |     |        |   |
| HYPER |                                                                                                    | ✓ l | Jpdate |   |

4. Nhấp vào dấu kiểm để đồng ý với Thỏa thuận Phần mềm HyperX, sau đó nhấp vào nút "*Update"* để bắt đầu việc cập nhật.

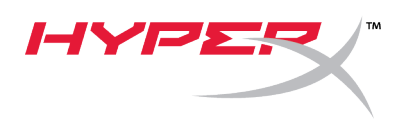

5. Chờ trình cập nhật hoàn thành việc cập nhật firmware cho bộ chuyển đổi không dây USB.

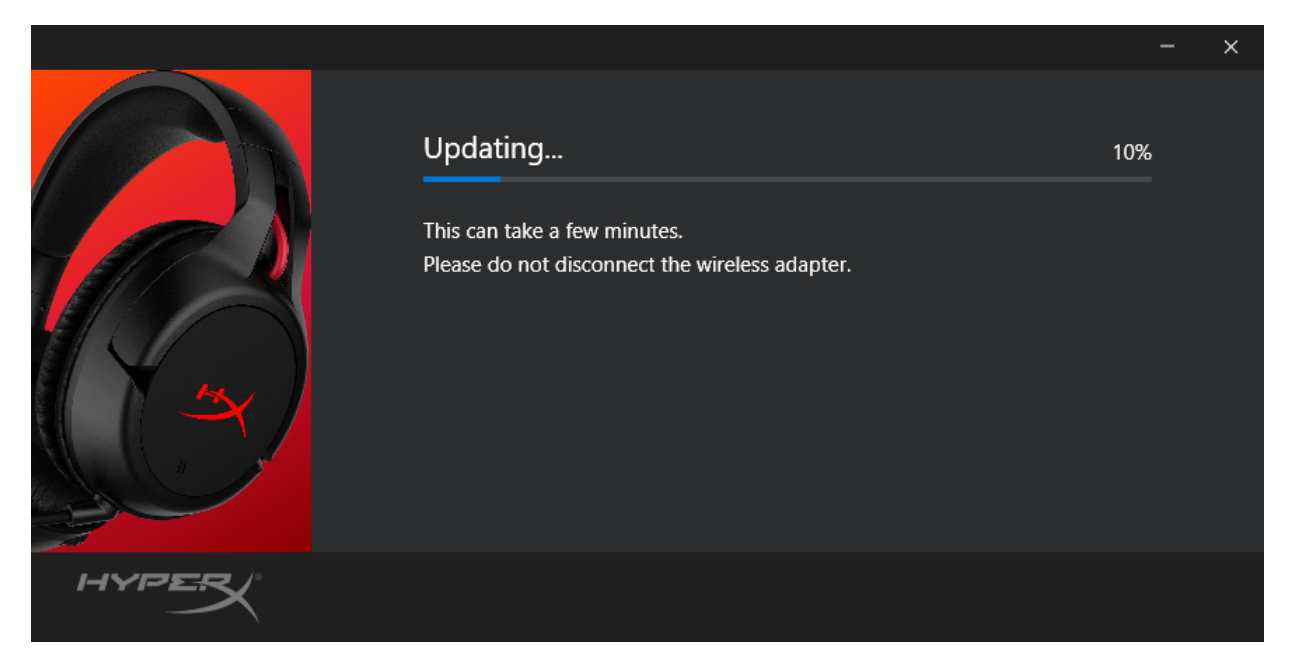

6. Nếu tai nghe chưa được kết nối với PC, một lời nhắc sẽ bật lên yêu cầu kết nối tai nghe. Kết nối tai nghe với cáp micro USB để tiến hành việc cập nhật firmware.

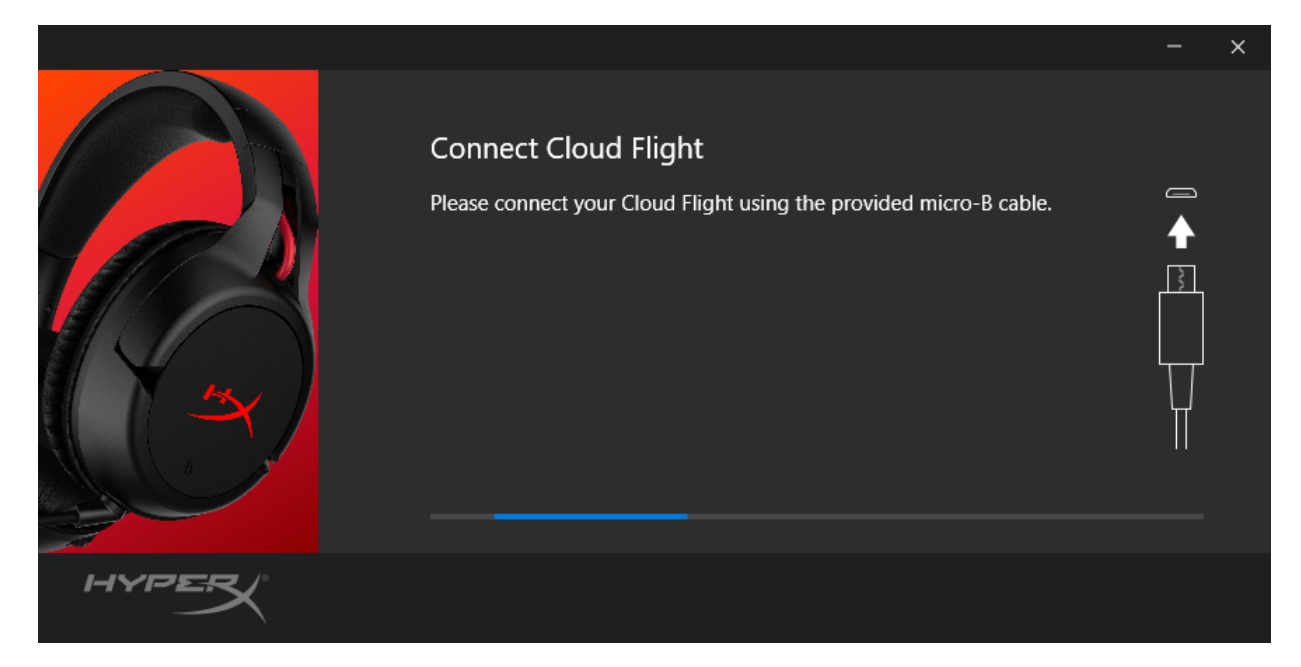

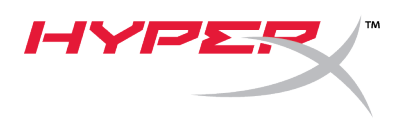

7. Chờ trình cập nhật hoàn thành việc cập nhật firmware cho tai nghe.

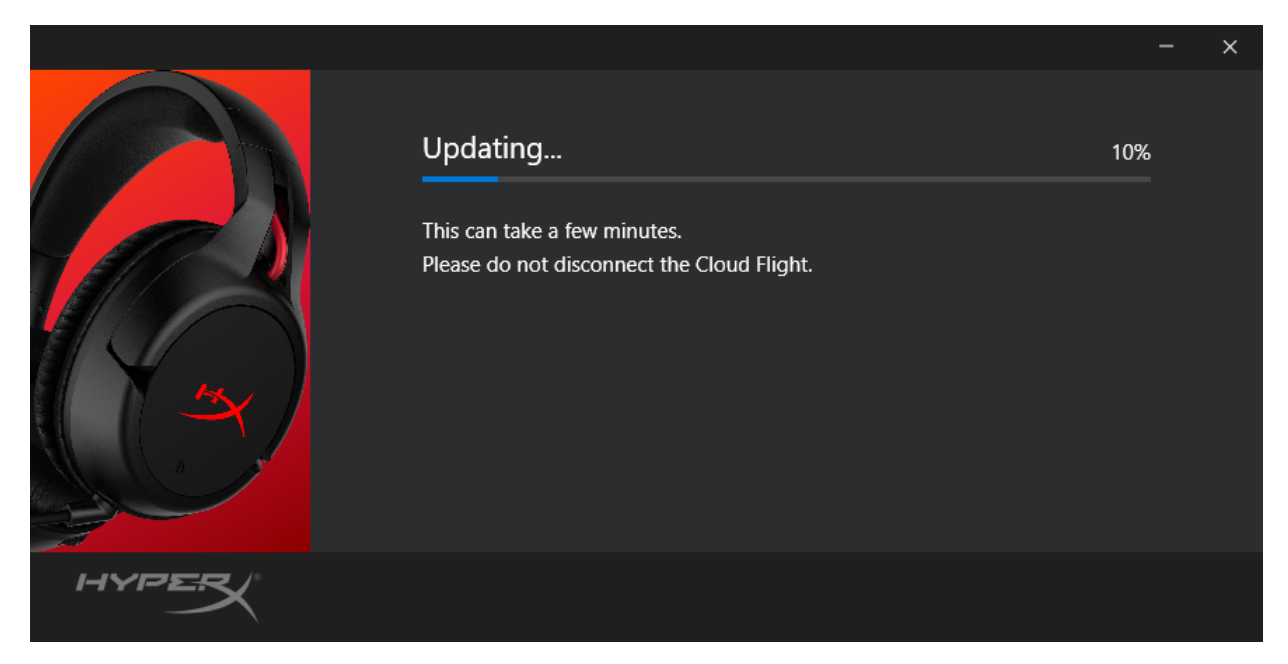

8. Sau khi hoàn thành việc cập nhật, nhấp vào nút "Close" để thoát trình cập nhật.

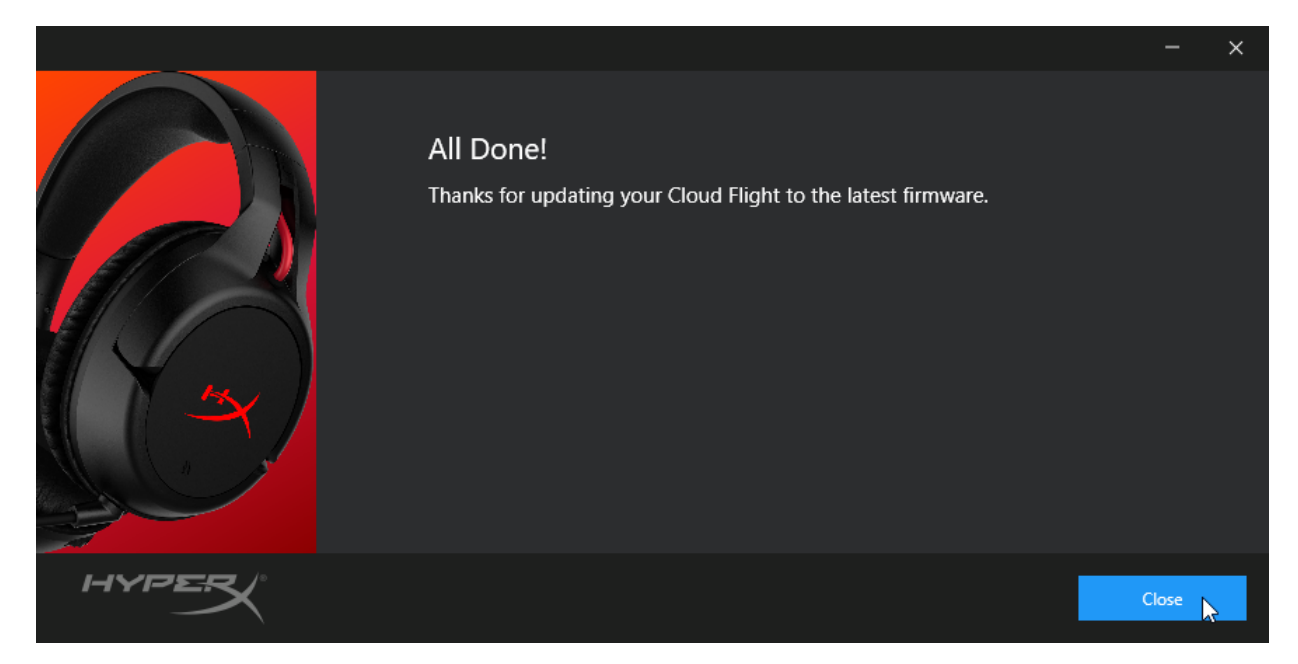

Tai nghe và bộ adapter không dây USB giờ đã được cập nhật.

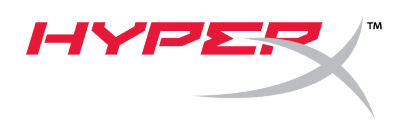

#### II. Ghép nối thủ công tai nghe và bộ adapter không dây USB

Sau khi hoàn thành việc cập nhật firmware, tai nghe và adapter không dây USB sẽ vẫn được ghép nối cùng nhau và sẵn sàng sử dụng ngay lập tức. Nhưng nếu thông tin ghép nối bị mất, hãy làm theo các hướng dẫn bên dưới để ghép nối thủ công lại tai nghe và adapter không dây USB.

 Khi tai nghe đang tắt, giữ nút nguồn xuống cho đến khi đèn LED của tai nghe bắt đầu nhấp nháy ở nhịp độ nhanh. Tai nghe giờ đã ở chế độ ghép nối.

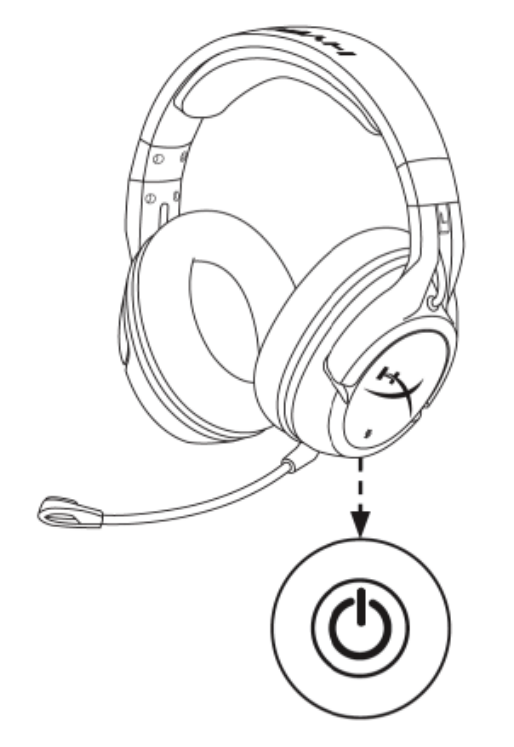

2. Khi adapter USB được cắm vào, sử dụng một công cụ nhỏ (ví dụ như kẹp giấy, que chọc SIM, v.v.) để giữ nút xuống bên trong lỗ chân ghép nối cho đến khi đèn LED của bộ chuyển đổi USB bắt đầu nhấp nháy ở nhịp độ nhanh. Adapter USB giờ đã ở chế độ ghép nối.

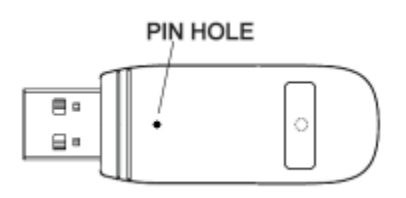

3. Chờ cho đến khi đèn LED của cả tai nghe và adapter USB đều sáng liên tục.

Tai nghe và adapter USB giờ đã được ghép nối với nhau.

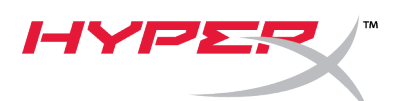

## 快速入门指南

#### HyperX Cloud Flight 固件更新程序

#### 1. 更新耳机和 USB 无线适配器

启动更新程序之前,请准备一根 micro USB 线缆。需要利用此线缆执行耳机固件更新。

- 1. 将 USB 无线适配器连接到 USB 端口。
- 2. 利用 micro USB 线缆将耳机连接到 USB 端口。
- 运行 HyperX Cloud Flight 固件更新程序(即 "HyperX\_Cloud\_Flight\_Firmware\_Updater\_3116\_4103.exe")。

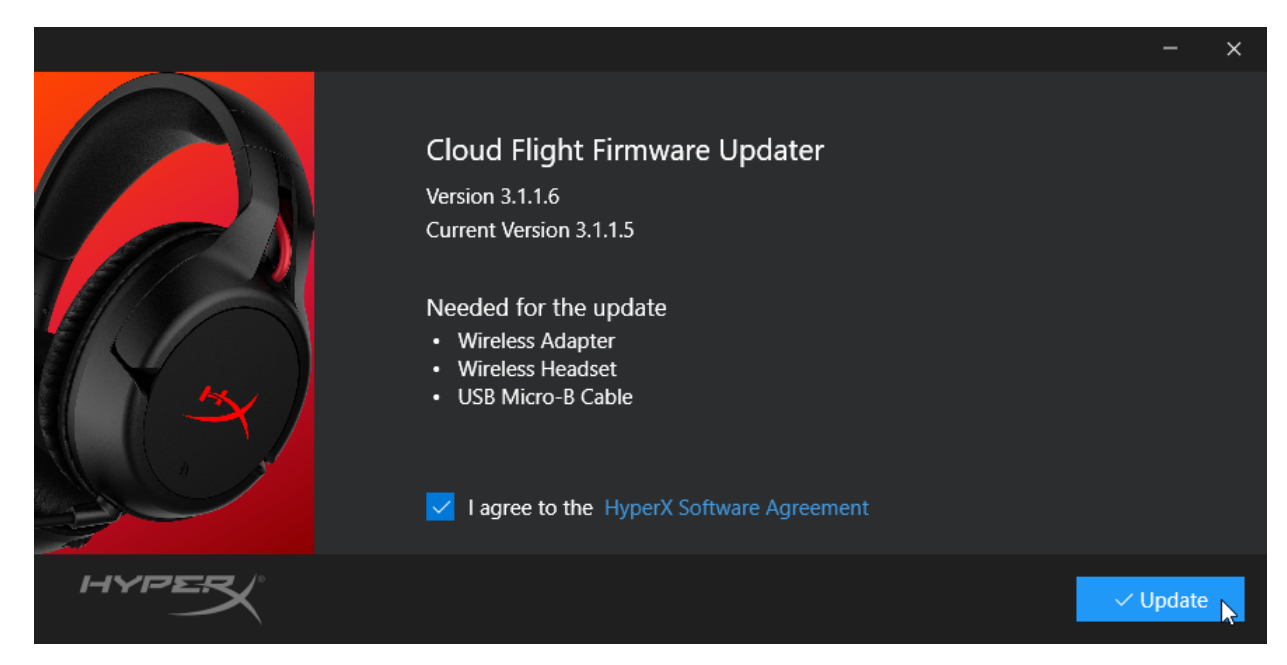

4. 单击复选标记来同意 HyperX 软件协议,然后单击"Update"(更新)按钮开始更新。

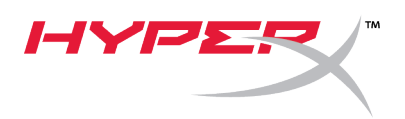

5. 等待更新程序完成 USB 无线适配器的固件更新。

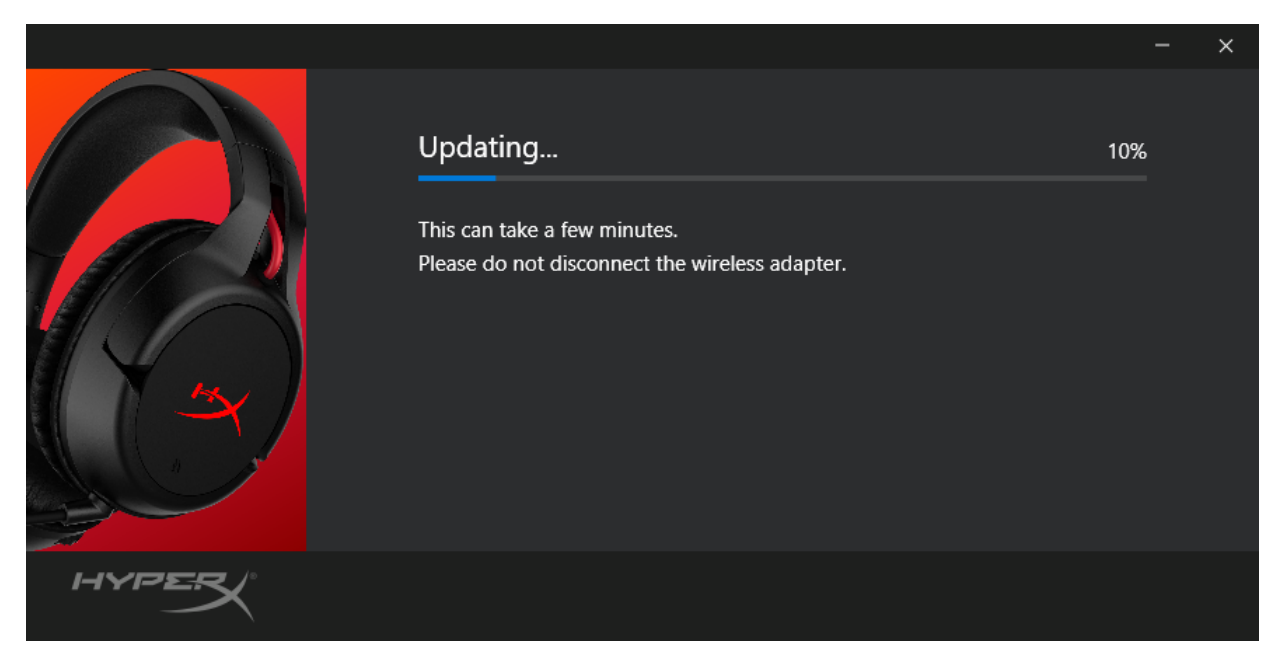

6. **如果耳机未**连接至 PC,则会弹出提示框要求连接至耳机。使用 micro USB 线缆连接耳机, 才可继续固件更新。

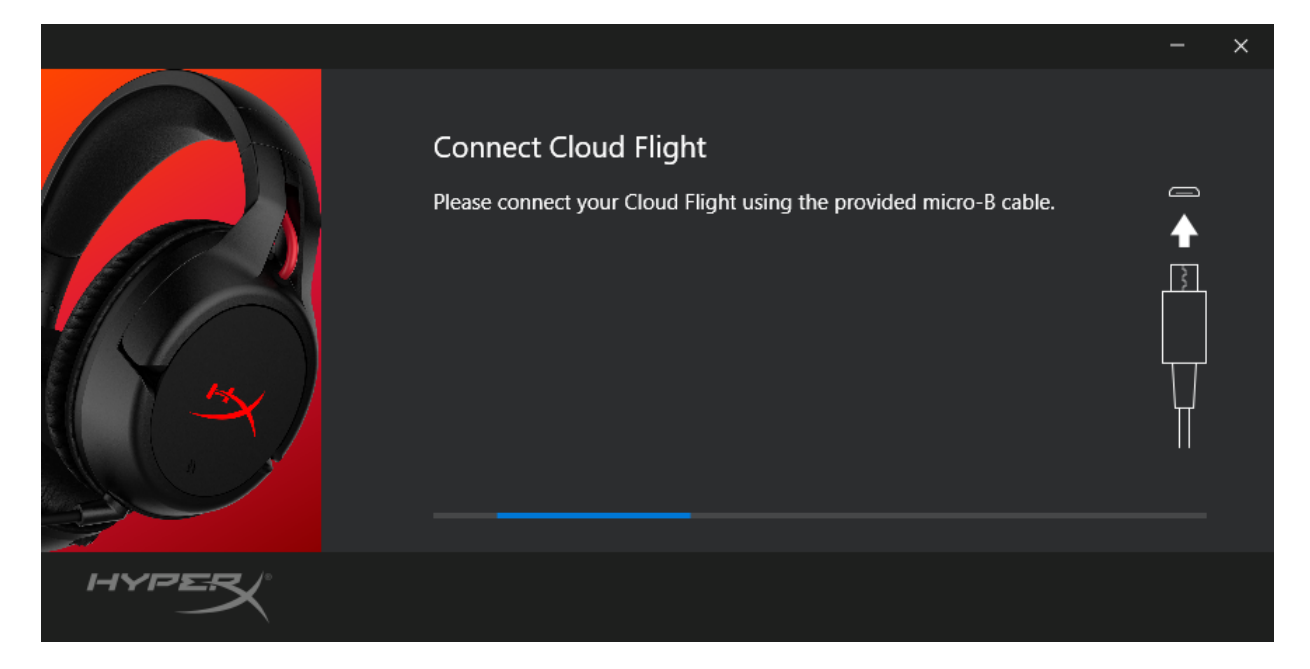

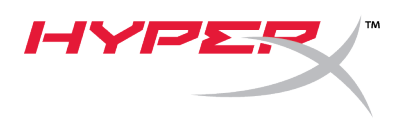

7. 等待更新程序完成耳机的固件更新。

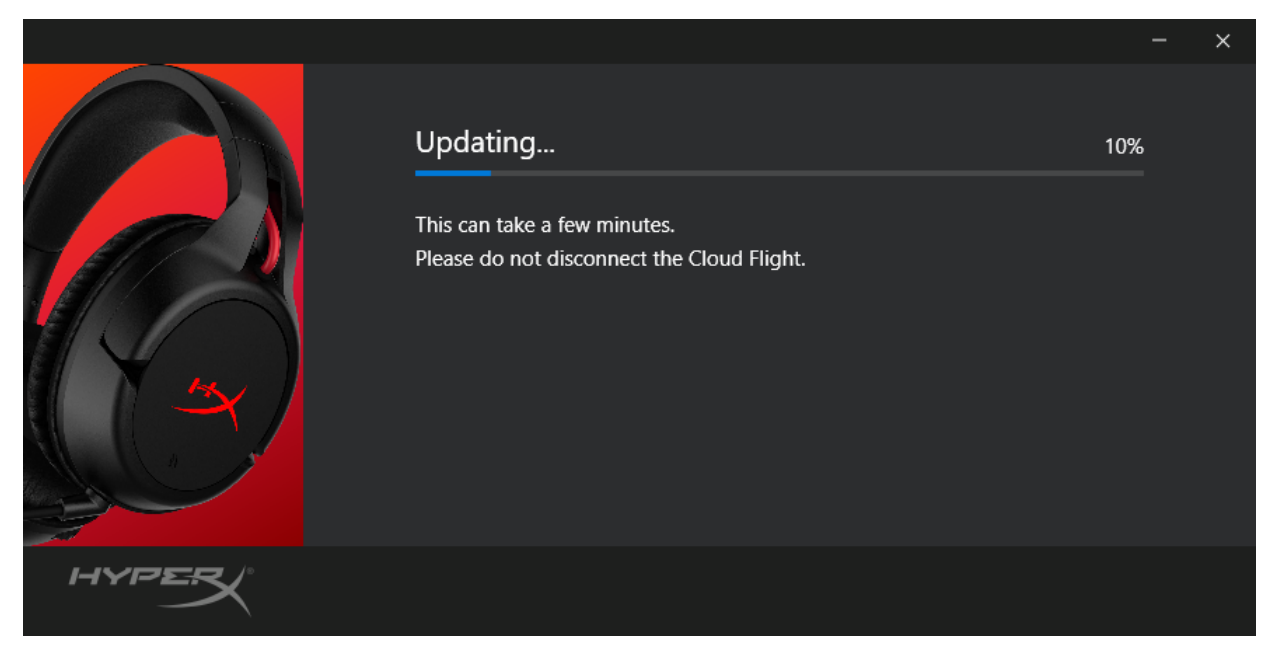

8. 更新完成之后,单击"Close"(关闭)按钮退出更新程序。

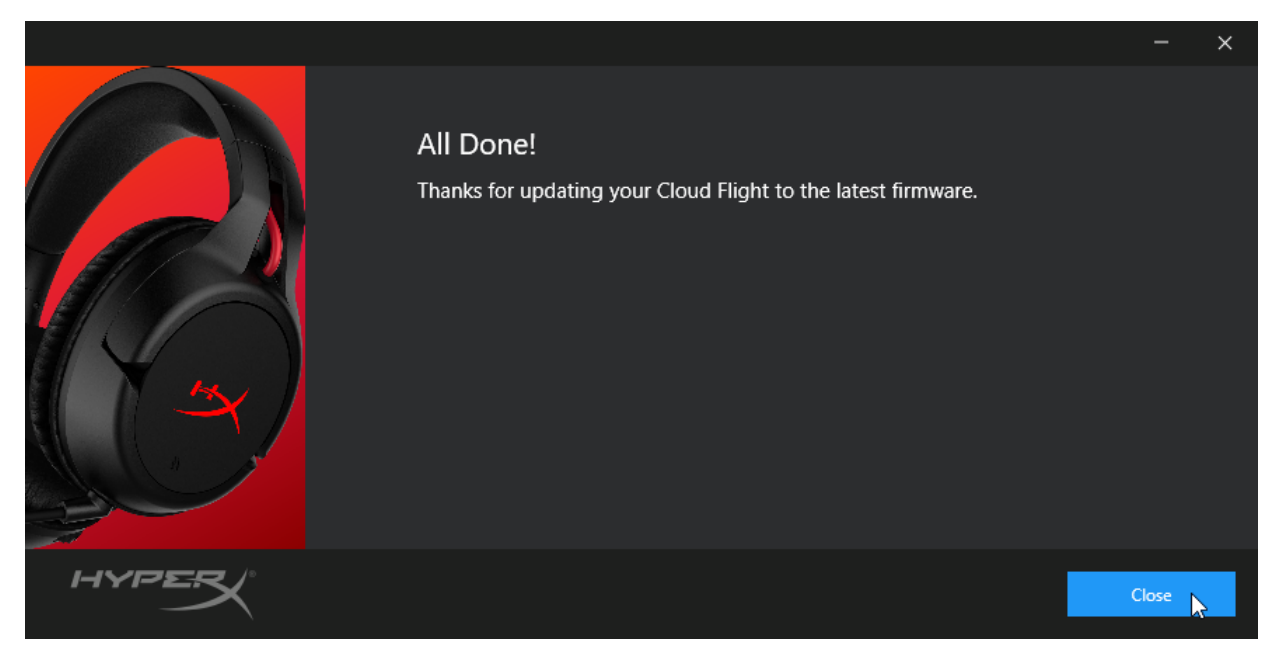

耳机和 USB 无线适配器现已更新。

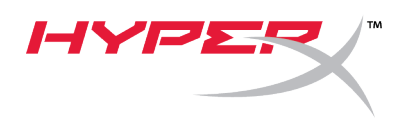

#### II. 手动配对耳机和 USB 无线适配器

**完成固件更新之后,耳机和 USB 无**线适配器应当会保持配对状态,并可立即使用。但如果配对信息丢失,请**按照如下**说明再次手动配对耳机和 **USB 无**线适配器。

1. 关闭耳机电源,按住电源按钮,直到耳机 LED 开始快速闪烁。耳机现已进入配对模式。

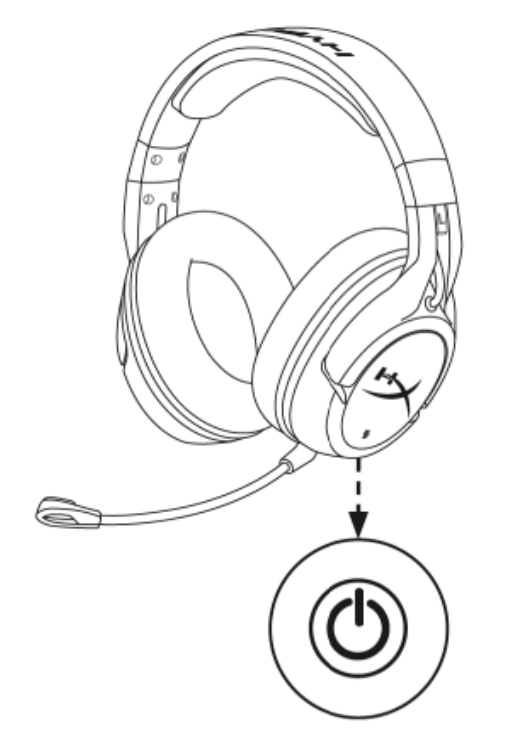

2. 插入 USB 适配器之后,使用较小的工具(例如纸夹、SIM 卡托盘顶针等)按住针孔内的按钮,直到 USB 适配器 LED 开始快速闪烁。USB 适配器现已进入配对模式。

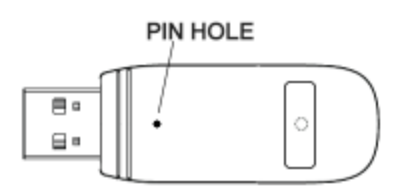

3. 等到耳机 LED 和 USB 适配器 LED 变成常亮。

耳机和 USB 适配器现已配对成功。

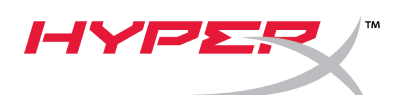

### 快速入門指南 HyperX Cloud Flight 韌體更新

#### 1. 更新耳機和 USB 無線接收器

開始更新之前,請備妥 micro USB 線。若要執行耳機韌體更新,這條連接線是必要工具。

- 1. 請將 USB 無線接收器插入 USB 連接埠。
- 2. 使用 micro USB 線連接耳機及電腦上的 USB 連接埠。
- 執行 HyperX Cloud Flight 韌體更新程式 (如 "HyperX\_Cloud\_Flight\_Firmware\_Updater\_3116\_4103.exe")。

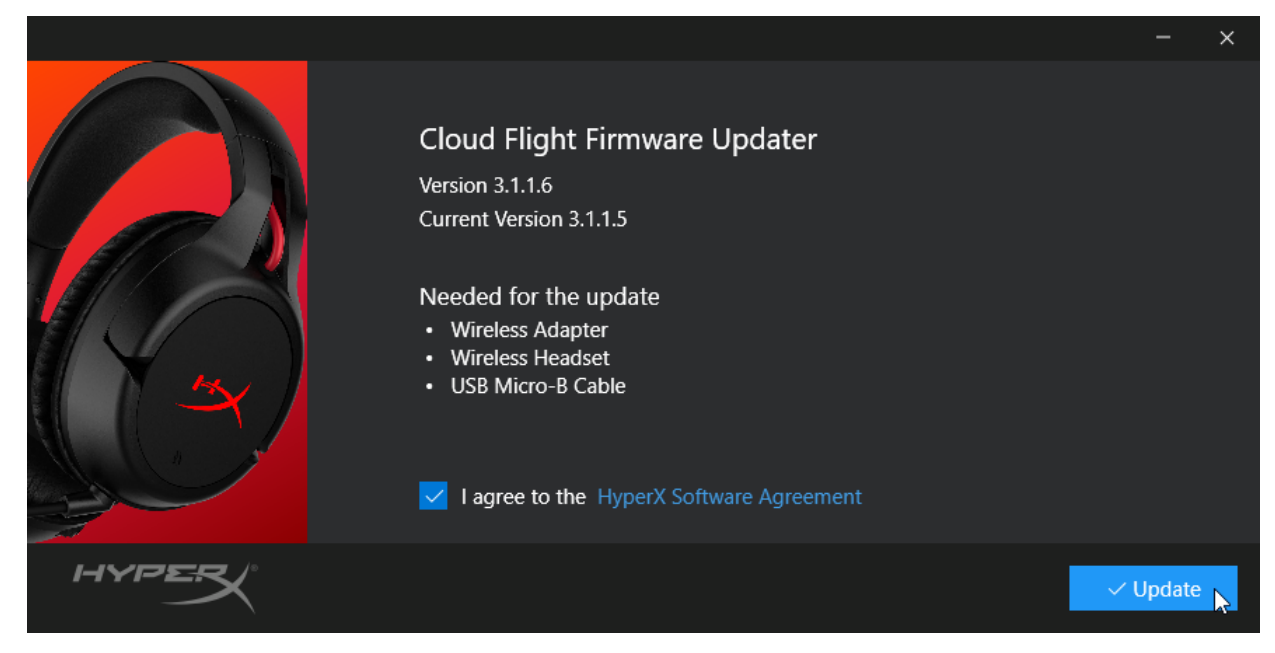

4. 勾選同意 HyperX 軟體協議,然後按一下「*更新」* (Update) 按鍵,即可開始更新。

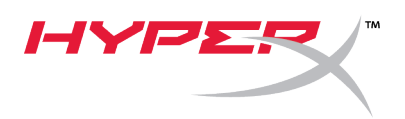

5. 等候更新程式完成 USB 無線接收器的韌體更新。

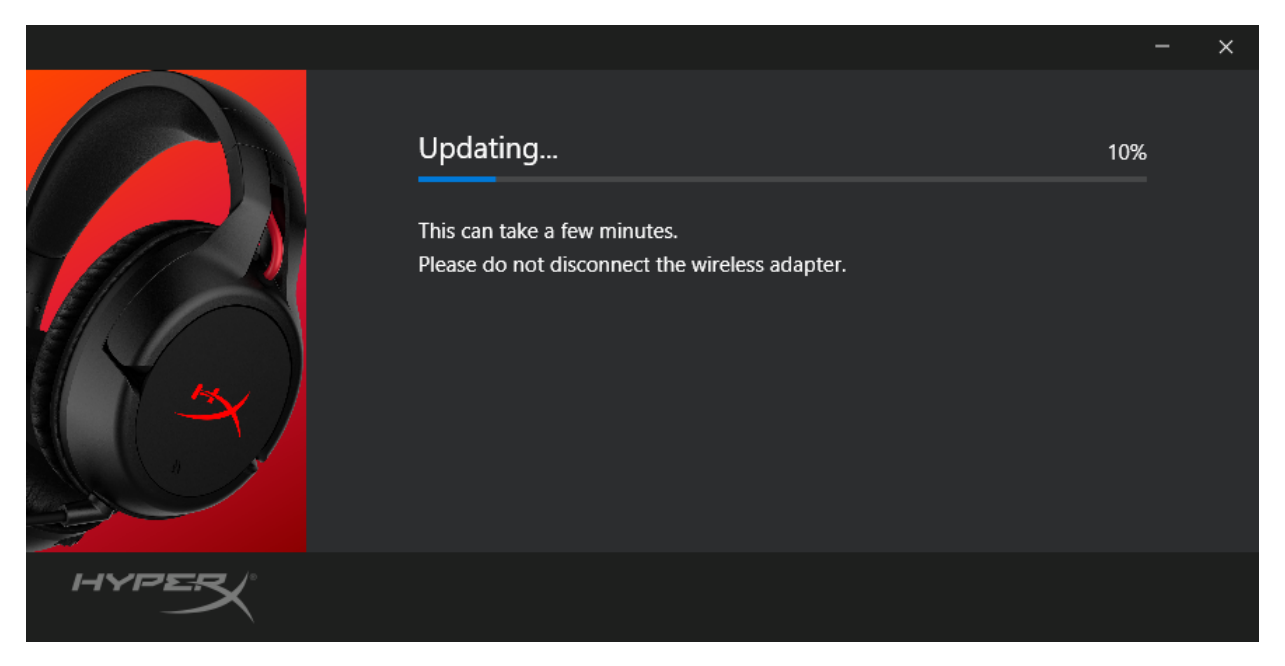

 如果耳機並未與電腦連接,系統將會彈出提示要求連接耳機。使用 micro USB 線連接耳機,繼續韌體更新。

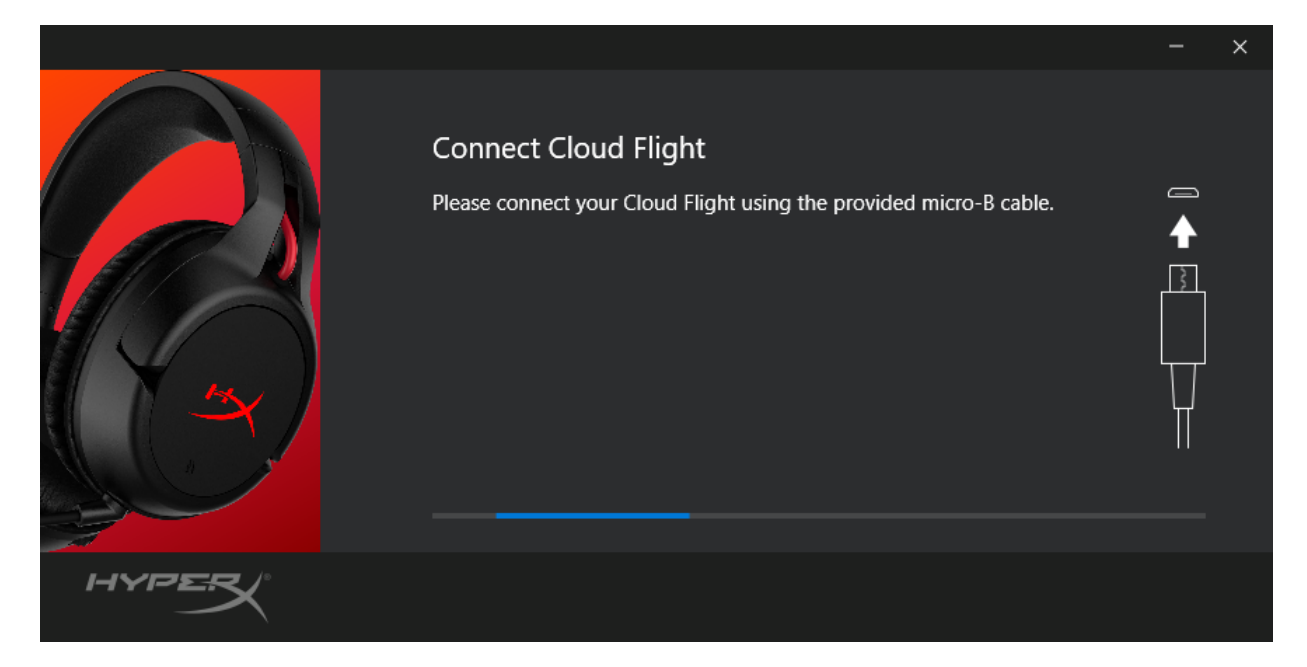

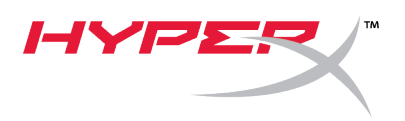

7. 等候更新程式完成耳機的韌體更新。

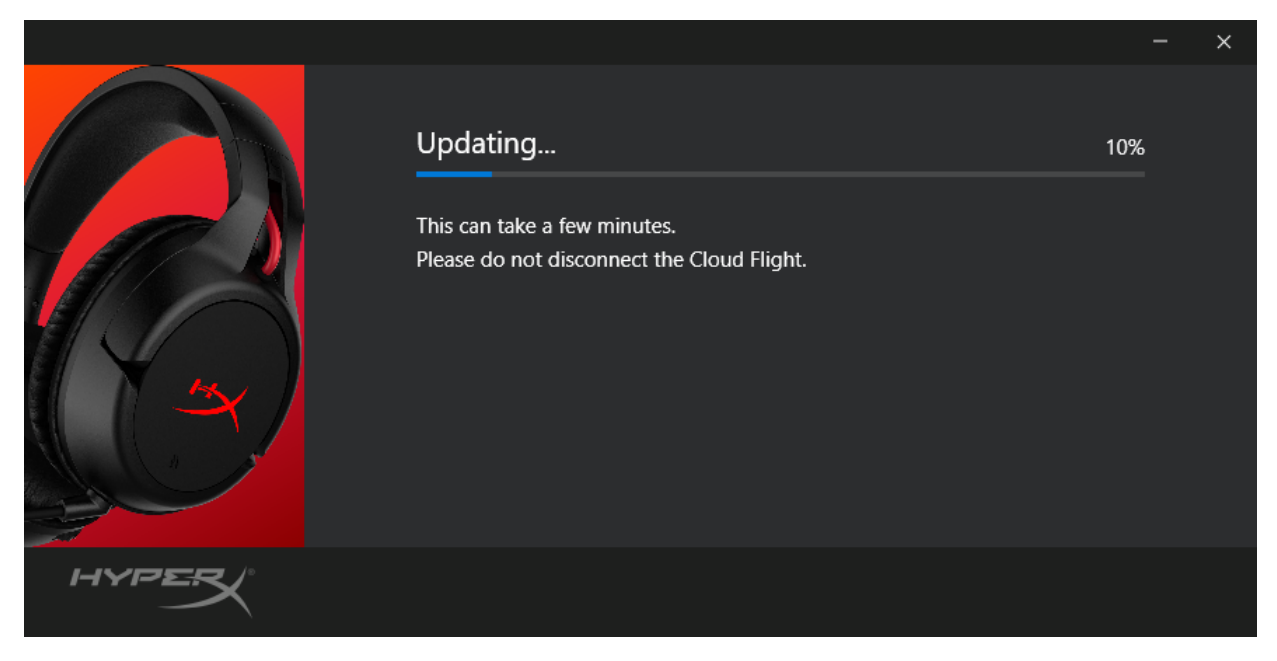

8. 完成更新後,按一下「關閉」(Close)按鍵,離開更新程式。

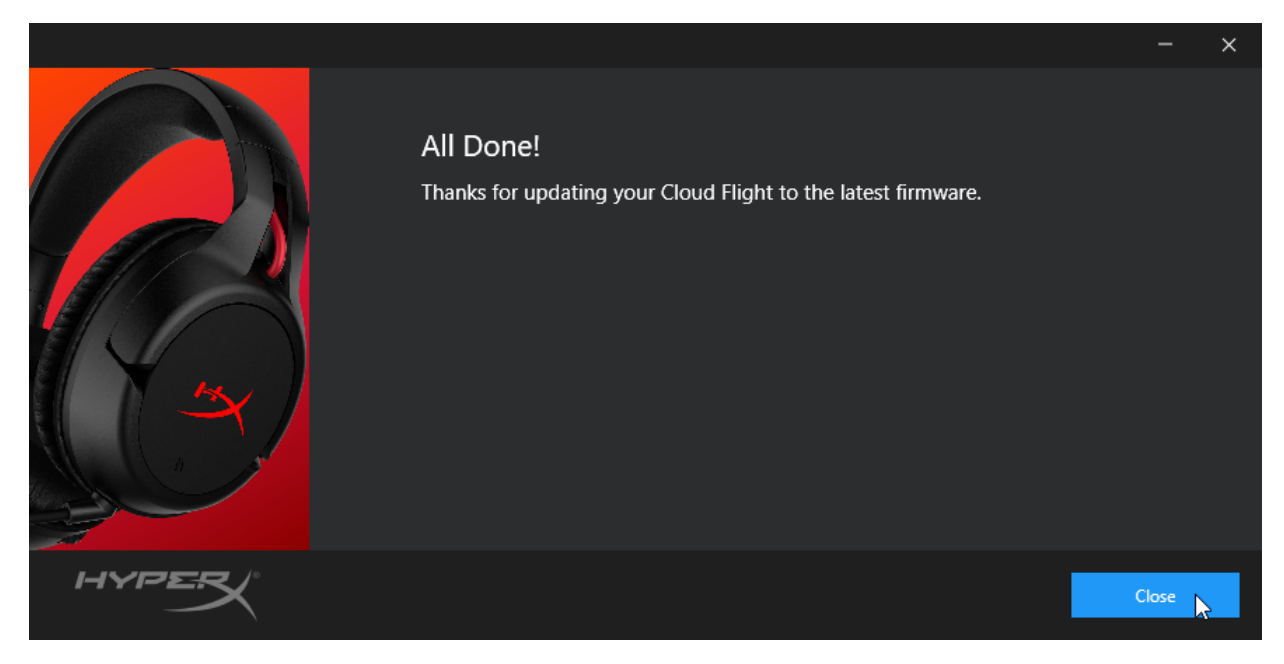

耳機和 USB 無線接收器現在已更新完成。

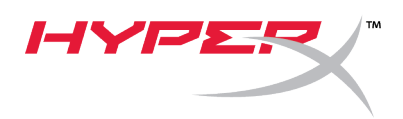

#### II. 手動配對耳機和 USB 無線接收器

完成韌體更新之後, 耳機和 USB

無線接收器應該還是維持配對狀態,並且可立即使用。但是如果配對資訊遺失,請依照以下步驟 操作以重新手動配對耳機和 USB 無線接收器。

1. 在耳機關機時,長按電源按鍵,直到耳機 LED 開始快速閃爍。耳機現在已進入配對模式。

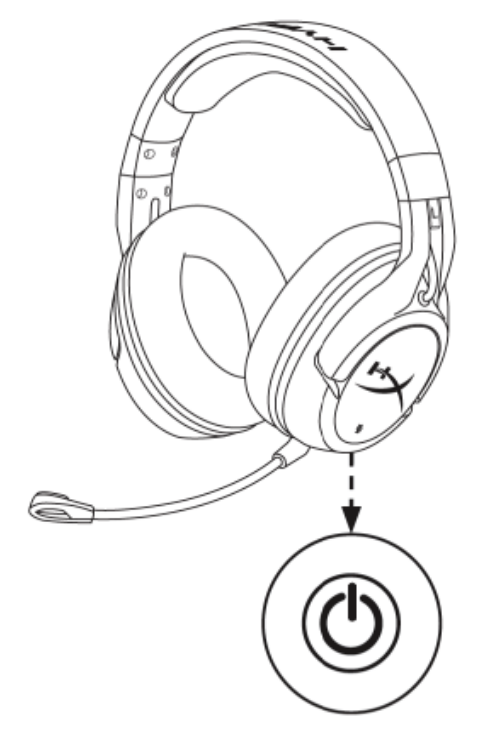

 插入 USB 無線接收器,使用小工具 (例如迴紋針、SIM 卡針等) 長按無線配對重置插孔,直到 USB 無線接收器的 LED 燈開始快速閃爍。USB 無線接收器現在已進入配對模式。

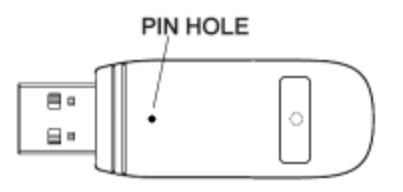

3. 等候耳機和 USB 無線接收器的 LED 燈都轉為恆亮。

耳機和 USB 無線接收器現在已完成配對。

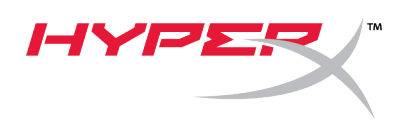

### دليل البدء السريع HyperX Cloud Flight محدّث البرامج الثابتة من

#### I. اللاسلكي USB تحديث سماعة الرأس ومهايئ

. صغير في متناولٌ اليد. الكابل مطلوب لإجراء تحديث البرنامج الثابت على سماعة الرأس USB قبل تشغيل المحدّث، يُرجى وضع كابل

- 1. USB. اللاسلكي بمنفذ USB صل مهايئ
- على سبيل المثال) HyperX Cloud Flight شغّل محدّث البرامج الثابتة من
- "HyperX\_Cloud\_Flight\_Firmware\_Updater\_3116\_4103.exe").

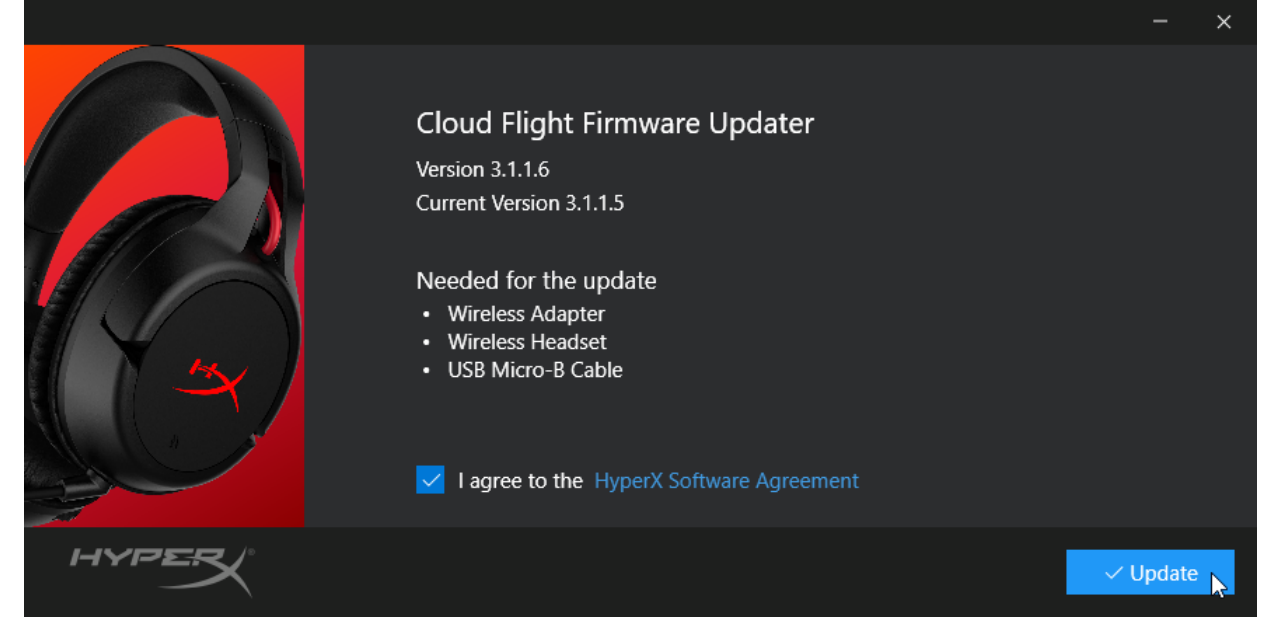

4. .ثم انقر فوق الزر " " لبدء التحديث ،HyperX انقر فوق علامة التحديد للموافقة على "اتفاقية البرامج" من

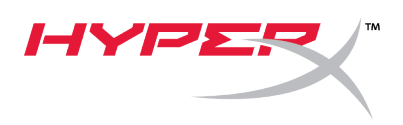

#### .1 اللاسلكى USB انتظر حتى ينتهي المحدّث من تحديث البرنامج الثابت لمهايئ

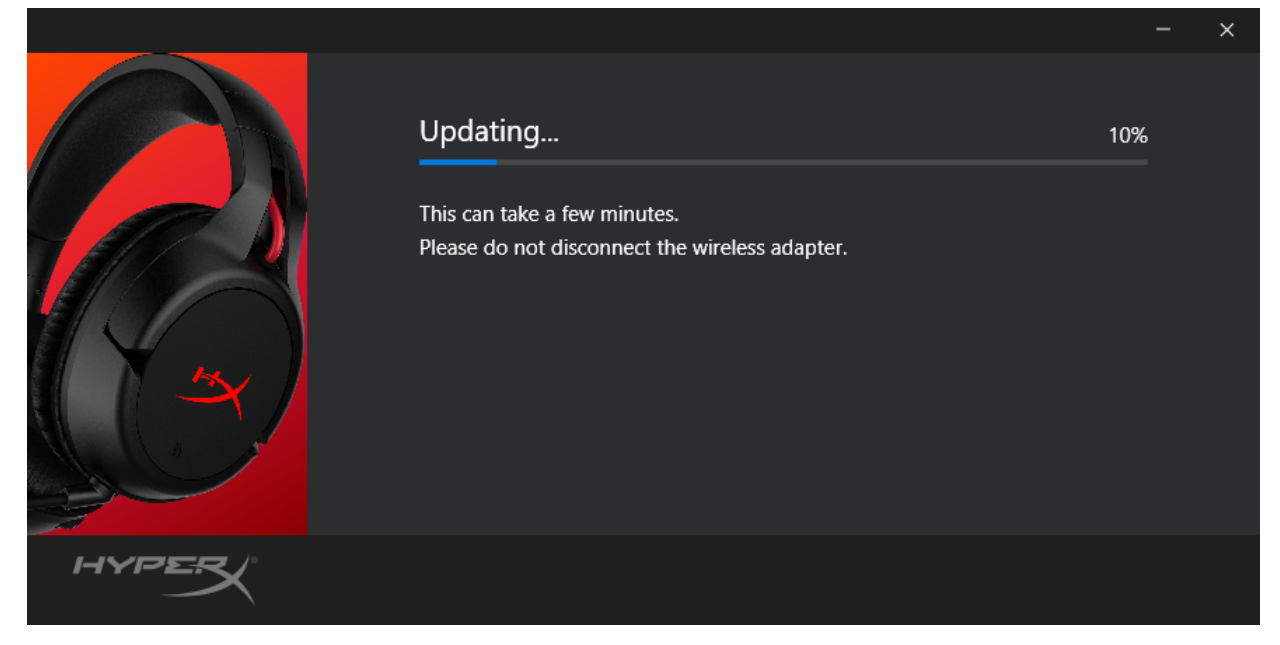

6. إذا لم تكن سماعة الرأس متصلة بالكمبيوتر الشخصي، فستظهر نافذة تطالبك بتوصيل سماعة الرأس. صل سماعة الرأس .صغير لمتابعة تحديث البرنامج الثابت USB بكابل

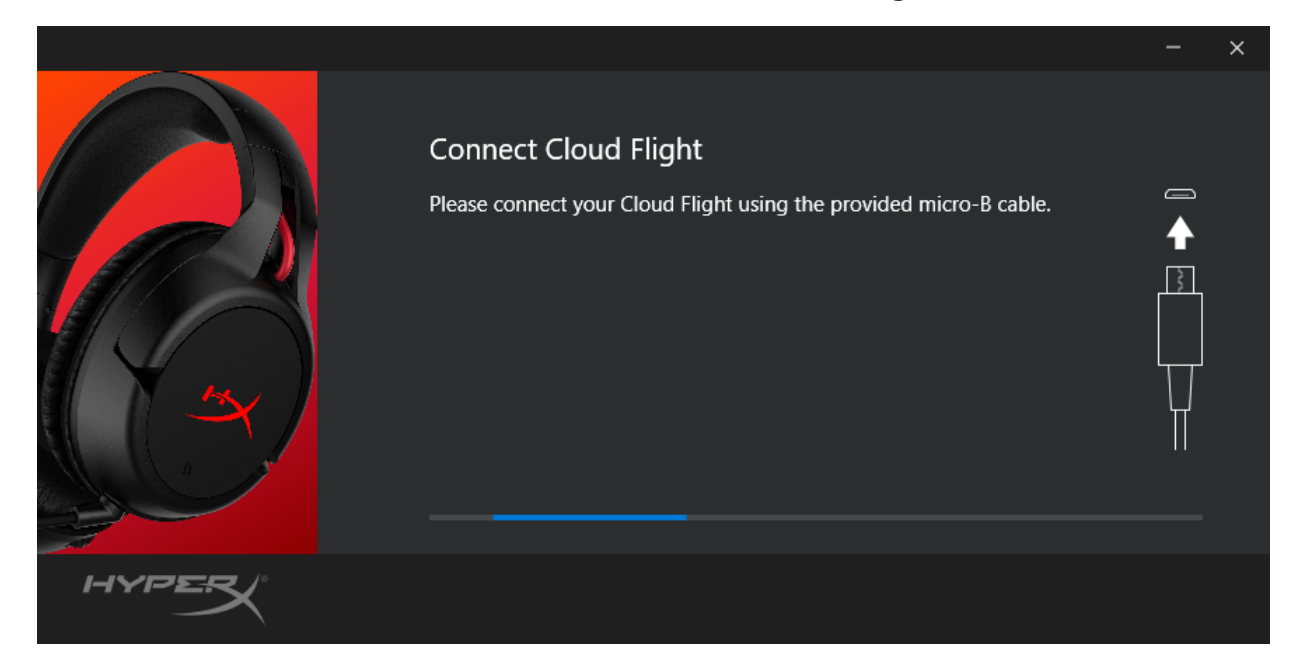

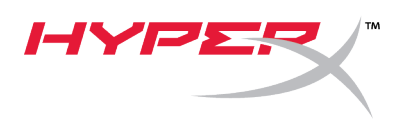

.1. انتظر حتى ينتهي المحدّث من تحديث البرنامج الثابت لسماعة الرأس

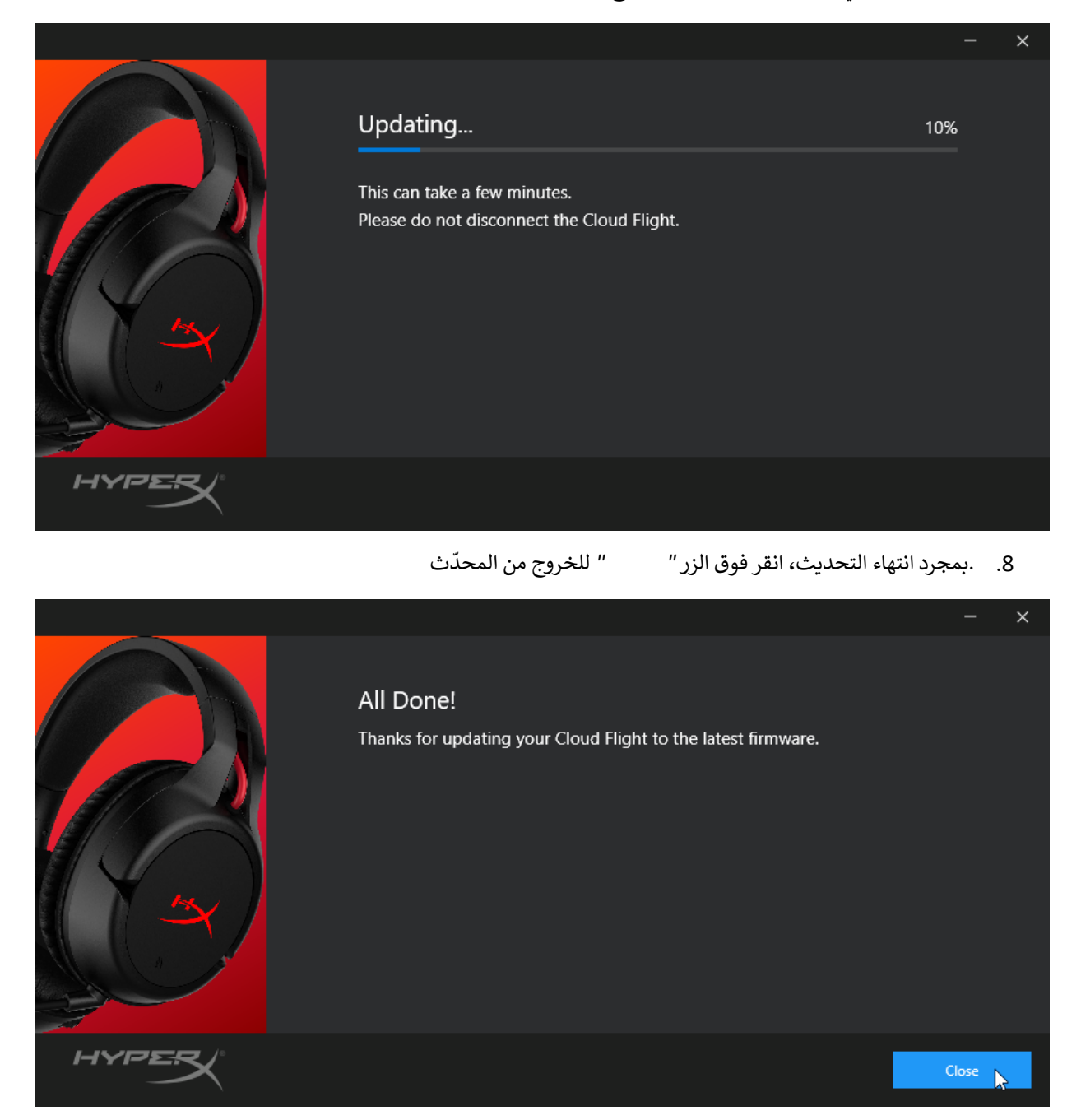

اللاسلكي الآن USB يتم تحديث كل من سماعة الرأس ومهايئ.

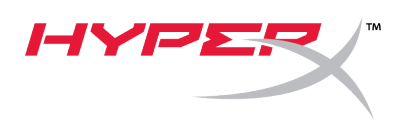

#### II. اللاسلكي يدويًا USB إقران سماعة الرأس ومهايئ

اللاسلكي معًا وأنَّ يكونا جاهزين للاستخدام على USB بعد الانتهاء من تحديث البرنامج الثابت، ما يزال يلزم إقران سماعة الرأس ومهايئ .اللاسلكي يدويًا مجدّدًا USB الفور. ولكن إذا تم فقدان معلومات الاقتران، فاتّبع الإرشادات أدناه لإقران سماعة الرأس ومهايئ

 الخاص بسماعة الرأس في LED أثناء إيقاف تشغيل سماعة الرأس، اضغط مع الاستمرار على زر الطاقة حتى يبدأ مصباح . الوميض بسرعة فائقة. سماعة الرأس الآن في وضع الاقتران

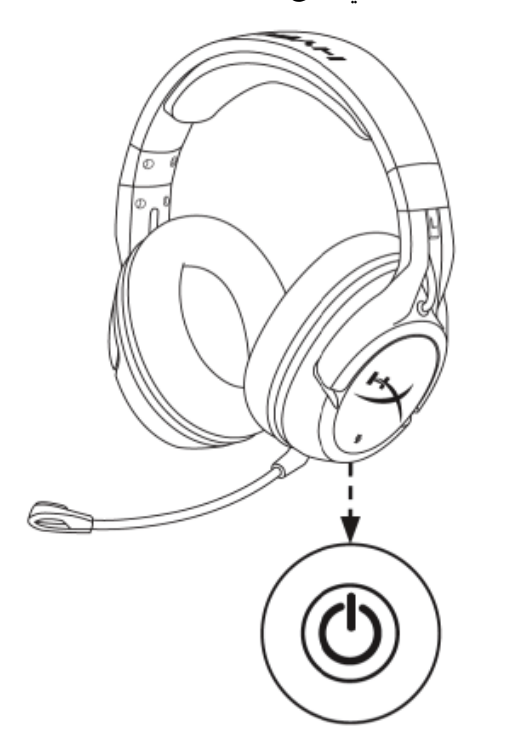

 2. للضغط (وما إلى ذلك ،SIM مثل مشبك ورقي، أداة إخراج درج بطاقة) استخدم أداة صغيرة ،USB أثناء توصيل مهائي USB في الوميض بسرعة فائقة. مهايئ USB الخاص بمهايئ LED باستمرار على الزر داخل فتحة الدبوس حتى يبدأ مصباح .الآن في وضع الاقتران

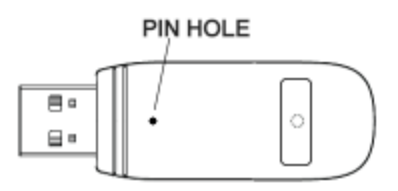

. ثابتين USB الخاص بمهائي LED الخاص بسماعة الرأس ومصباح LED انتظر حتى يصبح كلٍ من مصباح

.معًا USB يتم الآن إقران سماعة الرأس ومهايئ